## VACON<sup>®</sup> 100 HVAC convertisseurs de fréquence

# MANUEL DE L'APPLICATIF

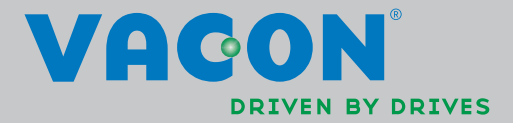

### TABLE DES MATIERES

ID de document : DPD00562H Code de commande: DOC-APP02456+DLFR Rév. H Date de publication de la révision : 19.11.13 Correspond au programme FW0065V021.vcx

| 1.             | Vacon 100 – Mise en service                                 | .2       |
|----------------|-------------------------------------------------------------|----------|
| 1.1            | Assistant de mise en service                                | 2        |
| 1.2            | Mini-assistant PID                                          | 3        |
| 1.3            | Mini-assistant multi-pompes                                 | 4        |
| 1.4            | Assistant mode incendie                                     | 5        |
| 2.             | Panneau opérateur du convertisseur                          | .6       |
| 2.1            | Panneau opérateur à affichage graphique Vacon               | 7        |
| 2.1.1          | Affichage du panneau opérateur                              | 7        |
| 2.1.2          | Utilisation du panneau opérateur graphique                  | 7        |
| 2.2            | Panneau opérateur à affichage de segments de texte Vacon    | 12       |
| 2.2.1          | Affichage du panneau opérateur                              | 12       |
| 2.2.2          | Utilisation du panneau opérateur                            | 13       |
| 2.3            | Structure de menu                                           | 15       |
| 2.3.1          | Configuration rapide                                        | 16       |
| 2.3.2          | Affichage                                                   | 16       |
| 2.3.3          | Paramètres                                                  | 17       |
| 2.3.4          | Diagnostics                                                 | 17       |
| 2.3.5          | E/S et matériel                                             | 19       |
| 2.3.6          | Réglages utilisateur                                        | 28       |
| 2.3.7          | Favoris                                                     | 29       |
| 2.3.8          | Niveaux d'utilisateurs                                      | 29       |
| 3.             | Applicatif HVAC Vacon                                       | 30       |
| 3.1            | Fonctions spécifiques de l'applicatif HVAC Vacon            | 30       |
| 3.2            | Exemple de raccordements de commande                        | 31       |
| 3.3            | Isolement des entrées logiques de la terre                  | 33       |
| 3.4            | Applicatif HVAC – Groupe de paramètres Configuration rapide | 34       |
| 3.5            | Groupe Affichage                                            | 36       |
| 3.5.1          | Multi-affichage                                             | 36       |
| 3.5.2          | Base                                                        | 36       |
| 3.5.3          | Affichage Fonctions Séquenceur (TC)                         | 38       |
| 3.5.4          | Affichages du régulateur PID1                               | 39       |
| 3.5.5          | Affichages du régulateur PID2                               | 39       |
| 3.5.6          | Affichages de la fonction multi-pompe                       | 39       |
| 3.5.7          | Affichage des donnees du bus de terrain                     | 40       |
| 3.5.8          | Affichage des entrees de temperature                        | 41       |
| 3.6            | Applicatif HVAC Vacon – Listes des parametres du programme  | 42       |
| 3.6.1          | En-tete des tableaux                                        | 43       |
| 3.6.2          | Programmation des parametres                                | 44       |
| 3.6.3          | Groupe 3.1 : Parametres moteur                              | 48<br>⊑1 |
| 3.0.4<br>245   | Groupe 3.2 : Configuration Marche/Arret                     | 51<br>52 |
| 3.0.J<br>2 4 4 | Groupe 3.5 : References                                     | 52       |
| 3.0.0          | Groupe 3.5 . Configuration E/S                              | 55       |
| 368            | Groupe 3.6 : Trame des dennées du bus de terrain            | 73       |
| 3.0.0          | Groupe 3.7 · Sauts de fréquence moteur                      | 6.       |
| 3 6 10         | Groupe 3.8 · Supervision d'un signal                        | 64<br>65 |
| 3 6 11         | Groupe 3.9 · Protections                                    | 66       |
| 3.6.12         | Groupe 3.10 : Réarmement automatique                        | 69       |
|                |                                                             |          |

| 3.6.13 Groupe 3.11 : Fonctions de temporisation                       | 70  |
|-----------------------------------------------------------------------|-----|
| 3.6.14 Groupe 3.12 : Régulateur PID 1                                 | 74  |
| 3.6.15 Groupe 3.13 : Régulateur PID 2                                 | 80  |
| 3.6.16 Groupe 3.14 : Fonction Multi-pompe                             | 82  |
| 3.6.17 Groupe 3.16 : Fire Mode                                        | 83  |
| 3.6.18 Groupe 3.17 : Paramètres d'applicatif                          | 84  |
| 3.6.19 Groupe 3.18 :Réglages de la sortie d'impulsion en kWh          | 84  |
| 3.7 Applicatif HVAC – Informations supplémentaires sur les paramètres | 85  |
| 3.8 Applicatif HVAC – Localisation des défauts                        | 111 |
| 3.8.1 Survenue d'un défaut                                            | 111 |
| 3.8.2 Historique des défauts                                          | 112 |
| 3.8.3 Codes de défaut                                                 | 113 |

NOTE! You can download the English and French product manuals with applicable safety, warning and caution information from <u>www.vacon.com/downloads</u>.

REMARQUE Vous pouvez télécharger les versions anglaise et française des manuels produit contenant l'ensemble des informations de sécurité, avertissements et mises en garde applicables sur le site <u>www.vacon.com/downloads</u>.

### 1. VACON 100 - MISE EN SERVICE

#### 1.1 ASSISTANT DE MISE EN SERVICE

L'*Assistant de mise en service* vous demande les informations essentielles dont le convertisseur a besoin pour commencer à contrôler votre application. Dans l'Assistant, vous devrez utiliser les touches suivantes du panneau opérateur :

<

Flèches gauche/droite. Utilisez ces flèches pour vous déplacer facilement entre les chiffres et les décimales.

 $\boldsymbol{\wedge}$ 

Flèches haut/bas. Utilisez ces flèches pour vous déplacer entre les options des menus et pour modifier les valeurs.

ОК

Touche OK. Confirmez vos sélections avec cette touche.

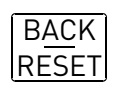

Touche Back/Reset. Cette touche vous permet de revenir à la question précédente de l'Assistant. Si vous appuyez dessus à la première question, l'Assistant de mise en service sera annulé.

Une fois votre convertisseur de fréquence Vacon 100 raccordé au réseau, suivez ces instructions pour le configurer facilement.

**REMARQUE :** Votre convertisseur de fréquence peut être équipé d'un panneau opérateur à affichage graphique ou LCD.

| 1 | Sélection de la langue | Dépend du choix de langues |
|---|------------------------|----------------------------|
|   |                        |                            |

| 2 | Heure d'été <sup>*</sup> | Russia<br>US<br>EU<br>INACTIF |
|---|--------------------------|-------------------------------|
| 3 | Heure*                   | hh:min:ss                     |
| 4 | Jour*                    | dd.mm.                        |
| 5 | Année*                   | аааа                          |

\* Ces questions s'affichent si une batterie est installée.

| 6           | Démarrer l'Assistant ?                              | Oui<br>Non                       |
|-------------|-----------------------------------------------------|----------------------------------|
| Appuyez sur | <sup>-</sup> OK sauf si vous souhaitez configurer m | anuellement tous les paramètres. |

| 7 Choisissez votre application Pompe<br>Ventilateur |
|-----------------------------------------------------|
|-----------------------------------------------------|

| 8  | Renseignez la valeur de la <i>Vitesse<br/>nominale moteur</i> (voir la plaque<br>signalétique). | <i>Échelle :</i> 2419 200 tr/min |
|----|-------------------------------------------------------------------------------------------------|----------------------------------|
| 9  | Renseignez la valeur du <i>Courant<br/>nominal moteur</i> (voir la plaque<br>signalétique).     | <i>Échelle :</i> Variable        |
| 10 | Renseignez la valeur de la <i>Fréquence</i><br><i>mini</i>                                      | <i>Échelle :</i> 0,0050,00 Hz    |
| 11 | Renseignez la valeur de la <i>Fréquence</i><br><i>maxi</i>                                      | <i>Échelle :</i> 0,00320,00 Hz   |

L'Assistant de mise en service est à présent terminé.

L'Assistant de mise en service peut être relancé en activant le paramètre *Restaurer le paramétrage usine* (par. P6.5.1) dans le sous-menu *Sauvegarde param* (M6.5) OU avec le paramètre P1.19 dans le menu Configuration rapide.

#### 1.2 MINI-ASSISTANT PID

Le *Mini-assistant PID* est activé dans le menu *Configuration rapide*. Cet assistant présuppose que vous allez utiliser le régulateur PID en mode « un retour/un point de consigne ». La source de commande sera E/S A et l'unité de process préréglée « % ».

Le Mini-assistant PID vous demande de renseigner les valeurs suivantes :

| 1 Affichage procédé : Sélection | (Voir P3.12.1.4) |
|---------------------------------|------------------|
|---------------------------------|------------------|

Si une unité de process autre que « % » est sélectionnée, les questions suivantes s'affichent. Dans le cas contraire, l'Assistant passe directement à l'étape 5..

| 2 | Affichage procédé : Mini      |    |
|---|-------------------------------|----|
| 3 | Affichage procédé : Maxi      |    |
| 4 | Affichage procédé : Décimales | 04 |

| 5 Mesure 1 : Sélection source | Voir section 3.6.14.3 page 77 pour les sélections. |
|-------------------------------|----------------------------------------------------|
|-------------------------------|----------------------------------------------------|

Si l'un des signaux d'entrée analogiques est sélectionné, la question 6 s'affiche. Sinon, la question 7 s'affiche.

| 6 | Plage des signaux d'entrée analogiques | 0 = 010 V/020 mA<br>1 = 210 V/420 mA |
|---|----------------------------------------|--------------------------------------|
|   |                                        | Voir page 58.                        |

| 7 | Inversion erreur PID                           | 0 = Normal<br>1 = Inversé         |
|---|------------------------------------------------|-----------------------------------|
| 8 | Sélection de la source du point de<br>consigne | Voir page 75 pour les sélections. |

Si l'un des signaux d'entrée analogiques est sélectionné, la question 9 s'affiche. Sinon, la question 11 s'affiche.

Si l'option Point de consigne 1 au panneau ou Point de consigne 2 au panneau est choisie, la question10 s'affiche.

| 9  | Plage des signaux d'entrée analogiques | 0 = 010 V/020 mA<br>1 = 210 V/420 mA<br>Voir page 58. |
|----|----------------------------------------|-------------------------------------------------------|
| 10 | Point de consigne au panneau           |                                                       |

| 11 | Fonction de veille ? | Non<br>Oui |  |
|----|----------------------|------------|--|
|----|----------------------|------------|--|

Si l'option « Oui » est sélectionnée, trois valeurs supplémentaires vous seront demandées :

| 12 | Fonction veille 1 : seuil de fréquence | 0,00320,00 Hz                                          |
|----|----------------------------------------|--------------------------------------------------------|
| 13 | Fonction veille 1 : Tempo              | 03000 s                                                |
| 14 | Niveau de reprise 1                    | La plage dépend de l'unité de process<br>sélectionnée. |

#### 1.3 MINI-ASSISTANT MULTI-POMPES

Le mini-assistant multi-pompes pose les questions les plus importantes pour la configuration d'un système multi-pompes. Le mini-assistant PID précède toujours le mini-assistant multi-pompes. Le panneau opérateur vous guide à travers les questions, telles que dans la section 1.2. Elles seront suivies par les questions ci-dessous :

| 15 | Nombre de moteurs                                | 14                            |  |  |
|----|--------------------------------------------------|-------------------------------|--|--|
| 16 | Activation de la fonction interver-<br>rouillage | 0 = Non utilisé<br>1 = Activé |  |  |
| 17 | Permutation : Activation                         | 0 = Désactivé<br>1 = Activé   |  |  |

Si la fonction de permutation est activée, les trois questions suivantes apparaissent. Si la permutation n'est pas utilisée, l'Assistant passe directement à la question 21.

| 18 | Inclure le convertisseur de fréquence<br>dans la permutation | 0 = Désactivé<br>1 = Activé |
|----|--------------------------------------------------------------|-----------------------------|
| 19 | Permutation : Intervalle                                     | 0,03000,0 h                 |
| 20 | Permutation : Critère seuil de fré-<br>quence                | 0,0050,00 Hz                |

| 21 | Bande passante : valeur | 0100 % |  |
|----|-------------------------|--------|--|
|----|-------------------------|--------|--|

| 22 | Bande passante : Tempo | 03600 s |
|----|------------------------|---------|

Après cela, le panneau opérateur affiche la configuration de l'entrée logique et de la sortie relais effectuée par l'applicatif (panneau opérateur à affichage graphique uniquement). Notez ces valeurs pour référence ultérieure.

#### 1.4 ASSISTANT MODE INCENDIE

L'assistant du mode incendie vous aide à activer la fonction mode incendie. L'Assistant du mode incendie peut être relancé en choisissant Activer pour le paramètre P1.20 dans le menu Configuration rapide. L'Assistant du mode incendie comporte les questions les plus importantes pour la configuration de la fonction de mode incendie.

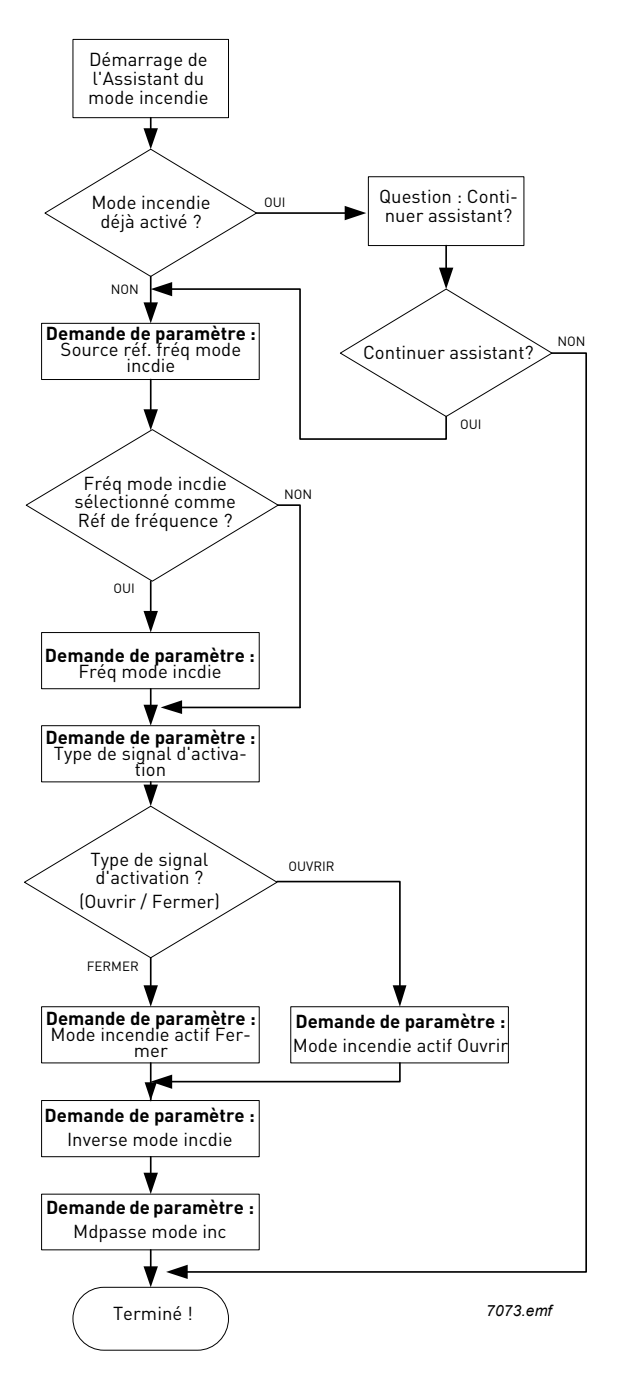

### 2. PANNEAU OPÉRATEUR DU CONVERTISSEUR

Le panneau opérateur est l'interface entre le convertisseur de fréquence Vacon 100 et l'utilisateur. Le panneau opérateur permet de contrôler la vitesse d'un moteur, de superviser l'état de l'équipement et de définir les paramètres du convertisseur de fréquence.

Vous avez le choix entre deux types de panneau opérateur pour votre interface utilisateur : un panneau opérateur à affichage graphique et un panneau opérateur à affichage de segments de texte (panneau opérateur textuel).

Le clavier du panneau opérateur est le même sur les deux types de panneau opérateur.

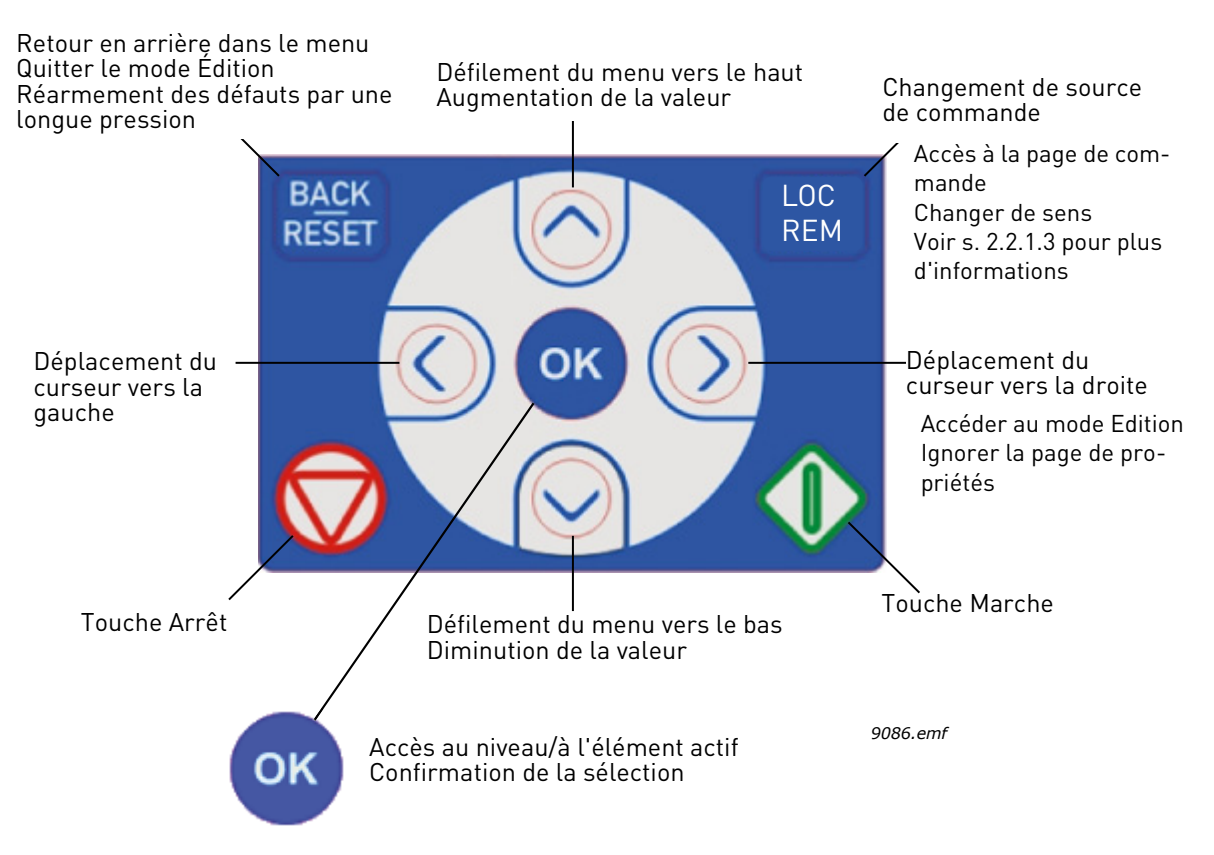

Figure 1. Touches du panneau opérateur

#### 2.1 PANNEAU OPÉRATEUR À AFFICHAGE GRAPHIQUE VACON

Le panneau opérateur graphique dispose d'un écran LCD et de 9 touches.

#### 2.1.1 AFFICHAGE DU PANNEAU OPÉRATEUR

L'affichage du panneau opérateur indique l'état du moteur et du convertisseur et vous informe des éventuelles anomalies dans le fonctionnement du moteur et du convertisseur. À l'écran, l'utilisateur peut voir des informations concernant sa position actuelle dans la structure de menu et l'élément affiché.

Voir le diagramme de navigation dans le panneau opérateur pour avoir une vue globale de la structure des menus.

#### 2.1.1.1 Menu principal

Les données affichées par le panneau opérateur sont organisées en menus et sous-menus. Utilisez les flèches de déplacement vers le haut et le bas pour naviguer dans les menus. Accédez à un groupe/élément en appuyant sur la touche OK et revenez au niveau précédent en appuyant sur la touche Back/Reset (Retour/Réarmement).

Le *champ de localisation* indique votre position actuelle. Le *champ d'état* affiche les informations relatives à l'état actuel du convertisseur. Voir Figure 1.

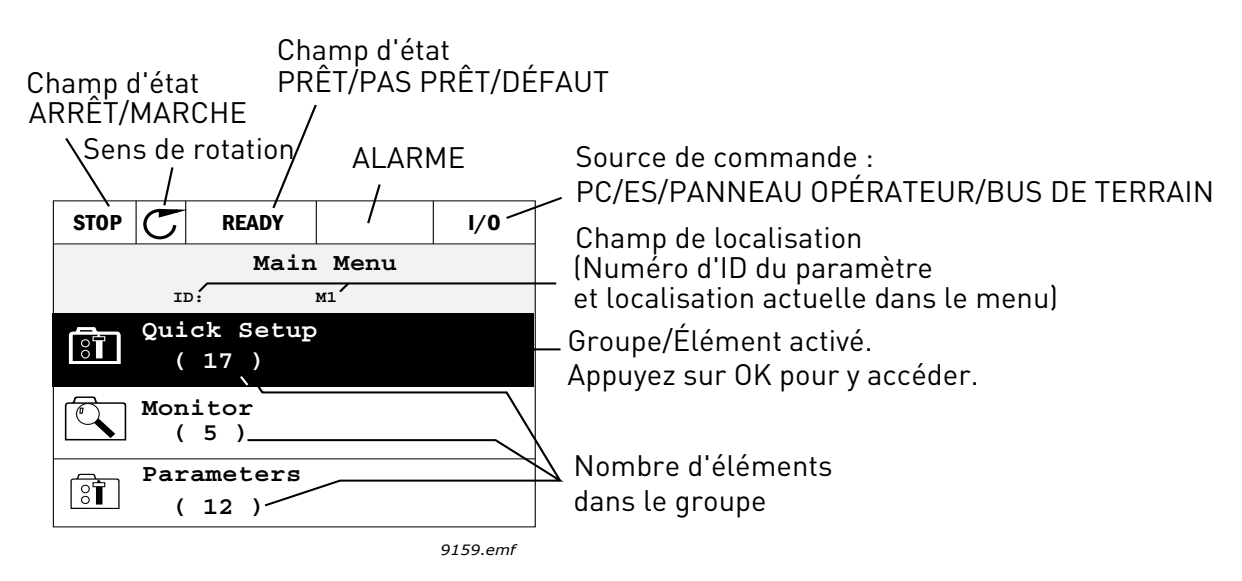

Figure 2. Menu principal

#### 2.1.2 UTILISATION DU PANNEAU OPÉRATEUR GRAPHIQUE

#### 2.1.2.1 Modification des valeurs

Modifiez la valeur d'un paramètre en suivant la procédure ci-dessous :

- 1. Localisez le paramètre.
- 2. Accédez au mode Édition.
- Définissez la nouvelle valeur à l'aide des flèches vers le haut/bas. Vous pouvez aussi passer d'un chiffre à l'autre à l'aide des flèches vers la gauche/droite s'il s'agit d'une valeur numérique, puis modifier la valeur à l'aide des flèches vers le haut/bas.
- 4. Confirmez la modification en appuyant sur la touche OK ou annulez-la en revenant au niveau précédent avec la touche Back/Reset.

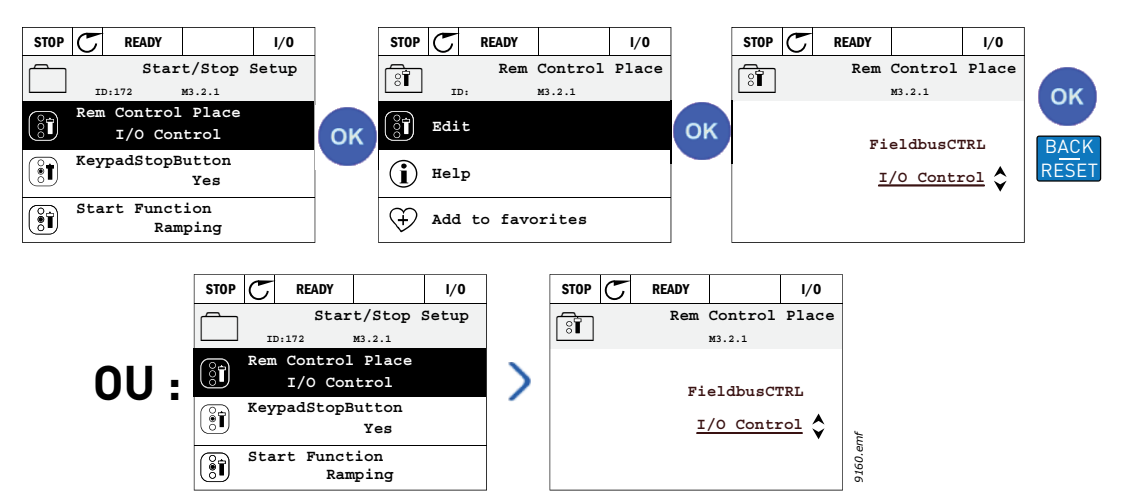

Figure 3. Modification des valeurs sur le panneau opérateur graphique

#### 2.1.2.2 Réarmement des défauts

Les instructions relatives au réarmement d'un défaut se trouvent dans la section 3.8.1 à la page 111.

#### 2.1.2.3 <u>Touche de commande locale/à distance</u>

La touche LOC/REM possède deux fonctions : l'accès rapide à la page de commande et le basculement facile entre la source de commande locale (panneau opérateur) et une source de commande à distance.

#### Sources de commande

La *source de commande* permet de contrôler le démarrage et l'arrêt du convertisseur. Chaque source de commande a son propre paramètre de sélection de la source de référence de fréquence. Dans un convertisseur HVAC, la *source de commande locale* est toujours le panneau opérateur. La *source de commande à distance* est définie à l'aide du paramètre P1.15 (E/S ou Bus de terrain). La source de commande sélectionnée est indiquée sur la barre d'état du panneau opérateur.

#### Source de commande à distance

Les E/S A, les E/S B et le bus de terrain peuvent être utilisés comme sources de commande à distance. Les E/S A et le bus de terrain ont la plus faible priorité et peuvent être choisis avec le paramètre P3.2.1 *(Source de commande à distance)*. Les E/S B, encore une fois, peuvent contourner la source de commande à distance sélectionnée avec le paramètre P3.2.1 au moyen d'une entrée logique. L'entrée logique est sélectionnée avec la paramètre P3.5.1.5 *(Forcer la Cde vers E/S B)*.

#### Source de commande locale

Le panneau opérateur est toujours utilisé comme source de commande locale. La source de commande locale est prioritaire par rapport à la source de commande à distance. Par conséquent, si elle est par exemple contournée par le paramètre P3.5.1.5 au moyen d'une entrée logique en mode de commande *Distance*, le panneau opérateur devient la source de commande sélectionnée si *Local* est sélectionné. Pour passer de la source de commande locale à une source de commande à distance ou vice versa, appuyez sur la touche Loc/Rem du panneau opérateur ou utilisez le paramètre « Local/Distance » (ID211).

#### Modification de la source de commande

Passage d'une source de commande *Distance* à la source de commande *Local* (panneau opérateur).

- 1. Quelle que soit votre position dans la structure de menu, appuyez sur la touche *Loc/Rem*.
- 2. Appuyez sur la flèche de déplacement vers le haut ou la flèche de déplacement vers le bas pour sélectionner Local/Distance, puis confirmez à l'aide de la touche OK.
- 3. Dans l'écran suivant, sélectionnez *Local* ou *Distance*, puis confirmez à nouveau avec la touche *OK*.
- 4. L'affichage revient au même écran que celui sur lequel il était lorsque la touche Loc/Rem a été pressée. Cependant, si vous êtes passé de la source de commande à distance à la source de commande locale (panneau opérateur), la référence du panneau opérateur vous sera demandée.

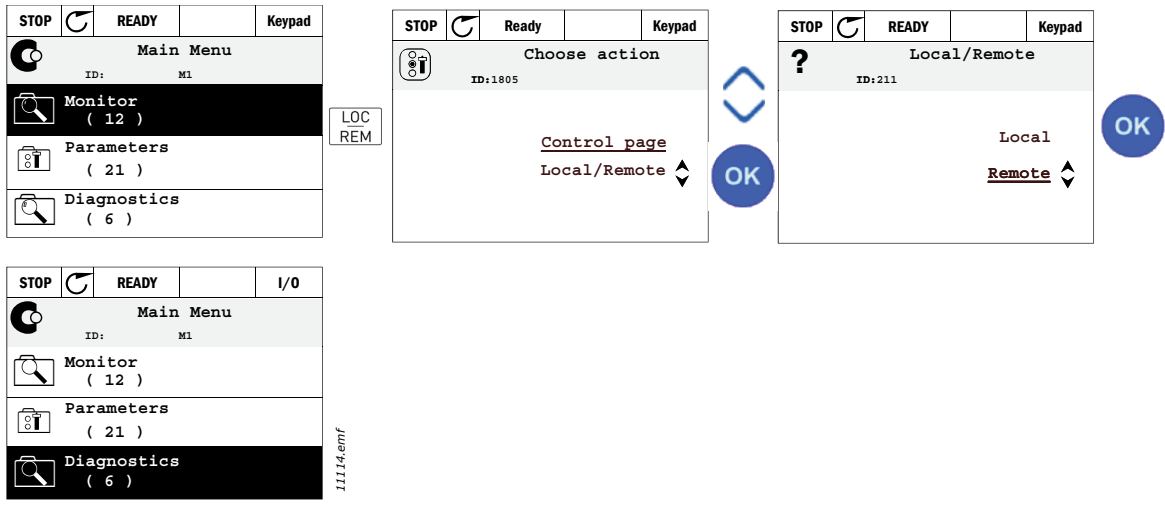

Figure 4. Modification de la source de commande

#### Accès à la page de commande

La *Page de commande* permet un fonctionnement facile et l'affichage des principales valeurs.

- 1. Quelle que soit votre position dans la structure de menu, appuyez sur la touche *Loc/Rem*.
- 2. Appuyez sur la *flèche de déplacement vers le haut* ou la *flèche de déplacement vers le bas* pour sélectionner la *page de commande*, puis confirmez à l'aide de la touche *OK*.
- 3. La page de commande s'affiche. Si le panneau opérateur est sélectionné comme source de commande et que sa référence est sélectionnée pour utilisation, vous pouvez définir la *Référence panneau* après un appui sur la touche *OK*. Si d'autres sources de commande ou valeurs de référence sont utilisées, la Référence de fréquence affichée n'est pas modifiable. Les autres valeurs affichées sur cette page sont des valeurs du Multi-affichage. Vous pouvez choisir ici les valeurs de suivi qui s'affichent (pour la procédure, voir page 16).

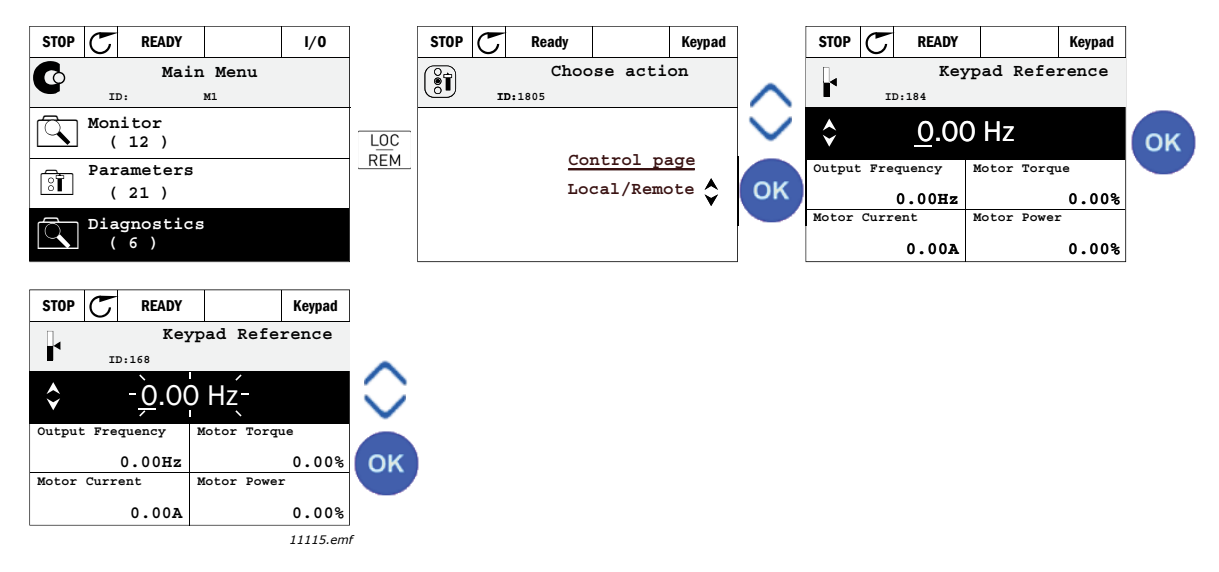

Figure 5. Accès à la page de commande

#### 2.1.2.4 Copie de paramètres

**REMARQUE :** Cette fonction est uniquement disponible pour le panneau opérateur à affichage graphique. La fonction de copie de paramètres permet de copier des paramètres d'un convertisseur sur un autre.

Les paramètres sont d'abord enregistrés sur le panneau opérateur, puis le panneau opérateur est détaché et connecté à un autre convertisseur. Enfin, les paramètres sont téléchargés du panneau opérateur sur le nouveau convertisseur.

Pour que les paramètres d'un convertisseur puissent être copiés sur un autre, le convertisseur doit être arrêté lorsque les paramètres sont téléchargés.

- Accédez d'abord au menu *Réglages utilisateur* et localisez le sous-menu *Sauvegarde paramètres (backup)*. Dans le sous-menu *Sauvegarde paramètres (backup)*, trois fonctions au choix sont disponibles.
- *Restaurer le paramétrage usine* rétablit les valeurs d'origine des paramètres, définies en usine.
- En sélectionnant *Enregistrement sur le panneau opérateur*, vous pouvez copier tous les paramètres sur le panneau opérateur.
- *Restauration à partir du panneau opérateur* permet de copier tous les paramètres du panneau opérateur sur un convertisseur.

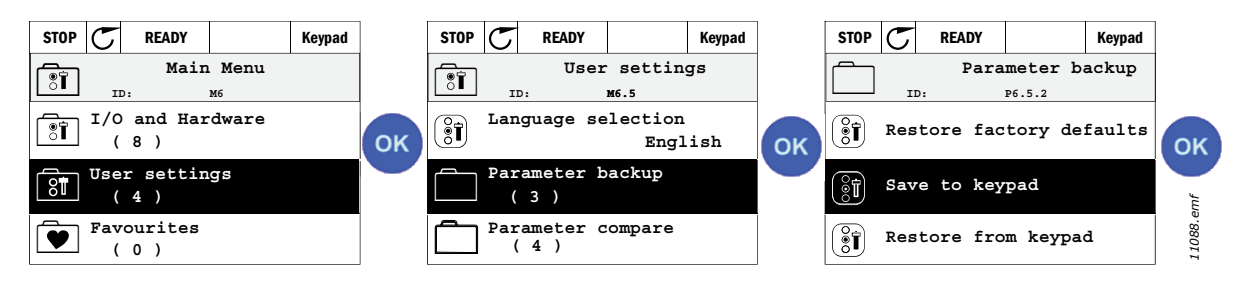

Figure 6. Copie de paramètres

**REMARQUE :** Si le panneau opérateur est utilisé sur un convertisseur puis sur un autre d'une taille différente, les valeurs copiées de ces paramètres ne sont pas utilisées :

Courant nominal moteur (P3.1.1.4) Tension nominale moteur (P3.1.1.1) Vitesse nominale moteur (P3.1.1.3) Puissance nominale moteur (P3.1.1.6) Fréquence nominale moteur (P3.1.1.2) Cosphi moteur (P3.1.1.5) Fréquence de découpage (P3.1.2.1) Courant maxi de sortie (P3.1.1.8) PCM : courant (P3.9.12) PCM : temporisation (P3.9.13) PCM : seuil fréquence (P3.9.14) Fréquence maxi (P3.3.2)

#### <u>2.1.2.5</u> <u>Aide textuelle</u>

Le panneau opérateur à affichage graphique affiche instantanément une aide et des informations pour certains éléments.

Tous les paramètres proposent l'affichage instantané d'une aide. Sélectionnez Aide et appuyez sur la touche OK.

Des informations textuelles sont également disponibles pour les défauts, les alarmes et l'assistant de mise en service.

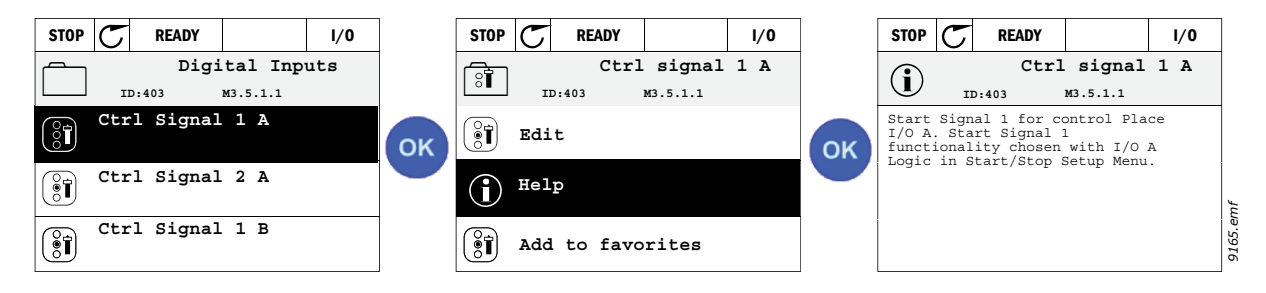

Figure 7. Exemple d'aide textuelle

#### 2.1.2.6 Ajout d'un élément aux favoris

Vous pouvez être amené à utiliser souvent certaines valeurs de paramètre ou autres éléments. Plutôt que de les rechercher un par un dans la structure de menu, vous pouvez les ajouter au dossier des *Favoris*, à partir duquel ils seront directement accessibles.

Pour savoir comment supprimer un élément du dossier Favoris, reportez-vous à la section 2.3.7.

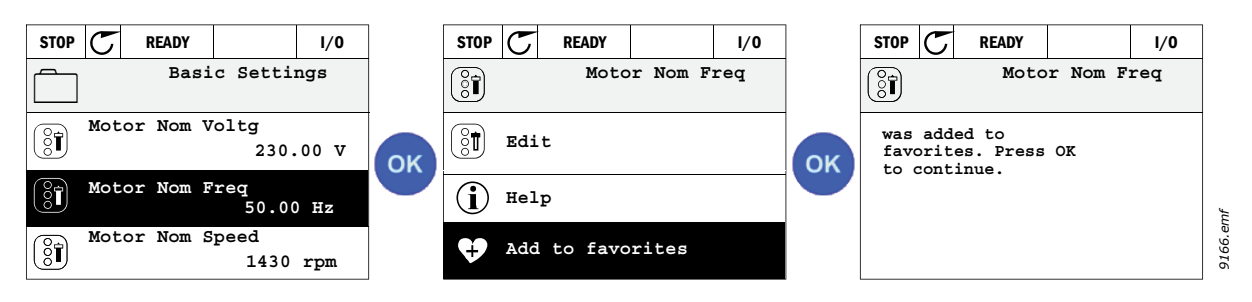

Figure 8. Ajout d'un élément au dossier Favoris

#### 2.2 PANNEAU OPÉRATEUR À AFFICHAGE DE SEGMENTS DE TEXTE VACON

Vous pouvez aussi choisir un *panneau opérateur à affichage de segments de texte* (panneau opérateur textuel) comme interface utilisateur. Il présente globalement les mêmes fonctions que le panneau opérateur à affichage graphique, bien que certaines d'entre elles soient quelque peu limitées.

#### 2.2.1 AFFICHAGE DU PANNEAU OPÉRATEUR

L'affichage du panneau opérateur indique l'état du moteur et du convertisseur et vous informe des éventuelles anomalies dans le fonctionnement du moteur et du convertisseur. À l'écran, l'utilisateur peut voir des informations concernant sa position actuelle dans la structure de menu et l'élément affiché. Si le texte affiché sur la ligne de texte est trop long pour être affiché en entier, il défile de gauche à droite pour révéler le texte tout entier.

#### 2.2.1.1 Menu principal

Les données affichées par le panneau opérateur sont organisées en menus et sous-menus. Utilisez les flèches de déplacement vers le haut et le bas pour naviguer dans les menus. Accédez à un groupe/élément en appuyant sur la touche OK et revenez au niveau précédent en appuyant sur la touche Back/Reset (Retour/Réarmement).

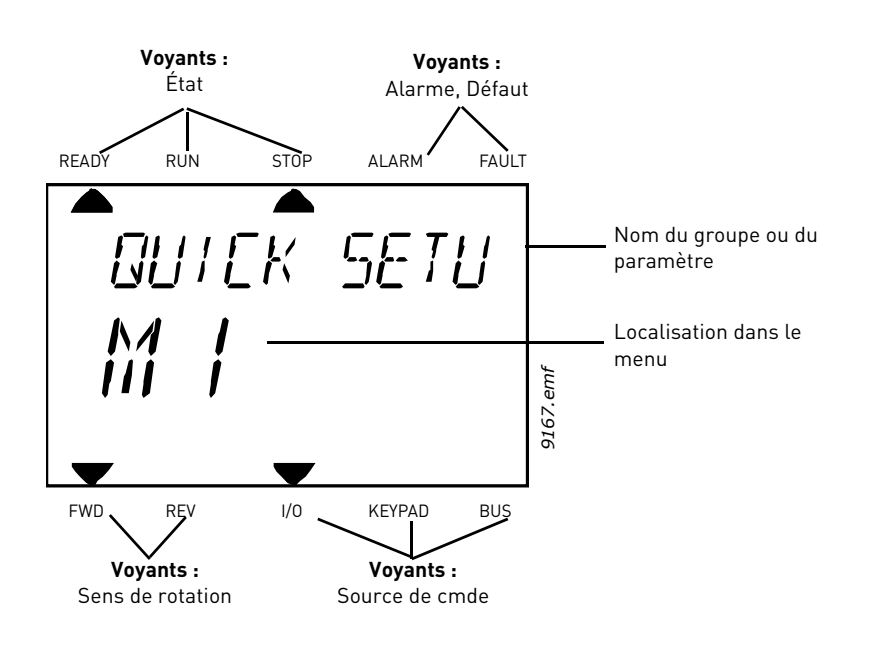

#### 2.2.2 UTILISATION DU PANNEAU OPÉRATEUR

#### 2.2.2.1 Modification des valeurs

Modifiez la valeur d'un paramètre en suivant la procédure ci-dessous :

- 1. Localisez le paramètre.
- 2. Accédez au mode Édition en appuyant sur OK.
- Définissez la nouvelle valeur à l'aide des flèches vers le haut/bas. Vous pouvez aussi passer d'un chiffre à l'autre à l'aide des flèches vers la gauche/droite s'il s'agit d'une valeur numérique, puis modifier la valeur à l'aide des flèches vers le haut/bas.
- 4. Confirmez la modification en appuyant sur la touche OK ou annulez-la en revenant au niveau précédent avec la touche Back/Reset.

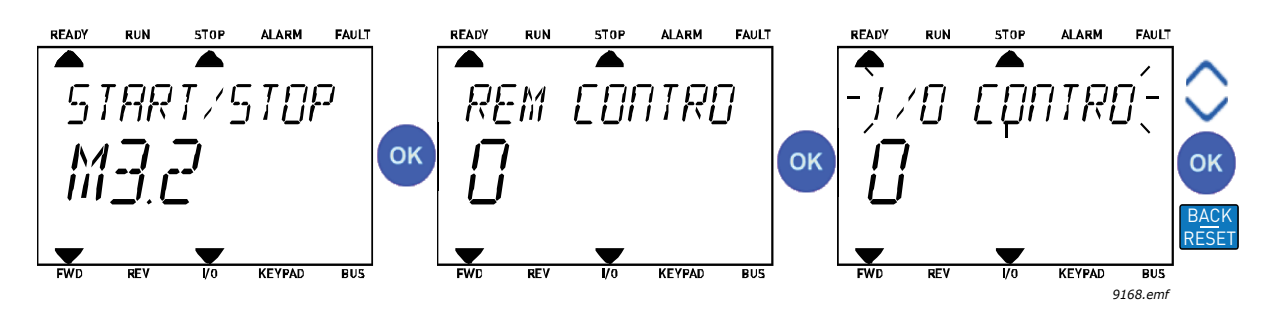

Figure 9. Modification des valeurs

#### 2.2.2.2 Réarmement des défauts

Les instructions relatives au réarmement d'un défaut se trouvent dans la section 3.8.1 page 111.

#### 2.2.2.3 <u>Touche de commande locale/à distance</u>

La touche LOC/REM possède deux fonctions : l'accès rapide à la page de commande et le basculement facile entre la source de commande locale (panneau opérateur) et une source de commande à distance.

#### Sources de commande

La *source de commande* permet de contrôler le démarrage et l'arrêt du convertisseur. Chaque source de commande a son propre paramètre de sélection de la source de référence de fréquence. Dans un convertisseur HVAC, la *source de commande locale* est toujours le panneau opérateur. La *source de commande à distance* est définie à l'aide du paramètre P1.15 (E/S ou Bus de terrain). La source de commande sélectionnée est indiquée sur la barre d'état du panneau opérateur.

#### Source de commande à distance

Les E/S A, les E/S B et le bus de terrain peuvent être utilisés comme sources de commande à distance. Les E/S A et le bus de terrain ont la plus faible priorité et peuvent être choisis avec le paramètre P3.2.1 *(Source de commande à distance)*. Les E/S B, encore une fois, peuvent contourner la source de commande à distance sélectionnée avec le paramètre P3.2.1 au moyen d'une entrée logique. L'entrée logique est sélectionnée avec la paramètre P3.5.1.5 *(Forcer la Cde vers E/S B)*.

#### Source de commande locale

Le panneau opérateur est toujours utilisé comme source de commande locale. La source de commande locale est prioritaire par rapport à la source de commande à distance. Par conséquent, si elle est par exemple contournée par le paramètre P3.5.1.5 au moyen d'une entrée logique en mode de commande *Distance*, le panneau opérateur devient la source de commande sélectionnée si *Local* est sélectionné. Pour passer de la source de commande locale à une source de commande à distance ou vice versa, appuyez sur la touche Loc/Rem du panneau opérateur ou utilisez le paramètre « Local/Distance » (ID211).

#### Modification de la source de commande

Passage d'une source de commande *Distance* à la source de commande *Local* (panneau opérateur).

1. Quelle que soit votre position dans la structure de menu, appuyez sur la touche Loc/Rem.

- À l'aide des touches fléchées, sélectionnez Local/Distance et confirmez à l'aide de la touche OK.
- 3. Dans l'écran suivant, sélectionnez Local ou Distance, puis confirmez à nouveau avec la touche OK.
- 4. L'affichage revient au même écran que celui sur lequel il était lorsque la touche Loc/Rem a été pressée. Cependant, si vous êtes passé de la source de commande à distance à la source de commande locale (panneau opérateur), la référence du panneau opérateur vous sera demandée.

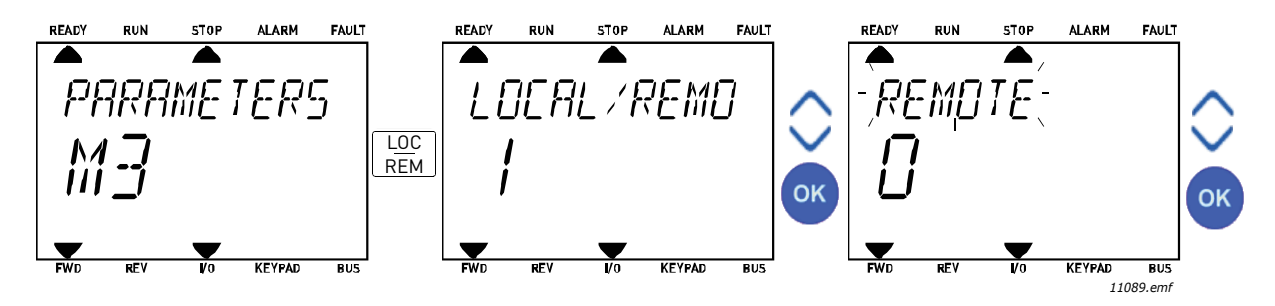

Figure 10. Modification de la source de commande

#### Accès à la page de commande

La *page de commande* a pour but de permettre un fonctionnement facile et l'affichage des principales valeurs.

- 1. Quelle que soit votre position dans la structure de menu, appuyez sur la touche *Loc/Rem*.
- 2. Appuyez sur la *flèche de déplacement vers le haut* ou la *flèche de déplacement vers le bas* pour sélectionner la *page de commande*, puis confirmez à l'aide de la touche *OK*.
- 3. La page de commande s'affiche. Si le panneau opérateur est sélectionné comme source de commande et que sa référence est sélectionnée pour utilisation, vous pouvez définir la *Référence panneau* après un appui sur la touche OK. Si d'autres sources de commande ou valeurs de référence sont utilisées, la Référence de fréquence affichée n'est pas modifiable.

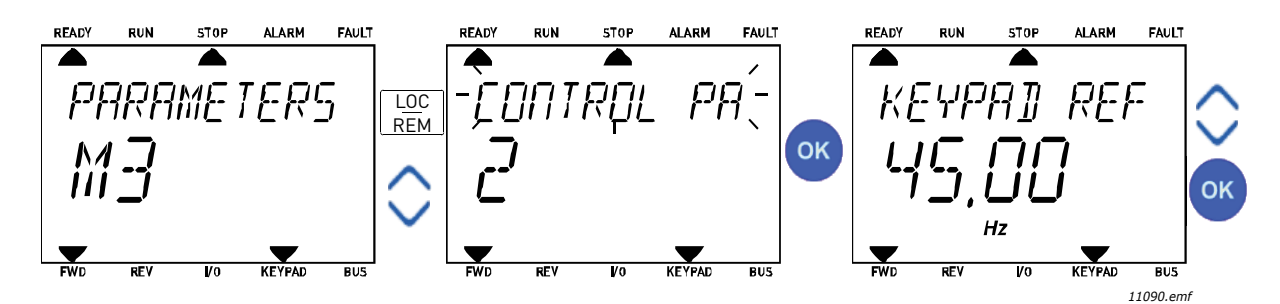

Figure 11. Accès à la page de commande

#### 2.3 STRUCTURE DE MENU

Sélectionnez en cliquant dessus l'élément pour lequel vous souhaitez recevoir plus d'informations (manuel électronique).

| Configuration rapide | Voir section 3.4.               |  |  |
|----------------------|---------------------------------|--|--|
| Affichage            | Multi-affichage*                |  |  |
|                      | Base                            |  |  |
|                      | Fonctions du séquenceur (TC)    |  |  |
|                      | Régulateur PID 1                |  |  |
|                      | Régulateur PID 2                |  |  |
|                      | Multi-pompe                     |  |  |
|                      | Données bus de terrain          |  |  |
|                      | Entrées de température          |  |  |
| Paramètres           | Voir section 3.                 |  |  |
| Diagnostics          | Défauts actifs                  |  |  |
|                      | Réarmement des défauts          |  |  |
|                      | Historique défauts              |  |  |
|                      | Compteurs sans RAZ              |  |  |
|                      | Cpteurs avec RAZ                |  |  |
|                      | Informations logicielles        |  |  |
| E/S et matériel      | E/S de base                     |  |  |
|                      | Emplacement (slot) D            |  |  |
|                      | Emplacement (slot) E            |  |  |
|                      | Horloge temps réel              |  |  |
|                      | Régl.unit.puiss.                |  |  |
|                      | Panneau opérateur               |  |  |
|                      | RS-485                          |  |  |
|                      | Ethernet                        |  |  |
| Réglages utilisateur | Langue                          |  |  |
|                      | Sélection de l'applicatif       |  |  |
|                      | Sauvegarde paramètres (backup)* |  |  |
|                      | Nom convertiss.                 |  |  |
| Favoris <sup>*</sup> | Voir section 2.1.2.6.           |  |  |
| Niveaux utilisat.    | Voir section 2.3.8.             |  |  |

Tableau 1. Menus du panneau opérateur

\*. Non disponible sur le panneau opérateur textuel

#### 2.3.1 CONFIGURATION RAPIDE

Le menu Configuration rapide regroupe les paramètres les plus fréquemment utilisés lors des opérations d'installation et de mise en service. Vous trouverez des informations plus détaillées sur les paramètres de ce groupe à la section 3.4.

#### 2.3.2 AFFICHAGE

#### Multi-affichage

**REMARQUE :** Ce menu n'est pas disponible sur le panneau opérateur textuel.

Sur la page Multi-affichage, vous pouvez afficher neuf valeurs que vous souhaitez surveiller.

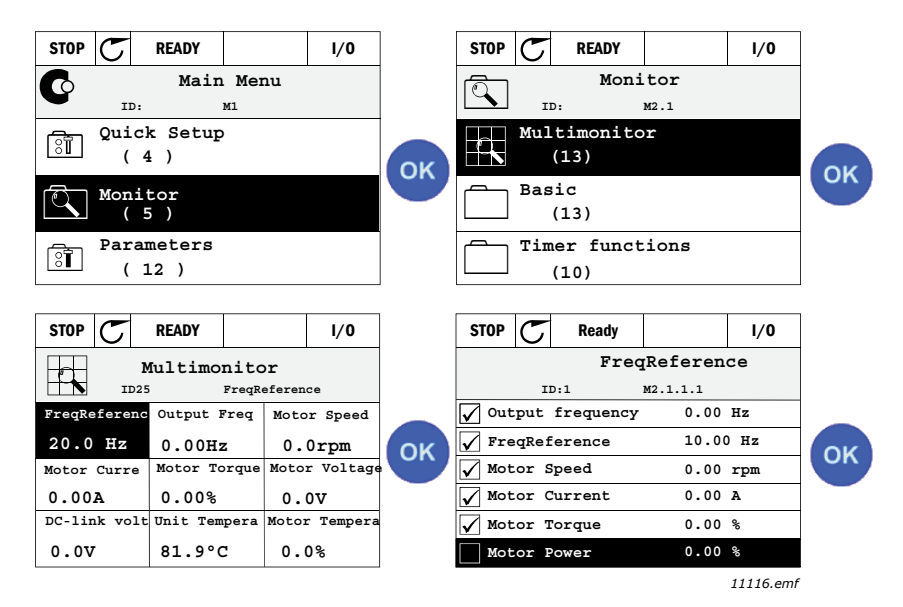

Figure 12. Page Multi-affichage

Vous pouvez modifier une de ces valeurs en activant la cellule choisie (avec les flèches gauche/ droite) et en appuyant sur la touche OK. Choisissez ensuite un nouvel élément dans la liste des valeurs affichées puis appuyez à nouveau sur la touche OK.

#### Base

Les valeurs de base affichées sont celles des paramètres et des signaux sélectionnés, ainsi que des valeurs d'état et de mesure. Les valeurs affichées ainsi que leur nombre peuvent varier en fonction des différents applicatifs.

#### Fonctions du séquenceur (TC)

Affichage des valeurs du séquenceur (TC) et de l'Horloge temps réel. Voir section 3.5.3.

#### **Régulateur PID 1**

Affichage des valeurs du régulateur PID. Voir sections 3.5.4 et 3.5.5.

#### Régulateur PID 2

Affichage des valeurs du régulateur PID. Voir sections 3.5.4 et 3.5.5.

#### Multi-pompe

Affichage des valeurs relatives à l'utilisation de plusieurs convertisseurs. Voir section 3.5.6.

#### Données bus de terrain

Données du bus de terrain affichées à des fins de débogage, par exemple lors de la mise en service. Voir section 3.5.7.

#### 2.3.3 PARAMÈTRES

Par l'intermédiaire de ce sous-menu, vous pouvez accéder aux groupes de paramètres du programme et aux autres paramètres. Pour plus d'informations sur les paramètres, reportez-vous à la section 3.

#### 2.3.4 DIAGNOSTICS

Dans ce menu, vous trouverez les sous-menus *Défauts actifs*, *Réarmement des défauts*, *Historique défauts*, *Compteurs* et *Informations logicielles*.

#### <u>2.3.4.1</u> <u>Défauts actifs</u>

| Menu           | Fonction                                                                                                    | Remarque                                                                                                    |
|----------------|----------------------------------------------------------------------------------------------------|----------------------------------------------------------------------------------------------------|
| Défauts actifs | Lorsqu'un ou plusieurs défauts se<br>produisent, l'affichage du nom du<br>défaut apparaît en clignotant. Appuyez<br>sur la touche OK pour revenir au<br>menu Diagnostics. Le sous-menu<br><i>Défauts actifs</i> vous renseigne sur le<br>nombre de défauts survenus.<br>Sélectionnez le défaut et appuyez sur<br>la touche OK pour accéder aux<br>données concernant l'heure à laquelle<br>le défaut est survenu. | Le défaut reste actif jusqu'à ce qu'il<br>soit réarmé à l'aide de la touche Re-<br>set (à maintenir enfoncée pendant<br>2 secondes) ou par un signal de réar-<br>mement provenant de la borne d'E/S<br>ou du bus de terrain ou en sélection-<br>nant <i>Réarmement des défauts</i> (voir<br>ci-dessous).<br>La fonction Défauts actifs peut<br>contenir jusqu'à 10 défauts dans leur<br>ordre d'apparition. |

#### 2.3.4.2 Réarmement des défauts

| Menu                      | Fonction                                                                                                    | Remarque                                                                                                    |
|---------------------------|----------------------------------------------------------------------------------------------------|----------------------------------------------------------------------------------------------------|
| Réarmement des<br>défauts | Ce menu vous permet de réarmer<br>les défauts. Pour des instructions<br>plus détaillées, reportez-vous à la<br>section 3.8.1. | ATTENTION ! Vous devez ouvrir<br>les circuits de commande de marche<br>externe avant de réarmer le défaut<br>pour prévenir tout redémarrage in-<br>tempestif du convertisseur. |

#### <u>2.3.4.3</u> <u>Historique défauts</u>

| Menu               | Fonction                                                    | Remarque                                                                                                    |
|--------------------|-------------------------------------------------------------|----------------------------------------------------------------------------------------------------|
| Historique défauts | L'Historique défauts enregistre les<br>40 derniers défauts. | En accédant à l'Historique défauts et<br>en appuyant sur la touche OK après<br>avoir sélectionné un défaut, vous<br>pouvez afficher les données concer-<br>nant l'heure et la date auxquelles est<br>survenu le défaut (détails). |

#### 2.3.4.4 Compteurs sans RAZ

Tableau 2. Menu Diagnostics, paramètres des Compteurs sans RAZ

| Indice  | Paramètre                                                                                             | Mini | Maxi | Unité      | Préréglage | ID   | Description                                                                                                    |
|---------|----------------------------------------------------------------------------------------------------|------|------|------------|------------|------|----------------------------------------------------------------------------------------------------|
| V4.4.1  | Compteur d'énergie                                                                                    |      |      | Variable   |            | 2291 | Quantité d'énergie prélevée<br>sur le réseau d'alimentation.<br>Pas de remise à zéro.<br><b>REMARQUE POUR LE</b><br><b>PANNEAU OPÉRATEUR</b><br><b>TEXTUEL :</b> L'unité d'énergie la<br>plus élevée affichée sur le<br>panneau opérateur standard<br>est le <i>MW</i> . Si l'énergie<br>mesurée dépasse 999,9 MW,<br>aucune unité n'apparaîtra sur<br>le panneau opérateur. |
| V4.4.3  | Temps de fonctionne-<br>ment du module de<br>commande (panneau<br>opérateur à affichage<br>graphique) |      |      | a j hh:min |            | 2298 | Temps de fonctionnement de<br>l'unité de commande                                                                                                    |
| V4.4.4  | Temps de fonctionne-<br>ment du module de<br>commande (panneau<br>opérateur textuel)                  |      |      | а          |            |      | Temps de fonctionnement de<br>l'unité de commande en<br>années                                                                                                    |
| V4.4.5  | Temps de fonctionne-<br>ment du module de<br>commande (panneau<br>opérateur textuel)                  |      |      | j          |            |      | Temps de fonctionnement de<br>l'unité de commande en jours                                                                                                    |
| V4.4.6  | Temps de fonctionne-<br>ment du module de<br>commande (panneau<br>opérateur textuel)                  |      |      | hh:min:ss  |            |      | Temps de fonctionnement de<br>l'unité de commande en<br>heures, minutes et secondes                                                                                                    |
| V4.4.7  | Temps marche moteur<br>(panneau opérateur à<br>affichage graphique)                                   |      |      | a j hh:min |            | 2293 | Temps de fonctionnement du moteur                                                                                                    |
| V4.4.8  | Temps marche moteur<br>(panneau opérateur tex-<br>tuel)                                               |      |      | а          |            |      | Temps de fonctionnement du<br>moteur en années                                                                                                    |
| V4.4.9  | Temps marche moteur<br>(panneau opérateur tex-<br>tuel)                                               |      |      | j          |            |      | Temps de fonctionnement du<br>moteur en jours                                                                                                    |
| V4.4.10 | Temps marche moteur<br>(panneau opérateur tex-<br>tuel)                                               |      |      | hh:min:ss  |            |      | Temps de fonctionnement du<br>moteur en heures, minutes et<br>secondes                                                                                                    |
| V4.4.11 | Durée d'alimentation du<br>module de puissance<br>(panneau opérateur à<br>affichage graphique)        |      |      | a j hh:min |            | 2294 | Durée totale pendant laquelle<br>l'unité de puissance a été<br>alimentée. Pas de remise à<br>zéro.                                                                                                    |
| V4.4.12 | Durée d'alimentation du<br>module de puissance<br>(panneau opérateur tex-<br>tuel)                    |      |      | а          |            |      | Durée d'alimentation du<br>module de puissance en<br>années                                                                                                    |
| V4.4.13 | Durée d'alimentation du<br>module de puissance<br>(panneau opérateur tex-<br>tuel)                    |      |      | j          |            |      | Durée d'alimentation du<br>module de puissance en jours                                                                                                    |
| V4.4.14 | Durée d'alimentation du<br>module de puissance<br>(panneau opérateur<br>textuel)                      |      |      | hh:min:ss  |            |      | Durée d'alimentation du<br>module de puissance en<br>heures, minutes et secondes                                                                                                    |
| V4.4.15 | Compteur du nombre de<br>marches/arrêts du<br>module de puissance                                     |      |      |            |            | 2295 | Nombre de marches/arrêts du module de puissance.                                                                                                    |

#### 2.3.4.5 Compteurs avec RAZ

| Indice | Paramètre                                                                 | Mini | Maxi | Unité      | Préréglage | ID   | Description                                                                                                    |
|--------|---------------------------------------------------------------------------|------|------|------------|------------|------|----------------------------------------------------------------------------------------------------|
| V4.5.1 | Compteur d'énergie mode<br>moteur                                         |      |      | Variable   |            | 2296 | Compteur d'énergie pouvant être<br>remis à zéro.<br><b>REMARQUE POUR LE PANNEAU</b><br><b>OPÉRATEUR TEXTUEL :</b><br>L'unité d'énergie la plus élevée<br>affichée sur le panneau opéra-<br>teur standard est le <i>MW</i> . Si<br>l'énergie mesurée dépasse<br>999,9 MW, aucune unité n'appa-<br>raîtra sur le panneau opérateur.<br><b>Pour remettre le compteur à</b><br>zéro :<br><u>Panneau opérateur textuel</u><br><u>standard :</u><br>Appuyez longuement (4 s) sur le<br>bouton OK.<br><u>Panneau opérateur à affichage</u><br><u>graphique :</u><br>Appuyez une fois sur OK. <i>La page</i><br><i>de remise à zéro du compt-<br/>eur</i> apparaîtra.<br>Appuyez encore une fois sur OK. |
| V4.5.3 | Temps de fonctionnement<br>(panneau opérateur à affi-<br>chage graphique) |      |      | a j hh:min |            | 2299 | Peut être remis à zéro. Voir<br>P4.5.1.                                                                                                    |
| V4.5.4 | Temps de fonctionnement<br>(panneau opérateur<br>standard)                |      |      | а          |            |      | Temps de fonctionnement en<br>années totales                                                                                                    |
| V4.5.5 | Temps de fonctionnement<br>(panneau opérateur<br>standard)                |      |      | d          |            |      | Temps de fonctionnement en<br>jours totaux                                                                                                    |
| V4.5.6 | Temps de fonctionnement<br>(panneau opérateur stan-<br>dard)              |      |      | hh:min:ss  |            |      | Temps de fonctionnement en<br>heures, minutes et secondes                                                                                                    |

#### Tableau 3. Menu Diagnostics, paramètres des Compteurs avec RAZ

#### 2.3.4.6 Informations logicielles

#### Tableau 4. Menu Diagnostics, paramètres des Informations logicielles

| Indice | Paramètre                                                           | Mini | Maxi | Unité | Préréglage | ID   | Description                                            |
|--------|---------------------------------------------------------------------|------|------|-------|------------|------|--------------------------------------------------------|
| V4.6.1 | Pack logiciel<br>(panneau opérateur à<br>affichage graphique)       |      |      |       |            | 2524 |                                                        |
| V4.6.2 | ID du pack logiciel<br>(panneau opérateur textuel)                  |      |      |       |            |      | Code d'identification du logiciel.                     |
| V4.6.3 | Version du pack logiciel<br>(panneau opérateur textuel)             |      |      |       |            |      |                                                        |
| V4.6.4 | Niveau de charge logicielle                                         | 0    | 100  | %     |            | 2300 | Niveau de charge du processeur de l'unité de commande. |
| V4.6.5 | Nom de l'applicatif<br>(panneau opérateur à<br>affichage graphique) |      |      |       |            | 2525 | Nom de l'applicatif                                    |
| V4.6.6 | ID de l'applicatif                                                  |      |      |       |            | 837  | Code d'applicatif.                                     |
| V4.6.7 | Version de l'applicatif                                             |      |      |       |            | 838  |                                                        |

#### 2.3.5 E/S ET MATÉRIEL

Ce menu regroupe plusieurs paramètres relatifs aux options.

#### 2.3.5.1 E/S de base

Cet élément vous permet d'afficher l'état des entrées et des sorties.

| Indice  | Paramètre                   | Mini | Maxi              | Unité | Préréglage | ID   | Description                                                                                                    |
|---------|-----------------------------|------|-------------------|-------|------------|------|----------------------------------------------------------------------------------------------------|
| V5.1.1  | Entrée logique 1            | 0    | 1                 |       |            | 2502 | État du signal d'entrée logique                                                                                     |
| V5.1.2  | Entrée logique 2            | 0    | 1                 |       |            | 2503 | État du signal d'entrée logique                                                                                     |
| V5.1.3  | Entrée logique 3            | 0    | 1                 |       |            | 2504 | État du signal d'entrée logique                                                                                     |
| V5.1.4  | Entrée logique 4            | 0    | 1                 |       |            | 2505 | État du signal d'entrée logique                                                                                     |
| V5.1.5  | Entrée logique 5            | 0    | 1                 |       |            | 2506 | État du signal d'entrée logique                                                                                     |
| V5.1.6  | Entrée logique 6            | 0    | 1                 |       |            | 2507 | État du signal d'entrée logique                                                                                     |
| V5.1.7  | Mode entrée<br>analogique 1 | 1    | -30<br>+200<br>°C |       |            | 2508 | Indique le mode sélectionné<br>(avec un cavalier) pour le<br>signal d'entrée analogique<br>1 = 020 mA<br>3 = 010 V  |
| V5.1.8  | Entrée analogique 1         | 0    | 100               | %     |            | 2509 | État du signal d'entrée<br>analogique                                                                               |
| V5.1.9  | Mode entrée<br>analogique 2 | 1    | -30<br>+200<br>°C |       |            | 2510 | Indique le mode sélectionné<br>(avec un cavalier) pour le<br>signal d'entrée analogique<br>1 = 020 mA<br>3 = 010 V  |
| V5.1.10 | Entrée analogique 2         | 0    | 100               | %     |            | 2511 | État du signal d'entrée<br>analogique                                                                               |
| V5.1.11 | Mode sortie<br>analogique 1 | 1    | -30<br>+200<br>°C |       |            | 2512 | Indique le mode sélectionné<br>(avec un cavalier) pour le<br>signal de sortie analogique<br>1 = 020 mA<br>3 = 010 V |
| V5.1.12 | Sortie analogique 1         | 0    | 100               | %     |            | 2513 | État du signal de sortie<br>analogique                                                                              |

Tableau 5. Menu E/S et matériel, paramètres des E/S de base

#### <u>2.3.5.2</u> <u>Emplacements des cartes optionnelles</u>

Les paramètres de ce groupe dépendent des cartes optionnelles installées. Si aucune carte optionnelle n'est installée dans les emplacements D et E, aucun paramètre ne sera visible. Voir la section 3.6.2 pour savoir où se trouvent les emplacements.

Lorsqu'une carte optionnelle est enlevée, le message d'information F39 *Dispositif enlevé* apparaît à l'écran. Voir Tableau 74.

| Menu        | Fonction  | Remarque                                        |
|-------------|-----------|-------------------------------------------------|
| Emplacement | Réglages  | Réglages relatifs aux cartes optionnelles.      |
| (slot) D    | Affichage | Informations relatives aux cartes optionnelles. |
| Emplacement | Réglages  | Réglages relatifs aux cartes optionnelles.      |
| (slot) E    | Affichage | Informations relatives aux cartes optionnelles. |

#### 2.3.5.3 Horloge temps réel

| Indice | Paramètre     | Mini | Maxi | Unité     | Préréglage | ID   | Description                                                                              |
|--------|---------------|------|------|-----------|------------|------|------------------------------------------------------------------------------------------|
| M5.5.1 | État batterie | 1    | 3    |           | 2          | 2205 | État de la batterie.<br>1 = Pas installée<br>2 = Installée<br>3 = Batterie à changer     |
| M5.5.2 | Heure         |      |      | hh:min:ss |            | 2201 | Heure actuelle                                                                           |
| M5.5.3 | Jour          |      |      | mm.dd.    |            | 2202 | Date actuelle                                                                            |
| M5.5.4 | Année         |      |      | aaaa      |            | 2203 | Année en cours                                                                           |
| M5.5.5 | Heure d'été   | 1    | 4    |           | 1          | 2204 | Réglage de l'heure d'été<br>1 = Désactivée<br>2 = Europe<br>3 = États-Unis<br>4 = Russie |

#### Tableau 6. Menu E/S et matériel, paramètres de l'Horloge temps réel

#### <u>2.3.5.4</u> <u>Régl.unit.puiss.</u>

#### Ventilateur

Le ventilateur fonctionne en mode optimisé ou en mode toujours activé. En mode optimisé, la vitesse du ventilateur est commandée en fonction de la logique interne du convertisseur recevant les données de mesure de la température (en cas de prise en charge par le module de puissance) et le ventilateur s'arrête en moins de 5 minutes lorsque le convertisseur présente l'état Arrêt. En mode toujours activé, le ventilateur fonctionne à pleine vitesse sans s'arrêter.

Tableau 7. Régl.unit.puiss., Ventilateur

| Indice   | Paramètre            | Mini | Maxi    | Unité | Préréglage | ID   | Description                                          |
|----------|----------------------|------|---------|-------|------------|------|------------------------------------------------------|
| V5.5.1.1 | Mode cmd ventil      | 0    | 1       |       | 1          | 2377 | 0 = Tjrs actif<br>1 = Optimisé                       |
| M5.6.1.5 | Tps vie ventil       | N/D  | N/D     |       | 0          | 849  | Tps vie ventil                                       |
| M5.6.1.6 | Al. lim dur vie vent | 0    | 200 000 | h     | 50 000     | 824  | Limite d'alarme de la durée<br>de vie du ventilateur |
| M5.6.1.7 | RAZ tps vie ventil   | N/D  | N/D     |       | 0          | 823  | RAZ tps vie ventil                                   |

#### Hacheur freinage

Tableau 8. Régl.unit.puiss., Hacheur freinage

| Indice   | Paramètre             | Mini | Maxi | Unité | Préréglage | ID   | Description                                                                                           |
|----------|-----------------------|------|------|-------|------------|------|----------------------------------------------------------------------------------------------------|
| P5.6.2.1 | Mode hacheur freinage | 0    | 3    |       | 0          | 2526 | 0 = Désactivé<br>1 = Activé (marche)<br>2 = Activé (marche et arrêt)<br>3 = Activé (marche sans test) |

#### Filtre sin.

Le filtre sinusoïdal limite la profondeur de surmodulation et empêche les fonctions de gestion thermique de réduire la fréquence de découpage.

| Indice   | Paramètre   | Mini | Maxi | Unité | Prérégla<br>ge | ID   | Description                 |
|----------|-------------|------|------|-------|----------------|------|-----------------------------|
| P5.6.4.1 | Filtre sin. | 0    | 1    |       | 0              | 2507 | 0 = Désactivé<br>1 = Activé |

Tableau 9. Régl.unit.puiss., Filtre sin.

#### 2.3.5.5 Panneau opérateur

#### Tableau 10. Menu E/S et matériel, paramètres du Panneau opérateur

| Indice | Paramètre                  | Mini | Maxi | Unité | Préréglage | ID   | Description                                                                                                    |
|--------|----------------------------|------|------|-------|------------|------|----------------------------------------------------------------------------------------------------|
| P5.7.1 | Tempo page/déf             | 0    | 60   | min   | 0          | 804  | Délai après lequel l'affichage<br>revient à la page définie au<br>moyen du paramètre P5.7.2.<br>0 = Non utilisé                                                           |
| P5.7.2 | Page par défaut            | 0    | 4    |       | 0          | 2318 | 0 = Aucune<br>1 = Accès à l'index des<br>menus<br>2 = Menu principal<br>3 = Page de commande<br>4 = Multi-affichage                                                       |
| P5.7.3 | Index des menus            |      |      |       |            | 2499 | Permet de définir l'index des<br>menus comme page voulue<br>et d'indiquer ce choix avec le<br>paramètre P5.7.2 = 1.                                                       |
| P5.7.4 | Contraste*                 | 30   | 70   | %     | 50         | 830  | Permet de régler le contraste<br>de l'écran (3070 %).                                                                                                    |
| P5.7.5 | Temps de<br>rétroéclairage | 0    | 60   | min   | 5          | 818  | Permet de définir le délai<br>après lequel le rétroéclairage<br>de l'écran se désactive<br>(060 min). Si la valeur est<br>0 s, le rétroéclairage sera<br>toujours activé. |

\* Disponible uniquement avec le panneau opérateur à affichage graphique

#### 2.3.5.6 Bus de terrain

Les paramètres relatifs aux différentes cartes de bus de terrain se trouvent également dans le menu *E/S du matériel*. Ces paramètres sont expliqués plus en détail dans le manuel dédié du bus de terrain.

| Sous-menu niveau 1 | Sous-menu niveau 2 | Sous-menu niveau 3 | Sous-menu niveau 4             |
|--------------------|--------------------|--------------------|--------------------------------|
| RS-485             | Réglages communs   | Protocole          | ModBus RTU<br>N2<br>RACpotMSTP |
|                    |                    | Paramàtrac         |                                |
|                    | MOUBUS RIO         | Parametres         |                                |
|                    |                    |                    | True de perité                 |
|                    |                    |                    | Pite d'arrêt                   |
|                    |                    |                    |                                |
|                    |                    |                    | Mada anératian                 |
|                    |                    | Affichago          |                                |
|                    |                    | Amenage            |                                |
|                    |                    |                    |                                |
|                    |                    |                    | Fonctions illés                |
|                    |                    |                    | Adr.donn. Itteg.               |
|                    |                    |                    | Val.donn. Illeg.               |
|                    |                    |                    |                                |
|                    |                    |                    | Err. parite mem.               |
|                    |                    |                    | Echec unite escl               |
|                    |                    |                    | Rep. dern.defaut               |
|                    |                    |                    | Mot de controle                |
|                    |                    |                    | Mot d'etat                     |
|                    | N2                 | Paramétres         | Adresse unité                  |
|                    |                    |                    | lempo comm.                    |
|                    |                    | Affichage          | Etat protoc.bus                |
|                    |                    |                    | Etat comm.                     |
|                    |                    |                    | Données non val.               |
|                    |                    |                    | Commdes non val.               |
|                    |                    |                    | Commande refusée               |
|                    |                    |                    | Mot de contrôle                |
|                    |                    |                    | Mot d'état                     |
| RS-485             | BACnetMSTP         | Paramètres         | Débit en bauds                 |
|                    |                    |                    | Adapta auto débit              |
|                    |                    |                    | Adresse MAC                    |
|                    |                    |                    | Numéro instance                |
|                    |                    |                    | Tempo comm.                    |
|                    |                    | Affichage          | Etat protoc.bus                |
|                    |                    |                    | Etat comm.                     |
|                    |                    |                    | Numéro instance réelle         |
|                    |                    |                    | Code de défaut                 |
|                    |                    |                    | Mot de contrôle                |
|                    |                    |                    | Mot d'état                     |

| Sous-menu niveau 1 | Sous-menu niveau 2 | Sous-menu niveau 3 | Sous-menu niveau 4 |
|--------------------|--------------------|--------------------|--------------------|
|                    | 1                  |                    |                    |

Ethernet

|  | Réglages communs | Mode adresse IP  |                        |
|--|------------------|------------------|------------------------|
|  |                  | IP fixe          | Adresse IP             |
|  |                  |                  | Masque ss-réseau       |
|  |                  |                  | Passer. par déf.       |
|  |                  | Adresse IP       |                        |
|  |                  | Masque ss-réseau |                        |
|  |                  | Passer. par déf. |                        |
|  | Modbus TCP       | Réglages communs | Limite instance        |
|  |                  |                  | Adresse esclave        |
|  |                  |                  | Tempo comm.            |
|  |                  | Affichage*       | Etat protoc.bus        |
|  |                  |                  | Etat comm.             |
|  |                  |                  | Fonctions illég.       |
|  |                  |                  | Adr.donn. illég.       |
|  |                  |                  | Val.donn. illég.       |
|  |                  |                  | Unité esclv occ        |
|  |                  |                  | Err. parité mém.       |
|  |                  |                  | Echec unité escl       |
|  |                  |                  | Rép. dern.défaut       |
|  |                  |                  | Mot de contrôle        |
|  |                  |                  | Mot d'état             |
|  | IP BACnet        | Réglages         | Numéro instance        |
|  |                  |                  | Tempo comm.            |
|  |                  |                  | Protocole utilis       |
|  |                  |                  | IP BBMD                |
|  |                  |                  | Port BBMD              |
|  |                  |                  | Tps de vie             |
|  |                  | Affichage        | Etat protoc.bus        |
|  |                  |                  | Etat comm.             |
|  |                  |                  | Numéro instance réelle |
|  |                  |                  | Mot de contrôle        |
|  |                  |                  | Mot d'état             |
|  |                  | 4                |                        |

\* Ne s'affiche qu'une fois la connexion établie

| Tableau 1 | 1. Réglages | communs | RS-485 |
|-----------|-------------|---------|--------|
|-----------|-------------|---------|--------|

| Indice   | Paramètre | Mini | Maxi | Unité | Préréglage | ID   | Description                                                       |
|----------|-----------|------|------|-------|------------|------|-------------------------------------------------------------------|
| P5.8.1.1 | Protocole | 0    | 9    |       | 0          | 2208 | 0 = Aucun protocole<br>4 = ModBus RTU<br>5 = N2<br>9 = BACnetMSTP |

Tableau 12. Paramètres ModBus RTU (Ce tableau n'est visible que pour P5.8.1.1 Protocole = 4/ModBus RTU)

| Indice     | Paramètre       | Mini | Maxi | Unité | Préréglage | ID   | Description     |
|------------|-----------------|------|------|-------|------------|------|-----------------|
| P5.8.3.1.1 | Adresse esclave | 1    | 247  |       | 1          | 2320 | Adresse esclave |

#### Tableau 12. Paramètres ModBus RTU (Ce tableau n'est visible que pour P5.8.1.1 Protocole = 4/ModBus RTU)

| P5.8.3.1.2 | Débit en bauds | 300     | 230 400 | bps | 9600    | 2378 | Débit en bauds                      |
|------------|----------------|---------|---------|-----|---------|------|-------------------------------------|
| P5.8.3.1.3 | Type de parité | Pair    | Aucun   |     | Aucun   | 2379 | Type de parité                      |
| P5.8.3.1.4 | Bits d'arrêt   | 1       | 2       |     | 2       | 2380 | Bits d'arrêt                        |
| P5.8.3.1.5 | Tempo comm.    | 0       | 65 535  | S   | 10      | 2321 | Temporisation de communi-<br>cation |
| P5.8.3.1.6 | Mode opération | Esclave | Maître  |     | Esclave | 2374 | Mode opération                      |

Tableau 13. Affichage ModBus RTU (Ce tableau n'est visible que pour P5.8.1.1 Protocole = 4/ModBus RTU)

| Indice      | Paramètre        | Mini | Maxi | Unité | Préréglage | ID   | Description                        |
|-------------|------------------|------|------|-------|------------|------|------------------------------------|
| M5.8.3.2.1  | Etat protoc.bus  |      |      |       | 0          | 2381 | Etat protoc.bus                    |
| P5.8.3.2.2  | Etat comm.       | 0    | 0    |       | 0          | 2382 | Etat comm.                         |
| M5.8.3.2.3  | Fonctions illég. |      |      |       | 0          | 2383 | Fonctions illégales                |
| M5.8.3.2.4  | Adr.donn. illég. |      |      |       | 0          | 2384 | Adr.donn. illég.                   |
| M5.8.3.2.5  | Val.donn. illég. |      |      |       | 0          | 2385 | Valeurs des données illé-<br>gales |
| M5.8.3.2.6  | Unité esclv occ  |      |      |       | 0          | 2386 | Unité esclave occupée              |
| M5.8.3.2.7  | Err. parité mém. |      |      |       | 0          | 2387 | Erreur de parité de la<br>mémoire  |
| M5.8.3.2.8  | Echec unité escl |      |      |       | 0          | 2388 | Echec de l'unité esclave           |
| M5.8.3.2.9  | Rép. dern.défaut |      |      |       | 0          | 2389 | Réponse dernier défaut             |
| M5.8.3.2.10 | Mot de contrôle  |      |      |       | 16#0       | 2390 | Mot de contrôle                    |
| M5.8.3.2.11 | Mot d'état       |      |      |       | 16#0       | 2391 | Mot d'état                         |

| Tableau 14. Paramètres N2 (0 | Ce tableau n'est visible que | pour P5.8.1.1 Protocole = $5/N2$ ) |
|------------------------------|------------------------------|------------------------------------|
|------------------------------|------------------------------|------------------------------------|

| Indice      | Paramètre     | Mini | Maxi | Unité | Préréglage | ID   | Description                         |
|-------------|---------------|------|------|-------|------------|------|-------------------------------------|
| P 5.8.3.1.1 | Adresse unité | 1    | 255  |       | 1          | 2350 | Adresse de l'unité                  |
| P 5.8.3.1.2 | Tempo comm.   | 0    | 255  |       | 10         | 2351 | Temporisation de com-<br>munication |

Tableau 15. Affichage N2 (Ce tableau n'est visible que pour P5.8.1.1 Protocole = 5/N2)

| Indice     | Paramètre        | Mini | Maxi | Unité | Préréglage | ID   | Description      |
|------------|------------------|------|------|-------|------------|------|------------------|
| M5.8.3.2.1 | Etat protoc.bus  |      |      |       | 0          | 2399 | Etat protoc.bus  |
| M5.8.3.2.2 | Etat comm.       | 0    | 0    |       | 0          | 2400 | Etat comm.       |
| M5.8.3.2.3 | Données non val. |      |      |       | 0          | 2401 | Données non val. |
| M5.8.3.2.4 | Commdes non val. |      |      |       | 0          | 2402 | Commdes non val. |
| M5.8.3.2.5 | Commande refusée |      |      |       | 0          | 2403 | Commande refusée |
| M5.8.3.2.6 | Mot de contrôle  |      |      |       | 16#0       | 2404 | Mot de contrôle  |
| M5.8.3.2.7 | Mot d'état       |      |      |       | 16#0       | 2405 | Mot d'état       |

Tableau 16. Paramètres BACnetMSTP(Ce tableau n'est visible que pour P5.8.1.1 Protocole = 9/ BACnetMSTP)

| Indice     | Paramètre      | Mini | Maxi   | Unité | Préréglage | ID   | Description    |
|------------|----------------|------|--------|-------|------------|------|----------------|
| P5.8.3.1.1 | Débit en bauds | 9600 | 76 800 | bps   | 9600       | 2392 | Débit en bauds |

| P5.8.3.1.2 | Adapt auto débit | 0 | 1         | 0  | 2330 | Adapta auto débit                   |
|------------|------------------|---|-----------|----|------|-------------------------------------|
| P5.8.3.1.3 | Adresse MAC      | 1 | 127       | 1  | 2331 | Adresse MAC                         |
| P5.8.3.1.4 | Numéro instance  | 0 | 4 194 303 | 0  | 2332 | Numéro d'instance                   |
| P5.8.3.1.5 | Tempo comm.      | 0 | 65 535    | 10 | 2333 | Temporisation de com-<br>munication |

Tableau 17. Affichage BACnetMSTP (Ce tableau n'est visible que pour P5.8.1.1 Protocole = 9/<br/>BACnetMSTP)

| Indice     | Paramètre       | Mini | Maxi | Unité | Préréglage | ID   | Description     |
|------------|-----------------|------|------|-------|------------|------|-----------------|
| M5.8.3.2.1 | Etat protoc.bus |      |      |       | 0          | 2393 | Etat protoc.bus |
| M5.8.3.2.2 | Etat comm.      |      |      |       | 0          | 2394 | Etat comm.      |
| M5.8.3.2.3 | Instance réelle |      |      |       | 0          | 2395 | Instance réelle |
| M5.8.3.2.4 | Code de défaut  |      |      |       | 0          | 2396 | Code de défaut  |
| M5.8.3.2.5 | Mot de contrôle |      |      |       | 16#0       | 2397 | Mot de contrôle |
| M5.8.3.2.6 | Mot d'état      |      |      |       | 16#0       | 2398 | Mot d'état      |

Tableau 18. Réglages communs Ethernet

| Indice   | Paramètre       | Mini | Maxi | Unité | Préréglage | ID   | Description                         |
|----------|-----------------|------|------|-------|------------|------|-------------------------------------|
| P5.9.1.1 | Mode adresse IP | 0    | 1    |       | 1          | 2482 | 0 = IP fixe<br>1 = DHCP avec AutoIP |

Tableau 19. IP fixe

| Indice     | Paramètre        | Mini | Maxi | Unité | Préréglage   | ID   | Description                                         |
|------------|------------------|------|------|-------|--------------|------|-----------------------------------------------------|
| P5.9.1.2.1 | Adresse IP       |      |      |       | 192.168.0.10 | 2529 | Le paramètre est utilisé<br>si P5.9.1.1 = 0/IP fixe |
| P5.9.1.2.2 | Masque ss-réseau |      |      |       | 255.255.0.0  | 2530 | Le paramètre est utilisé<br>si P5.9.1.1 = 0/IP fixe |
| P5.9.1.2.3 | Passer. par déf. |      |      |       | 192.168.0.1  | 2531 | Le paramètre est utilisé<br>si P5.9.1.1 = 0/IP fixe |
| M5.9.1.3   | Adresse IP       |      |      |       | 0            | 2483 | Adresse IP                                          |
| M5.9.1.4   | Masque ss-réseau |      |      |       | 0            | 2484 | Masque sous-réseau                                  |
| M5.9.1.5   | Passer. par déf. |      |      |       | 0            | 2485 | Passerelle par défaut                               |
| M5.9.1.6   | Adresse MAC      |      |      |       |              | 2486 | Adresse MAC                                         |

Tableau 20. Réglages communs ModBus TCP

| Indice     | Paramètre       | Mini | Maxi   | Unité | Préréglage | ID   | Description                         |
|------------|-----------------|------|--------|-------|------------|------|-------------------------------------|
| P5.9.2.1.1 | Limite instance | 0    | 3      |       | 3          | 2446 | Limite de connexion                 |
| P5.9.2.1.2 | Adresse esclave | 0    | 255    |       | 255        | 2447 | Adresse de l'esclave                |
| P5.9.2.1.3 | Tempo comm.     | 0    | 65 535 | S     | 10         | 2448 | Temporisation de com-<br>munication |

| Indice     | Paramètre        | Mini | Maxi      | Unité | Préréglage  | ID   | Description                         |
|------------|------------------|------|-----------|-------|-------------|------|-------------------------------------|
| P5.9.3.1.1 | Numéro instance  | 0    | 4 194 303 |       | 0           | 2406 | Numéro d'instance                   |
| P5.9.3.1.2 | Tempo comm.      | 0    | 65 535    |       | 0           | 2407 | Temporisation de com-<br>munication |
| P5.9.3.1.3 | Protocole utilis | 0    | 1         |       | 0           | 2408 | Protocole utilisé                   |
| P5.9.3.1.4 | IP BBMD          |      |           |       | 192.168.0.1 | 2409 | IP BBMD                             |
| P5.9.3.1.5 | Port BBMD        | 1    | 65 535    |       | 47 808      | 2410 | Port BBMD                           |
| P5.9.3.1.6 | Tps de vie       | 0    | 255       |       | 0           | 2411 | Temps de vie                        |

### Tableau 21. Réglages IP BACnet

#### Tableau 22. Affichage BACnet IP

| Indice     | Paramètre       | Mini | Maxi | Unité | Préréglage | ID   | Description      |
|------------|-----------------|------|------|-------|------------|------|------------------|
| M5.9.3.2.1 | Etat protoc.bus |      |      |       | 0          | 2412 | Etat protoc.bus  |
| P5.9.3.2.2 | Etat comm.      | 0    | 0    |       | 0          | 2413 | Etat comm.       |
| M5.9.3.2.3 | Instance réelle |      |      |       | 0          | 2414 | Données non val. |
| M5.9.3.2.4 | Mot de contrôle |      |      |       | 16#0       | 2415 | Mot de contrôle  |
| M5.9.3.2.5 | Mot d'état      |      |      |       | 16#0       | 2416 | Mot d'état       |

#### 2.3.6 RÉGLAGES UTILISATEUR

| Indice | Paramètre             | Mini                        | Maxi     | Unité | Préréglage | ID  | Description                                          |  |  |
|--------|-----------------------|-----------------------------|----------|-------|------------|-----|------------------------------------------------------|--|--|
| P6.1   | Langue                | Variable                    | Variable |       | Variable   | 802 | Dépend du choix de langues.                          |  |  |
| M6.5   | Sauvegarde param      | Voir Tableau 24 ci-dessous. |          |       |            |     |                                                      |  |  |
| M6.6   | Comparaison<br>param. | Voir Tableau 25 ci-dessous. |          |       |            |     |                                                      |  |  |
| P6.7   | Nom convertiss.       |                             |          |       |            |     | Indiquez le nom du conver-<br>tisseur si nécessaire. |  |  |

#### Tableau 23. Menu Réglages utilisateur, Paramètres généraux

#### 2.3.6.1 Sauvegarde paramètres (backup)

#### Tableau 24. Menu Réglages utilisateur, paramètres de Sauvegarde des paramètres (backup)

| Indice | Paramètre                         | Mini | Maxi | Unité | Préréglage | ID   | Description                                                                         |
|--------|-----------------------------------|------|------|-------|------------|------|-------------------------------------------------------------------------------------|
| P6.5.1 | Restaurer le<br>paramétrage usine |      |      |       |            | 831  | Restaure les paramètres<br>d'usine et lance l'Assistant<br>de mise en service.      |
| P6.5.2 | Enreg s/ pan opé <sup>*</sup>     |      |      |       |            | 2487 | Enregistrer valeurs param.<br>sur panneau, par ex. pr<br>copier vers autre convert. |
| P6.5.3 | Rest. de pan opé*                 |      |      |       |            | 2488 | Charger valeurs param.<br>depuis panneau vers convert.                              |
| P6.5.4 | Enreg. ds jeu 1                   |      |      |       |            | 2489 | Enregistrer valeurs param.<br>sur jeu param. 1.                                     |
| P6.5.5 | Restaurer de jeu 1                |      |      |       |            | 2490 | Charger valeurs param.<br>depuis jeu param. 1.                                      |
| P6.5.6 | Enreg. ds jeu 2                   |      |      |       |            | 2491 | Enregistrer valeurs param.<br>sur jeu param. 2.                                     |
| P6.5.7 | Restaurer de jeu 2                |      |      |       |            | 2492 | Charger valeurs param.<br>depuis jeu param. 2.                                      |

\*. Disponible uniquement avec le panneau opérateur à affichage graphique

| Indice | Paramètre              | Mini | Maxi | Unité | Préréglage | ID   | Description                                                               |
|--------|------------------------|------|------|-------|------------|------|---------------------------------------------------------------------------|
| P6.6.1 | Jeu actif-Jeu 1        |      |      |       |            | 2493 | Lance la comparaison des<br>paramètres par rapport au<br>jeu sélectionné. |
| P6.6.2 | Jeu actif-Jeu 2        |      |      |       |            | 2494 | Lance la comparaison des<br>paramètres par rapport au<br>jeu sélectionné. |
| P6.6.3 | Jeu actif-Val par déft |      |      |       |            | 2495 | Lance la comparaison des<br>paramètres par rapport au<br>jeu sélectionné. |
| P6.6.4 | Jeu actif-Jeu clavier  |      |      |       |            | 2496 | Lance la comparaison des<br>paramètres par rapport au<br>jeu sélectionné. |

#### Table 25: Comparaison param.

#### 2.3.7 FAVORIS

**REMARQUE :** Ce menu n'est pas disponible sur le panneau opérateur textuel.

Les Favoris sont habituellement utilisés pour regrouper un ensemble de paramètres ou de signaux des divers menus du panneau opérateur. Pour savoir comment ajouter des éléments ou des paramètres au dossier Favoris, reportez-vous à la section 2.1.2.6.

Pour supprimer un élément ou un paramètre du dossier Favoris, procédez comme suit :

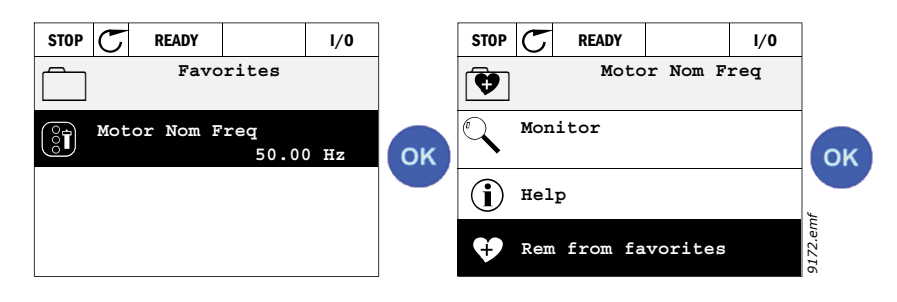

#### 2.3.8 NIVEAUX D'UTILISATEURS

Les paramètres des Niveaux d'utilisateurs permettent de limiter la visibilité des paramètres et d'empêcher les utilisateurs de modifier des paramètres sur le panneau opérateur sans autorisation ou par inadvertance.

| Indice | Paramètre             | Mini | Maxi | Unité | Préréglage | ID   | Description                                                                                                    |
|--------|-----------------------|------|------|-------|------------|------|----------------------------------------------------------------------------------------------------|
| P8.1   | Niveau d'utilisateurs | 0    | 1    |       | 0          | 1194 | 0 = Normal<br>1 = Affichage<br>Au niveau de l'affichage,<br>seuls les menus Affichage,<br>Favoris et Niveaux<br>d'utilisateurs sont visibles<br>dans le menu principal.                                                                                                    |
| P8.2   | Code d'accès          | 0    | 9    |       | 0          | 2362 | Si ce paramètre a une valeur<br>autre que 0 avant le passage<br>à l'affichage lorsque, par<br>exemple, le niveau<br>d'utilisateurs <i>Normal</i> est<br>actif, le code d'accès est<br>demandé pour repasser au<br>niveau <i>Normal</i> . Il permet<br>donc d'empêcher les<br>utilisateurs de modifier des<br>paramètres sur le panneau<br>opérateur sans autorisation. |

*Tableau 26. Paramètres des Niveaux d'utilisateurs* 

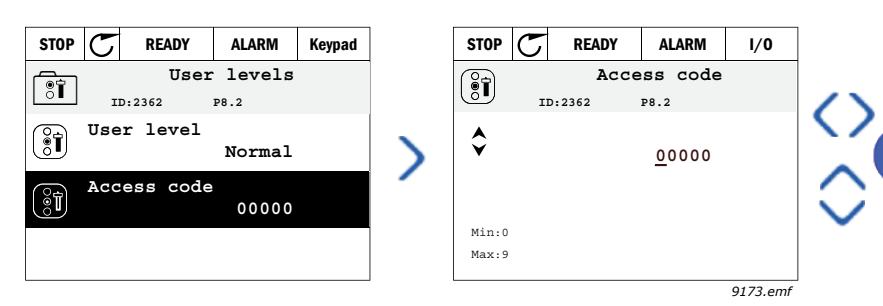

### **3.** APPLICATIF HVAC VACON

Le convertisseur HVAC Vacon dispose d'un applicatif préchargé pour une utilisation immédiate.

Les paramètres de cet applicatif sont listés à la section 3.6 du présent manuel et expliqués plus en détail à la section 3.7.

#### 3.1 FONCTIONS SPÉCIFIQUES DE L'APPLICATIF HVAC VACON

L'applicatif HVAC Vacon est une solution facile d'utilisation, destinée non seulement aux applications de pompage et de ventilation de base ne nécessitant qu'un seul moteur et un seul convertisseur, mais également aux applications faisant appel aux possibilités étendues de commande PID.

#### Fonctions

- L'assistant de mise en route permet de configurer extrêmement rapidement les applications de pompage et de ventilation de base.
- Les mini-assistants facilitent la configuration des applications.
- La **touche Loc/Rem** permet de basculer facilement entre la source de commande locale (panneau opérateur) et une source de commande à distance. La source de commande à distance peut être sélectionnée à l'aide d'un paramètre (E/S ou Bus de terrain).
- La **Page de commande** permet un fonctionnement facile et l'affichage des principales valeurs.
- Entrée **Interverrouillage marche** (par ex. : Interverrouillage de registre). Le convertisseur ne démarrera pas tant que cette entrée ne sera pas activée.
- Différents **modes de préchauffage** peuvent être utilisés pour éviter les problèmes de condensation moteur.
- Fréquence de sortie maximum : 320 Hz
- **Fonctions d'Horloge temps réel et de séquenceur** disponibles (batterie optionnelle requise). Il est possible de programmer 3 séquences horaires pour utiliser différentes fonctions du convertisseur (ex. Marche/Arrêt et Vitesses constantes).
- **Régulateur PID externe** disponible. Il peut être utilisé pour commander par exemple une vanne à l'aide des E/S du convertisseur.
- La **fonction de mise en veille** active et désactive automatiquement le convertisseur aux niveaux définis par l'utilisateur afin d'économiser l'énergie.
- **Régulateur PID double zone** (2 signaux de retour différents ; commande minimum et maximum).
- **Deux sources de point de consigne** pour la commande PID. Sélectionnable par entrée logique.
- Fonction de boost du point de consigne PID.
- La fonction Action directe PID permet d'améliorer la réponse aux variations du process.
- Supervision de la valeur du process
- Commande Multi-pompe
- La Compensation de perte de pression permet de compenser les pertes de pression dans les tuyaux, par exemple lorsque le capteur est incorrectement placé près de la pompe ou du ventilateur.

#### 3.2 EXEMPLE DE RACCORDEMENTS DE COMMANDE

|                                                          |      | Carte d'E/S standard |     |                                             |                                   |  |  |
|----------------------------------------------------------|------|----------------------|-----|---------------------------------------------|-----------------------------------|--|--|
|                                                          | Bo   | orne                 |     | Signal                                      | Préréglage                        |  |  |
|                                                          | 1    | +10 Vre              | f   | Sortie de référence                         |                                   |  |  |
| Potentiomètre de $\ \ \ \ \ \ \ \ \ \ \ \ \ \ \ \ \ \ \$ | 2    | Al1+                 |     | Entrée analogique<br>en tension ou courant* | Tension                           |  |  |
|                                                          | 3    | AI1-                 |     | Commun entrée analogique<br>(courant)       |                                   |  |  |
| Référence à distance                                     | 4    | Al2+                 |     | Entrée analogique<br>en tension ou courant  | Courant                           |  |  |
| (programmable)                                           | - 5  | AI2-                 |     | Commun entrée analogique<br>(courant)       | Courant                           |  |  |
| ,                                                        | 6    | 24 Vsor              | tie | 24V tension aux.                            |                                   |  |  |
|                                                          | 7    | GND (                |     | Terre E/S                                   |                                   |  |  |
| <u> </u>                                                 | . 8  | DI1                  |     | Entrée logique 1                            | Marche AVT                        |  |  |
| /                                                        | . 9  | DI2                  |     | Entrée logique 2                            | Marche AR                         |  |  |
|                                                          | 10   | DI3                  |     | Entrée logique 3                            | Défaut                            |  |  |
|                                                          | - 11 | СМ                   | •   | A commun pour DIN1-DIN6**                   |                                   |  |  |
|                                                          | 12   | 24 Vsort             | ie  | 24V tension aux.                            |                                   |  |  |
|                                                          | 13   | GND                  |     | Terre E/S                                   |                                   |  |  |
|                                                          | 14   | DI4                  |     | Entrée logique 4                            | Sélect.<br>vitesse<br>constante 1 |  |  |
|                                                          | . 15 | DI5                  |     | Entrée logique 5                            | Sélect.<br>vitesse<br>constante 2 |  |  |
|                                                          | . 16 | DI6                  |     | Entrée logique 6                            | Réarme-<br>ment défaut            |  |  |
|                                                          | 17   | СМ                   | •   | A commun pour DIN1-DIN6*'                   | ¢.                                |  |  |
|                                                          | 18   | A01+                 |     | Signal analogique (+ sortie)                | Fréquence                         |  |  |
|                                                          | 19   | AO-/GN               | D   | Commun sortie analogique                    | moteur                            |  |  |
|                                                          | 30   | +24 Venti            | rée | Tension entrée auxiliaire 24V               |                                   |  |  |
| $\checkmark$ $\checkmark$ $\pm$                          | Α    | RS485                |     | Bus série, négatif                          |                                   |  |  |
| Vers la Carte des sorties relais<br>1 ou 2               | В    | RS485                |     | Bus série, positif                          |                                   |  |  |

 Tableau 27.
 Exemple de raccordement, carte d'E/S standard

\*Sélectionnable par interrupteurs DIP, voir le Manuel d'installation du Vacon 100

\*\*Les entrées logiques peuvent être isolées de la terre. Voir le Manuel d'installation.

9367.emf

| lssu                      | de la                   |     |    |                            |       |                 |        |  |  |  |
|---------------------------|-------------------------|-----|----|----------------------------|-------|-----------------|--------|--|--|--|
| Carte d'E/S standard      |                         |     |    | Carte des sorties relais 1 |       |                 |        |  |  |  |
| lssu de la<br>borne #6 ou | lssu de la<br>borne #13 |     | Bo | orne                       | glage |                 |        |  |  |  |
| I                         | 1                       |     | 21 | R01/1 NC                   |       |                 | MARCHE |  |  |  |
| I MAR                     | CHE L                   | - ► | 22 | R01/2 CM                   |       | Sortie relais 1 |        |  |  |  |
| Ľ – 🚫                     | $\bigcirc$              |     | 23 | R01/3 N0                   |       |                 |        |  |  |  |
|                           |                         |     | 24 | R02/1 NC                   |       |                 |        |  |  |  |
|                           |                         |     | 25 | R02/2 CM                   |       | Sortie relais 2 | DÉFAUT |  |  |  |
|                           |                         |     | 26 | R02/3 N0                   |       |                 |        |  |  |  |
|                           |                         |     | 32 | R03/1 CM                   | /     |                 | DDÊT   |  |  |  |
| 0269 omf                  |                         |     | 33 | R03/2 N0                   |       | Sortie relais 3 | PREI   |  |  |  |

Tableau 28. Exemple de raccordement, Carte des sorties relais 1

9368.emf

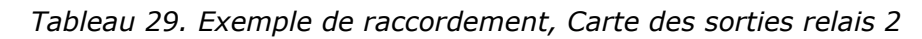

| lssu d<br>Carte d'E/S   | le la<br>standard       |      | Carte des sorties relais 2 |           |                 |        |  |  |  |
|-------------------------|-------------------------|------|----------------------------|-----------|-----------------|--------|--|--|--|
| Issu de la<br>borne #12 | Issu de la<br>borne #13 | B    | orne                       | ne Signal |                 |        |  |  |  |
| I                       | !                       | 21   | R01/1 NC                   |           |                 | MARCHE |  |  |  |
|                         | RCHE L 🕨                | - 22 | R01/2 CM                   |           | Sortie relais 1 |        |  |  |  |
| L – 📿                   | <>> · ►                 | 23   | R01/3 N0                   |           |                 |        |  |  |  |
|                         |                         | 24   | R02/1 NC                   |           |                 |        |  |  |  |
|                         |                         | 25   | R02/2 CM                   |           | Sortie relais 2 | DÉFAUT |  |  |  |
|                         |                         | 26   | R02/3 N0                   |           |                 |        |  |  |  |
|                         |                         | - 28 | TI1+                       | Entrán a  |                 |        |  |  |  |
|                         | Ĺ                       | - 29 | TI1-                       | Entree c  |                 |        |  |  |  |

9369.emf

#### 3.3 ISOLEMENT DES ENTRÉES LOGIQUES DE LA TERRE

Les entrées logiques (bornes8-10 et14-16) de la carte d'E/S standard peuvent également être isolées de la terre en réglant l'interrupteur DIP de la carte de commande **sur la position OFF (AR-RÊT)**.

Reportez-vous à la Figure 13 pour localiser les interrupteurs et effectuer les sélections adaptées à vos besoins.

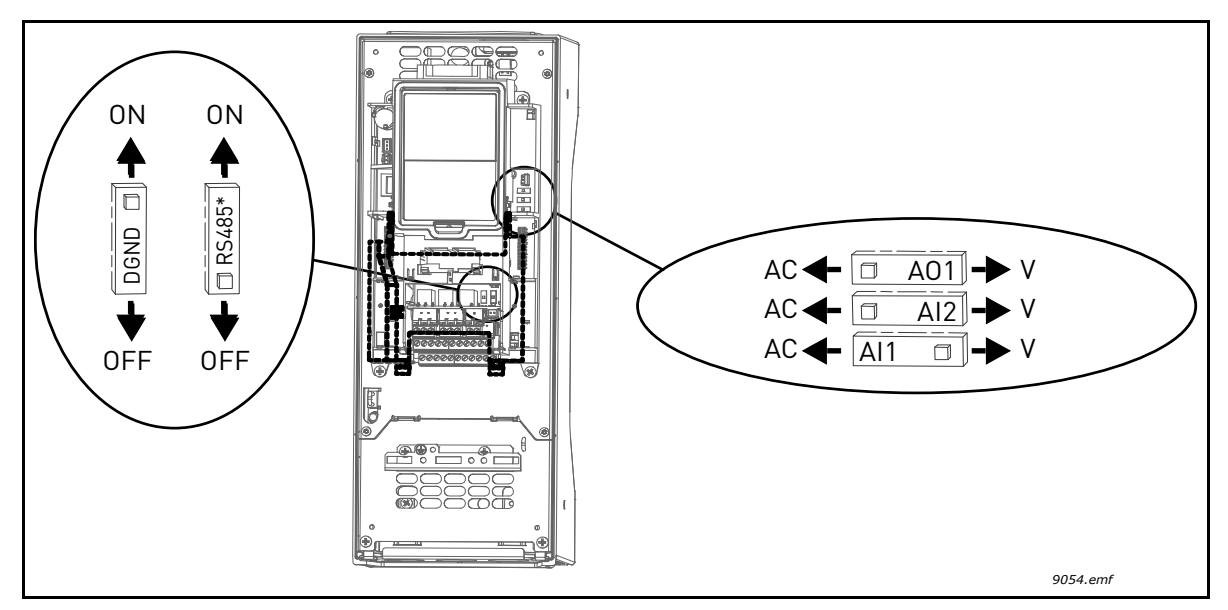

Figure 13. Interrupteurs DIP et positions par défaut. \* Résistance de terminaison du bus
## 3.4 APPLICATIF HVAC - GROUPE DE PARAMÈTRES CONFIGURATION RAPIDE

Le groupe de paramètres Configuration rapide regroupe les paramètres communément utilisés pendant les opérations d'installation et de mise en service de façon à être plus facilement accessibles. Ils restent néanmoins accessibles et modifiables dans leurs groupes de paramètres d'origine. La modification d'une valeur de paramètre dans le groupe Configuration rapide entraîne de fait la modification automatique de ce paramètre dans son groupe d'origine.

| Indice | Paramètre                           | Mini     | Maxi     | Unité | Préréglage | ID  | Description                                                                                                    |
|--------|-------------------------------------|----------|----------|-------|------------|-----|----------------------------------------------------------------------------------------------------|
| D1 1   | Tension nominale                    | Variable | Variable | V     | Variable   | 110 | Reprendre la valeur U <sub>n</sub> de la                                                                                  |
| F 1.1  | moteur                              | Variable | Variable | v     | variable   | 110 | plaque signaletique du moteur.<br>Voir page 48.                                                                           |
|        | Fréquence nominale                  |          |          |       |            |     | Reprendre la valeur f <sub>n</sub> de la                                                                                  |
| P1.2   | moteur                              | 8,00     | 320,00   | Hz    | 50,00      | 111 | plaque signalétique du moteur.<br>Voir page 48.                                                                           |
| P1.3   | Vitesse nominale<br>moteur          | 24       | 19200    | rpm   | Variable   | 112 | Reprendre la valeur n <sub>n</sub> de la<br>plaque signalétique du moteur.                                                |
| P1.4   | Courant nominal<br>moteur           | Variable | Variable | А     | Variable   | 113 | Reprendre la valeur I <sub>n</sub> de la<br>plaque signalétique du moteur.                                                |
| P1.5   | Cosphi moteur                       | 0,30     | 1,00     |       | Variable   | 120 | Reprendre la valeur de la<br>plaque signalétique du moteur.                                                               |
| P1.6   | Puissance nominale<br>moteur        | Variable | Variable | kW    | Variable   | 116 | Reprendre la valeur I <sub>n</sub> de la<br>plaque signalétique du moteur.                                                |
| P1.7   | Courant maxi de sortie              | Variable | Variable | А     | Variable   | 107 | Courant de sortie maxi de fré-<br>quence du convertisseur                                                                 |
| P1.8   | Fréquence mini                      | 0,00     | P1.9     | Hz    | Variable   | 101 | Référence fréquence minimale<br>autorisée pour le moteur                                                                  |
| P1.9   | Fréquence maxi                      | P1.8     | 320,00   | Hz    | 50,00      | 102 | Référence fréquence maxi-<br>male autorisée pour le moteur                                                                |
| P1.10  | Sélection référence A<br>de cde E/S | 1        | 8        |       | 6          | 117 | Sélection de la source de réfé-<br>rence lorsque la source de<br>commande est E/S A. Voir<br>page 52 pour les sélections. |
| P1.11  | Vitesse constante 1                 | P3.3.1   | 300,00   | Hz    | 10,00      | 105 | Sélection par entrée logique :<br>Sélection vitesse constante 0<br>(P3.5.1.15)<br>(Préréglage = Entrée logique 4)         |
| P1.12  | Vitesse constante 2                 | P3.3.1   | 300,00   | Hz    | 15,00      | 106 | Sélection par entrée logique :<br>Sélection vitesse constante 1<br>(P3.5.1.16)<br>(Préréglage = Entrée logique 5)         |
| P1.13  | Temps accélération 1                | 0,1      | 3000,0   | S     | 20,0       | 103 | Temps d'accélération néces-<br>saire pour passer de zéro à la<br>vitesse maximale                                         |
| P1.14  | Temps décélération 1                | 0,1      | 3000,0   | S     | 20,0       | 104 | Temps de décélération néces-<br>saire pour passer de la fré-<br>quence minimale à zéro                                    |
| P1.15  | Source de commande<br>à distance    | 1        | 2        |       | 1          | 172 | Sélection de la source de com-<br>mande à distance (marche/<br>arrêt)<br>1 = E/S<br>2 = Bus de terrain                    |
| P1.16  | Réarmement<br>automatique           | 0        | 1        |       | 0          | 731 | 0 = Désactivé<br>1 = Activé                                                                                               |

#### Tableau 30. Groupe de paramètres Configuration rapide

| P1.17 | Mini-assistant PID *               | 0 | 1 | 0 | 1803 | 0 = Inactif<br>1 = Actif<br>Voir section 1.2. |
|-------|------------------------------------|---|---|---|------|-----------------------------------------------|
| P1.18 | Assistant multi-<br>pompes *       | 0 | 1 | 0 |      | 0 = Inactif<br>1 = Actif<br>Voir section 1.3. |
| P1.19 | Assistant de mise en<br>service ** | 0 | 1 | 0 | 1171 | 0 = Inactif<br>1 = Actif<br>Voir section 1.1. |
| P1.20 | Assistant mode incen-<br>die *     | 0 | 1 | 0 | 1672 | 0 = Inactif<br>1 = Activer                    |

Tableau 30. Groupe de paramètres Configuration rapide

\* = Le paramètre est uniquement visible sur le panneau opérateur à affichage graphique.

\*\* = Le paramètre est uniquement visible sur les panneaux opérateur à affichage graphique et textuel.

### 3.5 GROUPE AFFICHAGE

Le convertisseur Vacon 100 vous permet d'afficher les valeurs actualisées de certains signaux, ainsi que des états et des mesures. Certaines des valeurs à afficher peuvent être personnalisées.

### 3.5.1 MULTI-AFFICHAGE

Sur la page Multi-affichage, vous pouvez afficher neuf valeurs que vous souhaitez surveiller. Pour plus d'informations, reportez-vous page 16.

### 3.5.2 BASE

Voir le Tableau 31 pour une présentation des valeurs de base affichées.

### **REMARQUE** !

Seuls les états relatifs à la carte d'E/S standard sont disponibles dans le menu Affichage. Les états des signaux de toutes les cartes d'E/S sont disponibles sous forme de données brutes dans le menu système E/S et matériel.

Vérifiez l'état des cartes d'extension d'E/S dans le menu système E/S et matériel si nécessaire.

| Code    | Valeur affichée                                | Unité | ID   | Description                                                                                                    |
|---------|------------------------------------------------|-------|------|----------------------------------------------------------------------------------------------------|
| V2.2.1  | Fréquence moteur                               | Hz    | 1    | Fréquence fournie au moteur                                                                                                    |
| V2.2.2  | Référence fréquence                            | Hz    | 25   | Référence fréquence pour la commande du moteur                                                                                                    |
| V2.2.3  | Vitesse moteur                                 | rpm   | 2    | Vitesse moteur en tr/min                                                                                                    |
| V2.2.4  | Courant moteur                                 | А     | 3    |                                                                                                    |
| V2.2.5  | Couple moteur                                  | %     | 4    | Couple sur l'arbre calculé                                                                                                    |
| V2.2.7  | Puissance à l'arbre moteur                     | %     | 5    | Consommation d'énergie totale du convertisseur                                                                                                    |
| V2.2.8  | Puissance à l'arbre moteur                     | kW/hp | 73   |                                                                                                    |
| V2.2.9  | Tension moteur                                 | V     | 6    |                                                                                                    |
| V2.2.10 | Tension bus c.c.                               | V     | 7    |                                                                                                    |
| V2.2.11 | Température                                    | °C    | 8    | Température du variateur                                                                                                    |
| V2.2.12 | Température moteur                             | %     | 9    | Température moteur calculée                                                                                                    |
| V2.2.13 | Entrée analogique 1                            | %     | 59   | Signal en pourcentage de la pleine échelle                                                                                                    |
| V2.2.14 | Entrée analogique 2                            | %     | 60   | Signal en pourcentage de la pleine échelle                                                                                                    |
| V2.2.15 | Sortie analogique 1                            | %     | 81   | Signal en pourcentage de la pleine échelle                                                                                                    |
| V2.2.16 | Préchauffage du moteur                         |       | 1228 | 0 = Désactivé<br>1 = Préchauffage (alimentation en C.C.)                                                                                                    |
| V2.2.17 | Mot d'état du convertis-<br>seur (Status Word) |       | 43   | État du convertisseur codé en bit<br>B1 = Prêt<br>B2 = Marche<br>B3 = Défaut<br>B6 = Validation de marche (RunEnable)<br>B7 = Alarme active (AlarmActive)<br>B10 = Courant continu à zéro<br>B11 = Frein à injection de C.C. actif<br>B12 = Demande de marche active<br>(RunRequest)<br>B13 = Régulation moteur active (MotorRegu-<br>latorActive) |
| V2.2.18 | Dernier défaut actif                           |       | 37   | Code de défaut du dernier défaut activé qui<br>n'a pas été réarmé.                                                                                                    |

### Tableau 31. Éléments du menu Affichage

| Code    | Valeur affichée                   | Unité | ID   | Description                                                                                                    |
|---------|-----------------------------------|-------|------|----------------------------------------------------------------------------------------------------|
| V2.2.19 | Fire Mode                         |       | 1597 | 0 = Désactivé<br>1 = Activé<br>2 = Activé + DI ouverte<br>3 = Mode de test                                                                                                    |
| V2.2.20 | Mot d'état DIN 1                  |       | 56   | Mot 16 bits où chaque bit représente l'état<br>d'une entrée logique. 6 entrées logiques sont<br>lues pour chaque emplacement. Le mot 1<br>commence à l'entrée 1 de l'emplacement A<br>(bit 0) et va jusqu'à l'entrée 4 de<br>l'emplacement C (bit 15).                                                                                                    |
| V2.2.21 | Mot d'état DIN 2                  |       | 57   | Mot 16 bits où chaque bit représente l'état<br>d'une entrée logique. 6 entrées logiques sont<br>lues pour chaque emplacement. Le mot 2<br>commence à l'entrée 5 de l'emplacement C<br>(bit 0) et va jusqu'à l'entrée 6 de<br>l'emplacement E (bit 13).                                                                                                    |
| V2.2.22 | Courant moteur avec<br>1 décimale |       | 45   | Valeur affichée du courant moteur avec un<br>nombre fixe de décimales et moins de fil-<br>trage. Elle peut être utilisée par exemple pour<br>que le bus de terrain reçoive toujours la<br>valeur correcte quelle que soit la taille du<br>convertisseur ou à des fins d'affichage<br>lorsqu'un temps de filtrage plus court est<br>nécessaire pour le courant moteur. |
| V2.2.23 | MotEtatAppl. 1                    |       | 89   | Mot d'état d'applicatif codé en bit 1. B0 =<br>Interverr. 1, B1 = Interverr. 2, B5 = Cmde E/S A<br>act., B6 = Cmde E/S B act., B7 = Cmde bus<br>terrain act., B8 = Cmde locale act., B9 = Cmde<br>PC act., B10 = Vitesses cstes act., B12 = Mode<br>incdie act., B13 = Préchauff. act.                                                                                |
| V2.2.24 | MotEtatAppl. 2                    |       | 90   | Mot d'état d'applicatif codé en bit 2. B0 =<br>Interdiction accél/décél, B1 = Commut.<br>moteur act.                                                                                                    |
| V2.2.25 | Cpteur kWh bas                    |       | 1054 | Compteur d'énergie avec sortie en kWh. (Mot<br>Bas)                                                                                                    |
| V2.2.26 | Cpteur kWh haut                   |       | 1067 | Détermine le nombre de rotations du comp-<br>teur d'énergie. (Mot Haut)                                                                                                    |

Tableau 31. Éléments du menu Affichage

# 3.5.3 AFFICHAGE FONCTIONS SÉQUENCEUR (TC)

Ce groupe vous permet d'afficher les valeurs de fonctionnement du séquenceur et de l'Horloge temps réel.

|         |                           | · · J · · |      |                                                                        |  |  |
|---------|---------------------------|-----------|------|------------------------------------------------------------------------|--|--|
| Code    | Valeur affichée           | Unité     | ID   | Description                                                            |  |  |
| V2.3.1  | TC 1, TC 2, TC 3          |           | 1441 | Il est possible d'afficher l'état des<br>trois séquences horaires (TC) |  |  |
| V2.3.2  | Plage de fonctionnement 1 |           | 1442 | États du séquenceur                                                    |  |  |
| V2.3.3  | Plage de fonctionnement 2 |           | 1443 | États du séquenceur                                                    |  |  |
| V2.3.4  | Plage de fonctionnement 3 |           | 1444 | États du séquenceur                                                    |  |  |
| V2.3.5  | Plage de fonctionnement 4 |           | 1445 | États du séquenceur                                                    |  |  |
| V2.3.6  | Plage de fonctionnement 5 |           | 1446 | États du séquenceur                                                    |  |  |
| V2.3.7  | Bloc tempo 1              | S         | 1447 | Temps restant du bloc tempo                                            |  |  |
| V2.3.8  | Bloc tempo 2              | S         | 1448 | Temps restant du bloc tempo                                            |  |  |
| V2.3.9  | Bloc tempo 3              | S         | 1449 | Temps restant du bloc tempo                                            |  |  |
| V2.3.10 | Horloge temps réel        |           | 1450 |                                                                        |  |  |

Tableau 32. Affichage des états du séquenceur (TC)

# 3.5.4 AFFICHAGES DU RÉGULATEUR PID1

| Code   | Valeur affichée             | Unité    | ID | Description                                                                           |
|--------|-----------------------------|----------|----|---------------------------------------------------------------------------------------|
| V2.4.1 | PID1 : Point de<br>consigne | Variable | 20 | Unités process sélectionnées par para-<br>mètre                                       |
| V2.4.2 | PID1 : Retour               | Variable | 21 | Unités process sélectionnées par para-<br>mètre                                       |
| V2.4.3 | PID1 : % Erreur             | Variable | 22 | Unités process sélectionnées par para-<br>mètre                                       |
| V2.4.4 | PID1 : % Sortie             | %        | 23 | Sortie vers la commande moteur ou une<br>commande externe (AO)                        |
| V2.4.5 | PID1 : État                 |          | 24 | 0 = À l'arrêt<br>1 = En marche<br>3 = Mode veille<br>4 = En zone morte (voir page 74) |

Tableau 33. Affichages du régulateur PID1

# 3.5.5 AFFICHAGES DU RÉGULATEUR PID2

| Code   | Valeur affichée             | Unité    | ID | Description                                                        |
|--------|-----------------------------|----------|----|--------------------------------------------------------------------|
| V2.5.1 | PID2 : Point de<br>consigne | Variable | 83 | Unités process sélectionnées par para-<br>mètre                    |
| V2.5.2 | PID2 : Retour               | Variable | 84 | Unités process sélectionnées par para-<br>mètre                    |
| V2.5.3 | PID2 : % Erreur             | Variable | 85 | Unités process sélectionnées par para-<br>mètre                    |
| V2.5.4 | PID2 : % Sortie             | %        | 86 | Sortie vers une commande externe (AO)                              |
| V2.5.5 | PID2 : État                 |          | 87 | 0 = À l'arrêt<br>1 = En marche<br>2 = En zone morte (voir page 74) |

Tableau 34. Affichages du régulateur PID2

### 3.5.6 AFFICHAGES DE LA FONCTION MULTI-POMPE

| Tableau | 35. | Affichage | multi- | ротре  | ę |
|---------|-----|-----------|--------|--------|---|
| abicaa  |     | , unenage | marci  | poinpo | - |

| Code   | Valeur affichée     | Unité | ID   | Description                                                                 |
|--------|---------------------|-------|------|-----------------------------------------------------------------------------|
| V2.6.1 | Moteurs en rotation |       | 30   | Nombre de moteurs en rotation lorsque la fonction Multi-pompe est utilisée. |
| V2.6.2 | Permutation         |       | 1114 | Informe l'utilisateur si la permutation est requise.                        |

## 3.5.7 AFFICHAGE DES DONNÉES DU BUS DE TERRAIN

| Code    | Valeur affichée                            | Unité | ID  | Description                                                                                                    |  |  |  |
|---------|--------------------------------------------|-------|-----|----------------------------------------------------------------------------------------------------|--|--|--|
| V2.8.1  | Mot de contrôle bus<br>(Control Word)      |       | 874 | Mot de contrôle du bus de terrain utilisé par le pro-<br>gramme en mode/format bypass. En fonction du type<br>ou du profil de bus de terrain, les données peuvent<br>être modifiées avant d'être traitées par le pro-<br>gramme.                        |  |  |  |
| V2.8.2  | Référence de vitesse<br>bus (FBSpeedRef)   |       | 875 | Référence de vitesse sur une échelle comprise entre<br>le fréquence mini et la fréquence maxi au moment<br>où elle a été reçue par le programme. Les fré-<br>quences mini et maxi peuvent changer après récep-<br>tion de la référence sans l'affecter. |  |  |  |
| V2.8.3  | Données bus –<br>entrée 1 (FBDataln 1)     |       | 876 | Valeur brute des données process en format signé<br>32 bits                                                                                                    |  |  |  |
| V2.8.4  | Données bus –<br>entrée 2 (FBDataln 2)     |       | 877 | Valeur brute des données process en format signé<br>32 bits                                                                                                    |  |  |  |
| V2.8.5  | Données bus –<br>entrée 3 (FBDataIn 3)     |       | 878 | Valeur brute des données process en format signé<br>32 bits                                                                                                    |  |  |  |
| V2.8.6  | Données bus –<br>entrée 4 (FBDataIn 4)     |       | 879 | Valeur brute des données process en format signé<br>32 bits                                                                                                    |  |  |  |
| V2.8.7  | Données bus –<br>entrée 5 (FBDataln 5)     |       | 880 | Valeur brute des données process en format signé<br>32 bits                                                                                                    |  |  |  |
| V2.8.8  | Données bus -<br>entrée 6 (FBDataln 6)     |       | 881 | Valeur brute des données process en format signé<br>32 bits                                                                                                    |  |  |  |
| V2.8.9  | Données bus –<br>entrée 7 (FBDataIn 7)     |       | 882 | Valeur brute des données process en format signé<br>32 bits                                                                                                    |  |  |  |
| V2.8.10 | Données bus –<br>entrée 8 (FBDataln 8)     |       | 883 | Valeur brute des données process en format signé<br>32 bits                                                                                                    |  |  |  |
| V2.8.11 | Mot d'état bus (FB<br>Status Word)         |       | 864 | Mot d'état du bus de terrain envoyé par le pro-<br>gramme en mode/format bypass. En fonction du type<br>ou du profil de bus de terrain, les données peuvent<br>être modifiées avant d'être envoyées vers le bus.                                        |  |  |  |
| V2.8.12 | Vitesse réelle moteur<br>(FB Speed Actual) |       | 865 | Vitesse moteur en %. 0 et 100 % correspondent res-<br>pectivement aux fréquences mini et maxi. Cette<br>valeur est mise à jour en continu en fonction des fré-<br>quences mini et maxi momentanées et de la fré-<br>quence moteur.                      |  |  |  |
| V2.8.13 | Données bus - sortie<br>(FBDataOut 1)      |       | 866 | Valeur brute des données process en format signé<br>32 bits                                                                                                    |  |  |  |
| V2.8.14 | Données bus - sortie<br>(FBDataOut 2)      |       | 867 | Valeur brute des données process en format signé<br>32 bits                                                                                                    |  |  |  |
| V2.8.15 | Données bus - sortie<br>(FBDataOut 3)      |       | 868 | Valeur brute des données process en format signé<br>32 bits                                                                                                    |  |  |  |
| V2.8.16 | Données bus - sortie<br>(FBDataOut 4)      |       | 869 | Valeur brute des données process en format signé<br>32 bits                                                                                                    |  |  |  |
| V2.8.17 | Données bus - sortie<br>(FBDataOut 5)      |       | 870 | Valeur brute des données process en format signé<br>32 bits                                                                                                    |  |  |  |
| V2.8.18 | Données bus - sortie<br>(FBDataOut 6)      |       | 871 | Valeur brute des données process en format signé<br>32 bits                                                                                                    |  |  |  |
| V2.8.19 | Données bus - sortie<br>(FBDataOut 7)      |       | 872 | Valeur brute des données process en format signé<br>32 bits                                                                                                    |  |  |  |
| V2.8.20 | Données bus - sortie<br>(FBDataOut 8)      |       | 873 | Valeur brute des données process en format signé<br>32 bits                                                                                                    |  |  |  |

# 3.5.8 AFFICHAGE DES ENTRÉES DE TEMPÉRATURE

Ce menu est uniquement visible si une carte optionnelle comportant des entrées de mesure de la température est installée, telle que les cartes OPT-BJ.

| Indice | Paramètre     | Mini  | Maxi  | Unité | Préréglage | ID | Description                                                                                                    |
|--------|---------------|-------|-------|-------|------------|----|----------------------------------------------------------------------------------------------------|
| P2.9.1 | Entrée temp.1 | -50,0 | 200,0 | °C    | 200,0      | 50 | Valeur mesurée de l'entrée<br>température 1. Si l'entrée<br>est disponible mais<br>qu'aucun capteur n'est<br>connecté, la valeur<br>maximale apparaît car la<br>résistance mesurée est<br>infinie. |
| P2.9.2 | Entrée temp.2 | -50,0 | 200,0 | °C    | 200,0      | 51 | Valeur mesurée de l'entrée<br>température 2. Si l'entrée<br>est disponible mais<br>qu'aucun capteur n'est<br>connecté, la valeur<br>maximale apparaît car la<br>résistance mesurée est<br>infinie. |
| P2.9.3 | Entrée temp.3 | -50,0 | 200,0 | °C    | 200,0      | 52 | Valeur mesurée de l'entrée<br>température 3. Si l'entrée<br>est disponible mais<br>qu'aucun capteur n'est<br>connecté, la valeur<br>maximale apparaît car la<br>résistance mesurée est<br>infinie. |

Tableau 37. Affichage des entrées de température

# 3.6 Applicatif HVAC Vacon – Listes des paramètres du programme

Retrouvez le menu des paramètres et les groupes de paramètres en vous reportant aux informations ci-dessous.

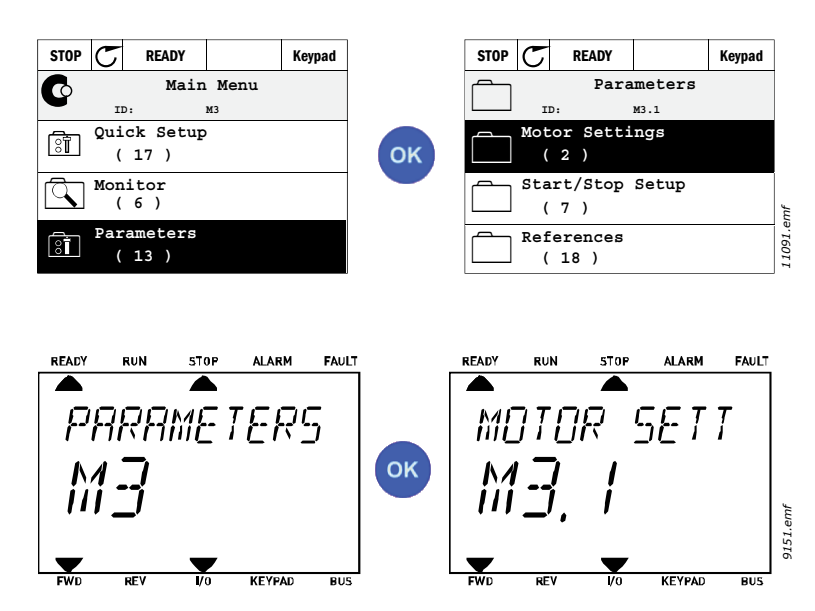

L'Applicatif HVAC comprend les groupes de paramètres suivants :

Tableau 38. Groupes de paramètres

| Menu et groupe de paramètres                        | Description                                                                                                    |
|-----------------------------------------------------|----------------------------------------------------------------------------------------------------|
| Groupe 3.1 : Paramètres moteur                      | Réglages moteur basiques et avancés.                                                                             |
| Groupe 3.2 : Configuration Marche/Arrêt             | Configuration de la logique Marche/Arrêt.                                                                        |
| Groupe 3.3 : Références                             | Configuration des références.                                                                                    |
| Groupe 3.4 : Rampes et freinages                    | Configuration de l'Accélération/décélération.                                                                    |
| Groupe 3.5 : Configuration E/S                      | Programmation d'E/S.                                                                                             |
| Groupe 3.6 : Trame des données du bus<br>de terrain | Paramètres des données de sortie du bus de terrain.                                                              |
| Groupe 3.7 : Sauts de fréquence moteur              | Programmation des Sauts de fréquence.                                                                            |
| Groupe 3.8 : Supervision d'un signal                | Programmation de seuils.                                                                                         |
| Groupe 3.9 : Protections                            | Configuration des protections.                                                                                   |
| Groupe 3.10 : Réarmement automatique                | Configuration du réarmement auto après défaut.                                                                   |
| Groupe 3.11 : Fonctions de temporisation            | Configuration de 3 blocs tempo basés sur l'Horloge<br>temps réel.                                                |
| Groupe 3.12 : Régulateur PID 1                      | Paramètres du Régulateur PID 1. Commande moteur<br>ou utilisation externe.                                       |
| Groupe 3.13 : Régulateur PID 2                      | Paramètres du Régulateur PID 2. Utilisation externe.                                                             |
| Groupe 3.14 : Fonction Multi-pompe                  | Paramètres de la fonction multi-pompe.                                                                           |
| Groupe 3.16 : Fire Mode                             | Paramètres de Fire Mode.                                                                                         |
| Groupe 3.17 : Réglages de l'applicatif              |                                                                                                    |
| Groupe 3.18 : Sortie d'impulsions en kWh            | Paramètres de configuration d'une sortie logique<br>émettant des impulsions correspondant au compteur<br>de kWh. |

# 3.6.1 EN-TÊTE DES TABLEAUX

| Code        | = Localisation affichée sur le panneau opérateur ; indique le numéro du |
|-------------|-------------------------------------------------------------------------|
|             | paramètre.                                                              |
| Paramètre   | = Nom du paramètre.                                                     |
| Mini        | = Valeur minimum du paramètre.                                          |
| Maxi        | <ul> <li>Valeur maximum du paramètre.</li> </ul>                        |
| Unité       | = Unité de la valeur du paramètre (si applicable).                      |
| Préréglage  | = Valeur préréglée en usine.                                            |
| ID          | = Numéro d'identification du paramètre.                                 |
| Description | = Brève description des valeurs du paramètre ou de sa fonction.         |

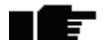

 D'autres informations sur ce paramètre sont disponibles, cliquez sur le nom du paramètre.

### 3.6.2 PROGRAMMATION DES PARAMÈTRES

La programmation d'entrées logiques dans l'Applicatif HVAC Vacon est très souple. Il n'existe pas de bornes logiques affectées uniquement à une fonction spécifique. Vous pouvez sélectionner la borne de votre choix pour une fonction données. En d'autres termes, les fonctions apparaissent comme des paramètres pour lesquels l'utilisateur définit une entrée de son choix. Pour trouver la liste des fonctions des entrées logiques, voir Tableau 45 à la page 56.

Par ailleurs, des *Séquences horaires* peuvent être affectées à des entrées logiques. Pour en savoir plus, voir page 70.

Les valeurs sélectionnables pour les paramètres programmables sont de type

DigIN SlotA.1 (panneau opérateur à affichage graphique) ou

dI A.1 (panneau opérateur textuel)

où

« **DiglN/dl** » représente l'entrée logique.

« Slot\_ » représente la carte ;

**A** et **B** sont les emplacements des cartes standard du convertisseur de fréquence Vacon, **D** et **E**, ceux des cartes optionnelles (voir Figure 14). Voir section 3.6.2.3.

**Le chiffre** qui suit la lettre de la carte représente le numéro de signal respectif de la carte sélectionnée. « **SlotA.1/A.1** » désigne donc le signal DIN1 de la carte standard à l'emplacement A. Le paramètre (signal) n'est pas raccordé à une borne, c'est-à-dire qu'il n'est pas utilisé si, au lieu d'une lettre, le chiffre final est précédé d'un **« 0 »** (par exemple, **DigIN Slot0.1/dl 0.1**).

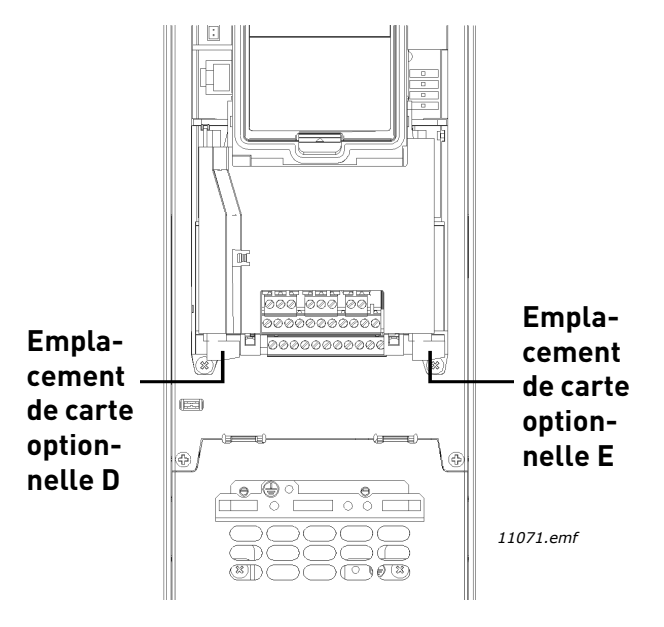

Figure 14. Emplacements des cartes optionnelles

## **EXEMPLE:**

trl Signal 2 A

Ctrl Signal 1 B

DigIn Slot0.1

DigIn Slot0.1

(81)

(81)

Vous souhaitez connecter le Signal de commande 2 E/S A (paramètre P3.5.1.2) à l'entrée logique DI2 de la carte d'E/S standard.

<u>3.6.2.1</u> Exemple de programmation avec le panneau opérateur à affichage graphique

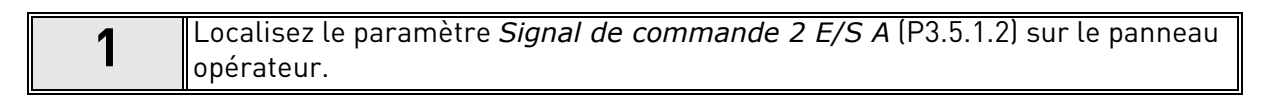

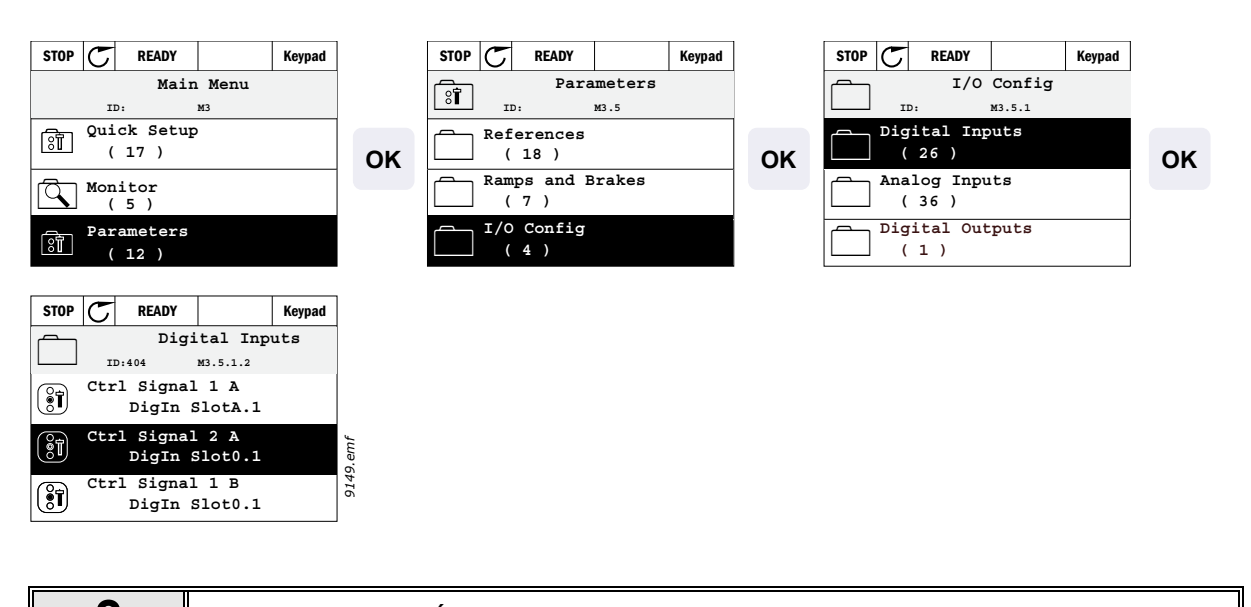

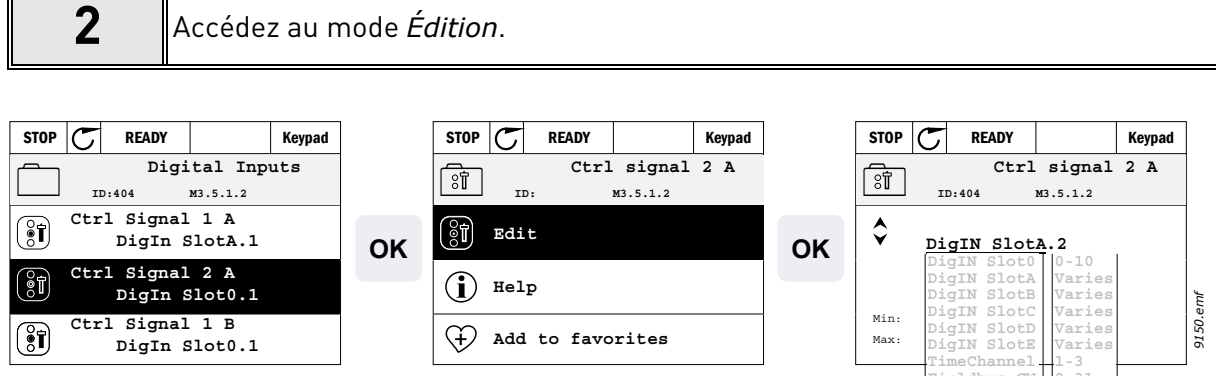

(i) Help

+ Add to favorites

| 3 | <b>Modifiez la valeur :</b> la partie modifiable de la valeur (« DigIN Slot0 ») est souli-<br>gnée et clignote. Remplacez l'emplacement par DigIN SlotA ou affectez le signal<br>à une Séquence horaire à l'aide des flèches de déplacement vers le haut/bas. Mo-<br>difiez la valeur de la borne (« .1 ») en appuyant une fois sur la flèche de déplace-<br>ment vers la droite, puis en sélectionnant la valeur « 2 » avec les flèches de<br>déplacement vers le haut/bas. |
|---|----------------------------------------------------------------------------------------------------|
|   | Validez la modification à l'aide de la touche OK ou revenez au niveau de menu pré-<br>cédent à l'aide de la touche BACK/RESET.                                                                                                    |

0-10 Varie:

Varies

Varies Varies

7 0-31 1-5

Fieldbus CW LLP signal

Min:

Max:

9150.emf

### 3.6.2.2 Exemple de programmation avec le panneau opérateur textuel

1

Localisez le paramètre *Signal de commande 2 E/S A* (P3.5.1.2) sur le panneau opérateur.

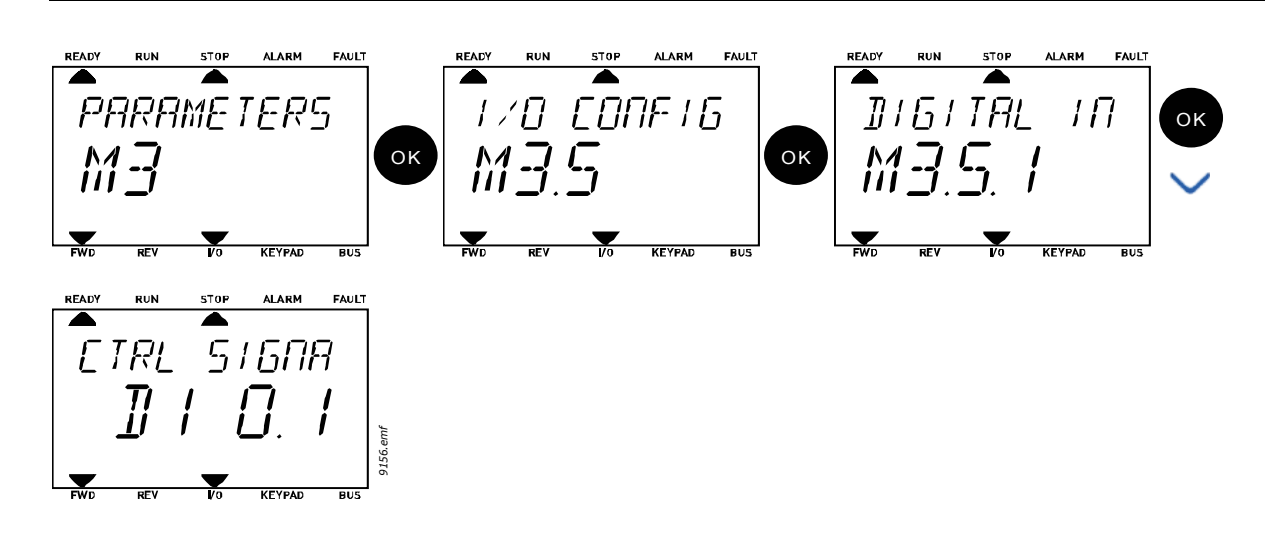

Accédez au mode Édition en appuyant sur OK. Le premier caractère commence à clignoter. Remplacez la valeur de la source du signal par « A » à l'aide des flèches. Appuyez ensuite sur la flèche de déplacement vers la droite. À présent, le numé-ro de borne clignote. Raccordez le paramètre *Signal de commande 2 E/S A* (P3.5.1.2) à la borne DI2 en donnant la valeur « 2 » au numéro de borne.

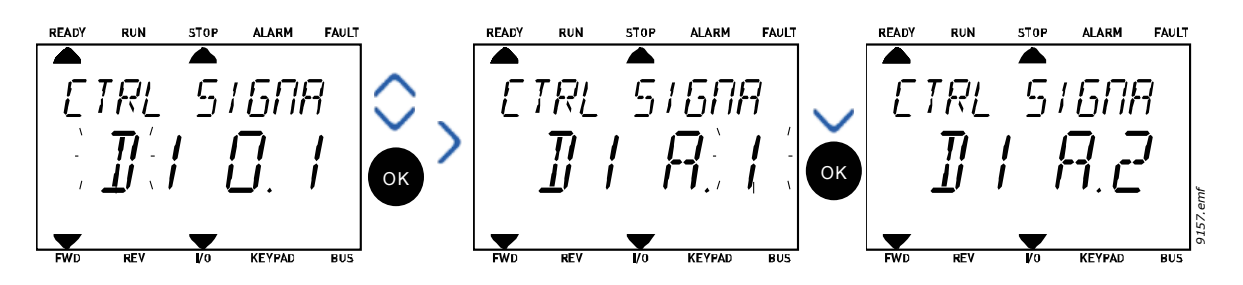

## <u>3.6.2.3</u> Description des sources de signal :

| Tableau 39. Description des s | sources de signal |
|-------------------------------|-------------------|
|-------------------------------|-------------------|

| Source               | Fonction                                                               |
|----------------------|------------------------------------------------------------------------|
| Slot0                | 1 = Toujours FAUX, 2–9 = Toujours VRAI                                 |
| SlotA                | Le numéro correspond à l'entrée logique de l'emplacement.              |
| SlotB                | Le numéro correspond à l'entrée logique de l'emplacement.              |
| SlotC                | Le numéro correspond à l'entrée logique de l'emplacement.              |
| SlotD                | Le numéro correspond à l'entrée logique de l'emplacement.              |
| SlotE                | Le numéro correspond à l'entrée logique de l'emplacement.              |
| TimeChannel<br>(tCh) | 1 = Séquence horaire 1, 2 = Séquence horaire 2, 3 = Séquence horaire 3 |

## 3.6.3 GROUPE 3.1 : PARAMÈTRES MOTEUR

## <u>3.6.3.1</u> <u>Réglages de base</u>

| Indice   | Paramètre                    | Mini     | Maxi     | Unité | Préréglage | ID  | Description                                                                                                    |
|----------|------------------------------|----------|----------|-------|------------|-----|----------------------------------------------------------------------------------------------------|
| P3.1.1.1 | Tension nominale<br>moteur   | Variable | Variable | V     | Variable   | 110 | Reprendre la valeur U <sub>n</sub> de la<br>plaque signalétique du moteur.<br>Ce paramètre règle la tension<br>au point d'affaiblissement du<br>champ sur 100 % * U <sub>nMoteur</sub><br>Notez également la connexion<br>utilisée (Delta/Star). |
| P3.1.1.2 | Fréquence nominale<br>moteur | 8,00     | 320,00   | Hz    | Variable   | 111 | Reprendre la valeur f <sub>n</sub> de la<br>plaque signalétique du moteur.                                                                                                    |
| P3.1.1.3 | Vitesse nominale<br>moteur   | 24       | 19200    | rpm   | Variable   | 112 | Reprendre la valeur n <sub>n</sub> de la<br>plaque signalétique du moteur.                                                                                                    |
| P3.1.1.4 | Courant nominal<br>moteur    | Variable | Variable | А     | Variable   | 113 | Reprendre la valeur I <sub>n</sub> de la<br>plaque signalétique du moteur.                                                                                                    |
| P3.1.1.5 | Cosphi moteur                | 0,30     | 1,00     |       | Variable   | 120 | Reprendre la valeur de la<br>plaque signalétique du moteur.                                                                                                    |
| P3.1.1.6 | Puissance nominale<br>moteur | Variable | Variable | kW    | Variable   | 116 | Reprendre la valeur ln de la<br>plaque signalétique du moteur.                                                                                                    |
| P3.1.1.7 | Courant maxi de sortie       | Variable | Variable | А     | Variable   | 107 | Courant de sortie maxi de fré-<br>quence du convertisseur                                                                                                    |
| P3.1.1.8 | Type de moteur               | 0        | 1        |       | 0          | 650 | Sélectionnez le type de moteur<br>utilisé.<br>0 = moteur à induction asyn-<br>chrone,<br>1 = moteur synchrone AP.                                                                                                    |

Tableau 40. Réglages du base du moteur

## 3.6.3.2 <u>Réglages de contrôle du moteur</u>

| Indice   | Paramètre                                    | Mini | Maxi     | Unité | Préréglage | ID   | Description                                                                                                    |
|----------|----------------------------------------------|------|----------|-------|------------|------|----------------------------------------------------------------------------------------------------|
| P3.1.2.1 | Fréquence de<br>découpage                    | 1,5  | Variable | kHz   | Variable   | 601  | Le bruit du moteur peut être<br>minimalisé en réglant une<br>fréquence de découpage<br>élevée. En augmentant la<br>fréquence de découpage,<br>vous réduisez la capacité du<br>convertisseur. Il est<br>recommandé d'utiliser une<br>fréquence plus basse lorsque<br>le câble moteur est long, afin<br>de minimaliser les courants<br>capacitifs dans le câble. |
| P3.1.2.2 | Interrupteur moteur                          | 0    | 1        |       | 0          | 653  | Cette fonction permet<br>d'empêcher l'activation du<br>convertisseur lors de la<br>fermeture et de l'ouverture<br>de l'interrupteur moteur, par<br>exemple lors d'une reprise<br>au vol.<br>0 = Désactivé<br>1 = Activé                                                                                                    |
| P3.1.2.4 | U/f : tension à 0 Hz                         | 0,00 | 40,00    | %     | Variable   | 606  | Ce paramètre définit la ten-<br>sion à 0 Hz de la courbe U/f.<br>La valeur préréglée varie<br>selon la taille de l'appareil.                                                                                                    |
| P3.1.2.5 | Préchauffage du<br>moteur                    | 0    | 3        |       | 0          | 1225 | 0 = Non utilisé<br>1 = Toujours à l'arrêt<br>2 = Contrôlé par Dl<br>3 = Limite de température<br>(radiateur)<br><b>NOTA :</b> Une entrée logique<br>virtuelle peut être activée par<br>séquence horaire.                                                                                                    |
| P3.1.2.6 | Niveau de température<br>préchauffage moteur | -20  | 80       | °C    | 0          | 1226 | Le préchauffage moteur est<br>activé lorsque la tempéra-<br>ture du radiateur tombe en<br>dessous de ce niveau (si le<br>Par. P3.1.2.5 est défini sur<br><i>Limite de tempéra-<br/>ture</i> ).<br>Si le seuil est réglé à 10 °C,<br>l'alimentation démarre pour<br>T < 10 °C et s'arrête si<br>T > 11 °C (1 °C d'hystérésis).                                  |
| P3.1.2.7 | Courant de<br>préchauffage du<br>moteur      | 0    | 0,5*lL   | А     | Variable   | 1227 | Courant continu pour le pré-<br>chauffage du moteur et<br>convertisseur à l'arrêt. Activé<br>par une entrée logique ou par<br>une limite de température.                                                                                                    |
| P3.1.2.9 | Sélection du rapport<br>U/f                  | 0    | 1        |       | Variable   | 108  | Type de courbe U/f entre 0 Hz<br>et le point d'affaiblissement<br>du champ.<br>0 = Linéaire<br>1 = Carré                                                                                                    |

Tableau 41. Réglages avancés du moteur

| P3.1.2.15 | Régulateur de<br>protection contre les<br>surtensions   | 0     | 1      |    | 1                 | 607  | 0 = Désactivé<br>1 = Activé                                                                                                    |
|-----------|---------------------------------------------------------|-------|--------|----|-------------------|------|----------------------------------------------------------------------------------------------------|
| P3.1.2.16 | Régulateur de<br>protection contre les<br>sous-tensions | 0     | 1      |    | 1                 | 608  | 0 = Désactivé<br>1 = Activé                                                                                                    |
| P3.1.2.17 | Ajust. tension stator                                   | 50.0% | 150.0% |    | 100.0             | 659  | Paramètre d'ajustement de<br>la tension statorique dans les<br>moteurs à aimants perma-<br>nents.                                                                                                    |
| P3.1.2.18 | Économie d'énergie                                      | 0     | 1      |    | 0                 | 666  | Le convertisseur recherche<br>le courant moteur minimal<br>afin d'économiser de l'éner-<br>gie et de réduire le bruit du<br>moteur. Cette fonction peut<br>être utilisée par exemple<br>dans les applications de ven-<br>tilation et de pompage.<br>0 = Désactivée<br>1 = Activée |
| P3.1.2.19 | Options repr. vol.                                      | 0     | 1      |    |                   | 1590 | 0 = Le sens de l'arbre est<br>recherché dans les deux<br>sens.<br>1 = Le sens de l'arbre est<br>recherché uniquement dans<br>le même sens que la<br>référence de fréquence.                                                                                                    |
| P3.1.2.20 | Dém. l/f                                                | 0     | 1      |    | 0                 | 534  | Ce paramètre active/<br>désactive la fonction Dém. I/f.<br>0 = Désactivé<br>1 = Activé                                                                                                    |
| P3.1.2.21 | Fréq. dém. l/f                                          | 5     | 25     | Hz | 0,2 x<br>P3.1.1.2 | 535  | Limite de fréquence moteur,<br>en dessous de laquelle la<br>fonction Dém. I/f est activée.                                                                                                    |
| P3.1.2.22 | Courant dém. I/f                                        | 0     | 100    | %  | 80                | 536  | Définit le courant fourni au<br>moteur lorsque la fonction<br>Dém. I/f est activée. Exprimé<br>en pourcentage du courant<br>nominal.                                                                                                    |

# Tableau 41. Réglages avancés du moteur

#### 3.6.4 GROUPE 3.2 : CONFIGURATION MARCHE/ARRÊT

Les commandes de Marche/Arrêt sont données différemment selon la source de commande.

**Source de commande à distance (E/S A) :** Les commandes de marche, d'arrêt et d'inversion sont données par 2 entrées logiques choisies à l'aide des paramètres P3.5.1.1 et P3.5.1.2. La fonctionnalité/logique de ces entrées est ensuite sélectionnée à l'aide du paramètre P3.2.6 (dans ce groupe).

**Source de commande à distance (E/S B) :** Les commandes de marche, d'arrêt et d'inversion sont données par 2 entrées logiques choisies à l'aide des paramètres P3.5.1.3 et P3.5.1.4. La fonction-nalité/logique de ces entrées est ensuite sélectionnée à l'aide du paramètre P3.2.7 (dans ce groupe).

**Source de commande locale (panneau opérateur) :** Les commandes de marche et d'arrêt proviennent des touches du panneau opérateur, tandis que le sens de rotation est sélectionné à l'aide du paramètre P3.3.7.

Source de commande à distance (Bus de terrain) : Les commandes de marche, d'arrêt et d'inversion proviennent du bus de terrain.

| Indice | Paramètre                                        | Mini | Maxi | Unité | Préréglage | ID  | Description                                                                                                    |
|--------|--------------------------------------------------|------|------|-------|------------|-----|----------------------------------------------------------------------------------------------------|
| P3.2.1 | Source de<br>commande à<br>distance              | 0    | 1    |       | 0          | 172 | Sélection de la source de<br>commande à distance (marche/<br>arrêt). Peut être utilisé pour revenir<br>au contrôle à distance à partir de<br>Vacon Live, par exemple dans le cas<br>d'un panneau opérateur défectueux.<br>0 = Commande par E/S<br>1 = Commande par le bus de terrain                                                                                |
| P3.2.2 | Local/Distance                                   | 0    | 1    |       | 0          | 211 | Basculer entre les sources de<br>commande locale et distante<br>0 = Distante<br>1 = Locale                                                                                                    |
| P3.2.3 | Touche Arrêt du<br>panneau Op.                   | 0    | 1    |       | 0          | 114 | 0 = Touche Arrêt toujours activée<br>(Oui)<br>1 = Fonction limitée de la touche<br>Arrêt (Non)                                                                                                    |
| P3.2.4 | Mode Marche                                      | 0    | 1    |       | Variable   | 505 | 0 = Rampe<br>1 = Reprise au vol                                                                                                    |
| P3.2.5 | Mode Arrêt                                       | 0    | 1    |       | 0          | 506 | 0 = Roue libre<br>1 = Rampe                                                                                                    |
| P3.2.6 | Source A : sélection<br>logique Marche/<br>Arrêt | 0    | 4    |       | 0          | 300 | Logique = 0 :<br>Ctrl sgn 1 = Avant<br>Ctrl sgn 2 = Arrière<br>Logique = 1 :<br>Ctrl sgn 1 = Avant (front)<br>Ctrl sgn 2 = Arrêt inversé<br>Logique = 2 :<br>Ctrl sgn 1 = Avant (front)<br>Ctrl sgn 2 = Arrière (front)<br>Logique = 3 :<br>Ctrl sgn 1 = Marche<br>Ctrl sgn 2 = Inversion<br>Logique = 4 :<br>Ctrl sgn 1 = Marche (front)<br>Ctrl sgn 2 = Inversion |
| P3.2.7 | Source B : sélection<br>logique Marche/<br>Arrêt | 0    | 4    |       | 0          | 363 | Voir ci-dessus.                                                                                                    |
| P3.2.8 | Logique Marche/<br>Arrêt bus de terrain          | 0    | 1    |       | 0          | 889 | 0 = Front montant requis<br>1 = État bistable                                                                                                    |

Tableau 42. Menu Configuration Marche/Arrêt

## 3.6.5 GROUPE 3.3 : RÉFÉRENCES

La source de référence de fréquence est programmable pour toutes les sources de commande à l'exception du *PC*, qui utilise toujours l'outil PC comme référence.

**Source de commande à distance (E/S A) :** La source de référence de fréquence peut être sélectionnée à l'aide du paramètre P3.3.3.

**Source de commande à distance (E/S B) :** La source de référence de fréquence peut être sélectionnée à l'aide du paramètre P3.3.4.

**Source de commande locale (panneau opérateur) :** Si la sélection préréglée pour le paramètre P3.3.5 est utilisée, la référence définie à l'aide du paramètre P3.3.6 est utilisée.

**Source de commande à distance (Bus de terrain) :** La référence de fréquence provient du bus de terrain si la valeur préréglée du paramètre P3.3.9 est conservée.

| Indice | Paramètre                                        | Mini   | Maxi   | Unité | Préréglage | ID  | Description                                                                                                    |
|--------|--------------------------------------------------|--------|--------|-------|------------|-----|----------------------------------------------------------------------------------------------------|
| P3.3.1 | Fréquence mini                                   | 0,00   | P3.3.2 | Hz    | 0,00       | 101 | Référence fréquence minimale<br>autorisée                                                                                                    |
| P3.3.2 | Fréquence maxi                                   | P3.3.1 | 320,00 | Hz    | 50,00      | 102 | Référence fréquence maximale<br>autorisée                                                                                                    |
| P3.3.3 | Sélection référence A<br>de cde E/S              | 1      | 8      |       | 6          | 117 | Sélection de la source de référence<br>lorsque la source de commande est<br>E/S A.<br>1 = Vitesse constante 0<br>2 = Référence panneau<br>3 = Bus de terrain<br>4 = Al1<br>5 = Al2<br>6 = Al1+Al2<br>7 = Référence PID 1<br>8 = Motopotentiomètre                 |
| P3.3.4 | Sélection référence B<br>de cde E/S              | 1      | 8      |       | 4          | 131 | Sélection de la source de référence<br>lorsque la source de commande est<br>E/S B.<br><b>REMARQUE</b> : La source de com-<br>mande E/S B ne peut être activée<br>qu'avec une entrée logique<br>(P3.5.1.5).                                                        |
| P3.3.5 | Sélection référence de<br>commande au<br>panneau | 1      | 8      |       | 2          | 121 | Sélection de la source de référence<br>lorsque la source de commande est<br>le panneau opérateur :<br>1 = Vitesse constante 0<br>2 = Panneau opérateur<br>3 = Bus de terrain<br>4 = Al1<br>5 = Al2<br>6 = Al1+Al2<br>7 = Référence PID 1<br>8 = Motopotentiomètre |
| P3.3.6 | Référence panneau                                | 0,00   | P3.3.2 | Hz    | 0,00       | 184 | La référence fréquence peut être<br>réglée à partir du panneau opéra-<br>teur avec ce paramètre.                                                                                                    |
| P3.3.7 | Sens de rotation réglé<br>au panneau opérateur   | 0      | 1      |       | 0          | 123 | Sens de rotation du moteur lorsque<br>la source de commande est le pan-<br>neau opérateur<br>0 = Avant<br>1 = Inversion                                                                                                    |

Tableau 43. Réglages des références de commande

|    | P3.3.8  | Copie de la référence<br>panneau                   | 0      | 2      |      | 1     | 181 | Permet de sélectionner la fonction<br>pour la recopie de l'État marche et<br>de la Référence lors du passage à<br>la commande Panneau :<br>0 = Dupliquer référence<br>1 = Dupliquer réf et État de marche<br>2 = Aucune recopie                                |
|----|---------|----------------------------------------------------|--------|--------|------|-------|-----|----------------------------------------------------------------------------------------------------|
|    | P3.3.9  | Sélection de la<br>référence cde bus de<br>terrain | 1      | 8      |      | 3     | 122 | Sélection de la source de référence<br>lorsque la source de commande est<br>le bus de terrain :<br>1 = Vitesse constante 0<br>2 = Panneau opérateur<br>3 = Bus de terrain<br>4 = Al1<br>5 = Al2<br>6 = Al1+Al2<br>7 = Référence PID 1<br>8 = Motopotentiomètre |
| ∎Æ | P3.3.10 | Mode Vitesse<br>constante                          | 0      | 1      |      | 0     | 182 | 0 = Codage binaire<br>1 = Nombre d'entrées. La vitesse<br>constante est sélectionnée en fonc-<br>tion du nombre d'entrées logiques<br>de vitesse constante actives.                                                                                            |
| ∎Æ | P3.3.11 | Vitesse constante 0                                | P3.3.1 | P3.3.2 | Hz   | 5,00  | 180 | Vitesse constante 0 de base<br>lorsqu'elle est sélectionnée via le<br>paramètre Référence commande<br>(P3.3.3).                                                                                                    |
|    | P3.3.12 | Vitesse constante 1                                | P3.3.1 | P3.3.2 | Hz   | 10,00 | 105 | Sélection par entrée logique :<br>Sélection vitesse constante 0<br>(P3.5.1.15)                                                                                                    |
|    | P3.3.13 | Vitesse constante 2                                | P3.3.1 | P3.3.2 | Hz   | 15,00 | 106 | Sélection par entrée logique :<br>Sélection vitesse constante 1<br>(P3.5.1.16)                                                                                                    |
|    | P3.3.14 | Vitesse constante 3                                | P3.3.1 | P3.3.2 | Hz   | 20,00 | 126 | Sélection par entrées logiques :<br>Sélection vitesses constantes 0 et 1                                                                                                    |
|    | P3.3.15 | Vitesse constante 4                                | P3.3.1 | P3.3.2 | Hz   | 25,00 | 127 | Sélection par entrée logique :<br>Sélection vitesse constante 2<br>(P3.5.1.17)                                                                                                    |
|    | P3.3.16 | Vitesse constante 5                                | P3.3.1 | P3.3.2 | Hz   | 30,00 | 128 | Sélection par entrées logiques :<br>Sélection vitesses constantes 0 et 2                                                                                                    |
|    | P3.3.17 | Vitesse constante 6                                | P3.3.1 | P3.3.2 | Hz   | 40,00 | 129 | Sélection par entrées logiques :<br>Sélection vitesses constantes 1 et 2                                                                                                    |
|    | P3.3.18 | Vitesse constante 7                                | P3.3.1 | P3.3.2 | Hz   | 50,00 | 130 | Sélection par entrées logiques :<br>Sélection vitesses constantes 0, 1 et 2                                                                                                    |
|    | P3.3.19 | Fréquence alarme<br>préréglée                      | P3.3.1 | P3.3.2 | Hz   | 25,00 | 183 | Cette fréquence est utilisée lorsque<br>la réponse (dans Groupe 3.9 : Pro-<br>tections) à un défaut est Alarme +<br>vitesse constante.                                                                                                    |
|    | P3.3.20 | Motopotentiomètre :<br>temps de rampe              | 0,1    | 500,0  | Hz/s | 10,0  | 331 | Taux de modification de la réfé-<br>rence du motopotentiomètre lors<br>d'une augmentation ou d'une dimi-<br>nution.                                                                                                    |
|    | P3.3.21 | Motopotentiomètre :<br>remise à zéro               | 0      | 2      |      | 1     | 367 | Logique de remise à zéro de la<br>référence de fréquence du motopo-<br>tentiomètre.<br>0 = Pas de remise à zéro<br>1 = Remise à zéro en cas d'arrêt<br>2 = Remise à zéro en cas de mise<br>hors tension                                                        |

# Tableau 43. Réglages des références de commande

| P3.3.22 | Invers. rotation | 0 | 1 |  | 0 | 15530 | Ce parametre permet d'activer ou<br>de désactiver la fonction de marche<br>du moteur en sens inverse. Ce<br>paramètre doit être réglé de façon<br>à inhiber l'inversion s'il existe un<br>risque d'endommagement du<br>processus par une marche en sens<br>inverse.<br>0 = Inversion autorisée<br>1 = Inversion inhibée |
|---------|------------------|---|---|--|---|-------|----------------------------------------------------------------------------------------------------|
|---------|------------------|---|---|--|---|-------|----------------------------------------------------------------------------------------------------|

Tableau 43. Réglages des références de commande

### 3.6.6 GROUPE 3.4 : RAMPES ET FREINAGES

Deux rampes sont disponibles (deux ensembles de temps d'accélération, temps de décélération et forme de rampe). La deuxième rampe peut être activée à l'aide d'une entrée logique. **REMARQUE !** La Rampe 2 a toujours la priorité et elle est utilisée si une entrée logique pour la sélection de la rampe est activée ou si le seuil de la Rampe 2 est inférieur à la valeur RampFreqOut.

| Indice  | Paramètre                                                                  | Mini     | Maxi     | Unité | Préréglage | ID  | Description                                                                                                    |
|---------|----------------------------------------------------------------------------|----------|----------|-------|------------|-----|----------------------------------------------------------------------------------------------------|
| P3.4.1  | Forme de rampe 1                                                           | 0,0      | 10,0     | S     | 0,0        | 500 | Temps de courbe en S de la<br>rampe 1.                                                                                                    |
| P3.4.2  | Temps accélération 1                                                       | 0,1      | 3000,0   | S     | 20,0       | 103 | Définit le temps nécessaire<br>pour que la fréquence<br>moteur passe de zéro à la<br>fréquence maximale.                                        |
| P3.4.3  | Temps décélération 1                                                       | 0,1      | 3000,0   | S     | 20,0       | 104 | Définit le temps nécessaire<br>pour que la fréquence<br>moteur passe de la fré-<br>quence maximale à zéro.                                      |
| P3.4.4  | Forme de rampe 2                                                           | 0,0      | 10,0     | S     | 0,0        | 501 | Temps de courbe en S de la<br>rampe 2. Voir P3.4.1.                                                                                             |
| P3.4.5  | Temps accélération 2                                                       | 0,1      | 3000,0   | S     | 20,0       | 502 | Voir P3.4.2.                                                                                                    |
| P3.4.6  | Temps décélération 2                                                       | 0,1      | 3000,0   | S     | 20,0       | 503 | Voir P3.4.3.                                                                                                    |
| P3.4.7  | Temps de<br>magnétisation au<br>démarrage                                  | 0,00     | 600,00   | S     | 0,00       | 516 | Ce paramètre permet de<br>définir la durée pendant<br>laquelle le moteur est ali-<br>menté en courant c.c. avant<br>le début de l'accélération. |
| P3.4.8  | Courant de<br>magnétisation au<br>démarrage                                | Variable | Variable | А     | Variable   | 517 |                                                                                                    |
| P3.4.9  | Durée freinage c.c. à<br>l'arrêt                                           | 0,00     | 600,00   | S     | 0,00       | 508 | Activation ou désactivation<br>de la fonction de freinage c.c.<br>et réglage de la durée de<br>freinage c.c. pendant l'arrêt<br>du moteur.      |
| P3.4.10 | Courant freinage c.c.                                                      | Variable | Variable | А     | Variable   | 507 | Valeur de courant injecté<br>dans le moteur pendant le<br>freinage c.c.<br>0 = Désactivé                                                        |
| P3.4.11 | Fréquence de<br>démarrage du freinage<br>c.c. pendant l'arrêt sur<br>rampe | 0,10     | 10,00    | Hz    | 1,50       | 515 | Valeur de la fréquence<br>moteur à laquelle le freinage<br>c.c. est appliqué.                                                                   |
| P3.4.12 | Freinage par flux                                                          | 0        | 1        |       | 0          | 520 | 0 = Désactivé<br>1 = Activé                                                                                                    |
| P3.4.13 | Courant freinage flux                                                      | 0        | Variable | А     | Variable   | 519 | Définit le niveau de courant<br>pour le freinage par flux.                                                                                      |

| Tableau 44. | Configuration | des rampes | et freinages |
|-------------|---------------|------------|--------------|
|             |               |            |              |

## 3.6.7 GROUPE 3.5 : CONFIGURATION E/S

### 3.6.7.1 Entrées logiques

L'utilisation des entrées logiques est très souple. Les paramètres sont des fonctions à connecter à l'entrée logique nécessaire. Les entrées logiques sont représentées, par exemple, sous la forme *DigIN Slot A.2*, qui désigne la seconde entrée de l'emplacement A.

Il est également possible de connecter les entrées logiques aux séquences horaires.

**REMARQUE !** Les états des entrées logiques et la sortie logique peuvent être affichés en mode Multi-affichage. Voir section 3.5.1.

| Indice    | Paramètre                         | Préréglage    | ID   | Description                                                                                                    |
|-----------|-----------------------------------|---------------|------|----------------------------------------------------------------------------------------------------|
|           | Signal do commando 1 E/           |               |      | Signal Marcho 1 Jorsque la source de commando est                                                                                      |
| P3.5.1.1  | Signatue commande i Ly<br>S A     | DigIN SlotA.1 | 403  | E/S 1 (AV)                                                                                                    |
| P3.5.1.2  | Signal de commande 2 E/<br>S A    | DigIN Slot0.1 | 404  | Signal Marche 2 lorsque la source de commande est<br>E/S 1 (AR)                                                                        |
| P3.5.1.3  | Signal de commande 1 E/<br>S B    | DigIN Slot0.1 | 423  | Signal Marche 1 lorsque la source de commande est<br>E/S B                                                                             |
| P3.5.1.4  | Signal de commande 2 B<br>E/S B   | DigIN Slot0.1 | 424  | Signal Marche 2 lorsque la source de commande est<br>E/S B                                                                             |
| P3.5.1.5  | Forcer la cde vers E/S B          | DigIN Slot0.1 | 425  | VRAI = Forcer E/S B comme source de commande                                                                                           |
| P3.5.1.6  | Forcer la référence E/S B         | DigIN Slot0.1 | 343  | VRAI = La référence de fréquence utilisée est préci-<br>sée par le paramètre B de référence d'E/S (P3.3.4).                            |
| P3.5.1.7  | Défaut externe (NO)               | DigIN SlotA.3 | 405  | FAUX = OK<br>VRAI = Défaut externe                                                                                                    |
| P3.5.1.8  | Défaut externe (NF)               | DigIN Slot0.2 | 406  | FAUX = Défaut externe<br>VRAI = OK                                                                                                    |
| P3.5.1.9  | Réarmement défaut                 | DigIN SlotA.6 | 414  | Réarmement de tous les défauts actifs                                                                                                  |
| P3.5.1.10 | Validation de Marche              | DigIN Slot0.2 | 407  | Doit être activé pour que le convertisseur soit à<br>l'état Prêt                                                                       |
| P3.5.1.11 | Interverrouillage<br>marche 1     | DigIN Slot0.1 | 1041 | Le convertisseur ne démarrera pas tant que cette<br>entrée ne sera pas activée (interverrouillage de<br>registre).                     |
| P3.5.1.12 | Interverrouillage<br>marche 2     | DigIN Slot0.1 | 1042 | Comme ci-dessus.                                                                                                    |
| P3.5.1.13 | Préchauffage moteur<br>ACTIF      | DigIN Slot0.1 | 1044 | FAUX = Aucune action<br>VRAI = Valide le préchauffage moteur à l'état Arrêt<br>Utilisé lorsque le paramètre P3.1.2.5 est défini sur 2. |
| P3.5.1.14 | Activation du Fire Mode           | DigIN Slot0.2 | 1596 | FAUX = Fire Mode actif<br>VRAI = Aucune action                                                                                         |
| P3.5.1.15 | Sélection vitesse<br>constante 0  | DigIN SlotA.4 | 419  | Sélecteur binaire pour les Vitesses constantes (0–7).<br>Voir page 52.                                                                 |
| P3.5.1.16 | Sélection vitesse<br>constante 1  | DigIN SlotA.5 | 420  | Sélecteur binaire pour les Vitesses constantes (0–7).<br>Voir page 52.                                                                 |
| P3.5.1.17 | Sélection vitesse<br>constante 2  | DigIN Slot0.1 | 421  | Sélecteur binaire pour les Vitesses constantes (0–7).<br>Voir page 52.                                                                 |
| P3.5.1.18 | Bloc tempo 1                      | DigIN Slot0.1 | 447  | Le front montant démarre le Bloc tempo 1 pro-<br>grammé dans le groupe de paramètres<br>Groupe 3.11 : Fonctions de temporisation.      |
| P3.5.1.19 | Bloc tempo 2                      | DigIN Slot0.1 | 448  | Voir ci-dessus.                                                                                                    |
| P3.5.1.20 | Bloc tempo 3                      | DigIN Slot0.1 | 449  | Voir ci-dessus.                                                                                                    |
| P3.5.1.21 | PID1 : Boost du point de consigne | DigIN Slot0.1 | 1047 | FAUX = Pas de boost<br>VRAI = Boost activé                                                                                             |
| P3.5.1.22 | PID1 : Sél point de<br>consigne   | DigIN Slot0.1 | 1046 | FAUX = Point de consigne 1<br>VRAI = Point de consigne 2                                                                               |

Tableau 45. Réglages des entrées logiques

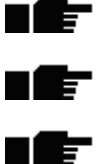

| P3.5.1.23 | Signal marche PID2                  | DigIN Slot0.2         | 1049  | FAUX = PID2 en mode arrêt<br>VRAI = PID2 en régulation<br>Ce paramètre n'aura aucun effet si le régulateur<br>PID2 n'est pas activé dans le menu de base pour<br>PID2.                                                               |
|-----------|-------------------------------------|-----------------------|-------|----------------------------------------------------------------------------------------------------|
| P3.5.1.24 | PID2 : Sél point de<br>consigne     | DigIN Slot0.1         | 1048  | FAUX = Point de consigne 1<br>VRAI = Point de consigne 2                                                                                                    |
| P3.5.1.25 | Interverrouillage<br>moteur 1       | DigIN Slot0.1         | 426   | FAUX = Inactif<br>VRAI = Actif                                                                                                    |
| P3.5.1.26 | Interverrouillage<br>moteur 2       | DigIN Slot0.1         | 427   | FAUX = Inactif<br>VRAI = Actif                                                                                                    |
| P3.5.1.27 | Interverrouillage<br>moteur 3       | DigIN Slot0.1         | 428   | FAUX = Inactif<br>VRAI = Actif                                                                                                    |
| P3.5.1.28 | Interverrouillage<br>moteur 4       | DigIN Slot0.1         | 429   | FAUX = Inactif<br>VRAI = Actif                                                                                                    |
| P3.5.1.29 | Interverrouillage<br>moteur 5       | DigIN Slot0.1         | 430   | FAUX = Inactif<br>VRAI = Actif                                                                                                    |
| P3.5.1.30 | Motopotentiomètre +Vite             | DigIN Slot0.1         | 418   | FAUX = Inactif<br>VRAI = Actif (La référence motopotentiomètre<br>AUGMENTE jusqu'à ouverture du contact)                                                                                                    |
| P3.5.1.31 | Motopotentiomètre -Vite             | DigIN Slot0.1         | 417   | FAUX = Inactif<br>VRAI = Actif (la référence motopotentiomètre DIMI-<br>NUE jusqu'à ouverture du contact)                                                                                                    |
| P3.5.1.32 | Sélection de la rampe 2             | DigIN Slot0.1         | 408   | Permet de passer de la rampe 1 à la rampe 2 et vice<br>versa.<br>OUVERT = Forme de rampe 1, temps<br>d'accélération 1 et temps de décélération 1.<br>FERMÉ = Forme de rampe 2, temps d'accélération 2<br>et temps de décélération 2. |
| P3.5.1.33 | Commande bus de<br>terrain          | DigIN Slot0.1         | 441   | VRAI = La source de commande est forcément le bus<br>de terrain.                                                                                                    |
| P3.5.1.39 | Mode incdie actif ouvert            | EntLog:<br>emplct0.2  | 1596  | Active le mode incendie en cas d'activation par le<br>mot de passe correct.<br>FAUX = Activé<br>VRAI = Désactivé                                                                                                    |
| P3.5.1.40 | Mode incdie actif fermé             | EntLog:<br>emplct0.1  | 1619  | Active le mode incendie en cas d'activation par le<br>mot de passe correct.<br>FAUX = Activé<br>VRAI = Désactivé                                                                                                    |
| P3.5.1.41 | Inverse mode incdie                 | EntLog:<br>emplct0.1  | 1618  | Commande d'inversion du sens de rotation en mode<br>incendie. Cette entrée logique n'a pas d'action dans<br>le cadre d'un fonctionnement normal.                                                                                     |
| P3.5.1.42 | Cmde panneau                        | EntLog:<br>emplct0.1  | 410   | Forcer la commande par panneau opérateur.                                                                                                    |
| P3.5.1.43 | RAZ compteur kWh                    | DigIN Slot0.1         | 1053  | Remise à zéro du compteur kWh avec remise à zéro                                                                                                    |
| P3.5.1.44 | Mode incendie - Sél. vit.<br>cste 0 | EntLog:<br>emplct 0.1 | 15531 | La source de fréquence du mode incendie doit être<br>la fréquence du mode incendie avant que la<br>sélection puisse être activée.                                                                                                    |
| P3.5.1.45 | Mode incendie - Sél. vit.<br>cste 1 | EntLog:<br>emplct 0.1 | 15532 | La source de fréquence du mode incendie doit être<br>la fréquence du mode incendie avant que la<br>sélection puisse être activée.                                                                                                    |

# Tableau 45. Réglages des entrées logiques

## <u>3.6.7.2</u> Entrées analogiques

| Indice    | Paramètre              | Mini    | Maxi   | Unité | Préréglage      | ID  | Description                                                                                                    |
|-----------|------------------------|---------|--------|-------|-----------------|-----|----------------------------------------------------------------------------------------------------|
| P3.5.2.1  | Al1 : sélection        |         |        |       | AnIN<br>SlotA.1 | 377 | Ce paramètre vous permet<br>de connecter le signal Al1<br>sur l'entrée analogique de<br>votre choix.<br>Programmable |
| P3.5.2.2  | Al1 : temps filtrage   | 0,00    | 300,00 | S     | 0,1             | 378 | Temps de filtrage pour<br>l'entrée analogique                                                                        |
| P3.5.2.3  | AI1 : échelle          | 0       | 1      |       | 0               | 379 | 0 = 010 V/020 mA<br>1 = 210 V/420 mA                                                                                 |
| P3.5.2.4  | Al1 : mini utilisateur | -160,00 | 160,00 | %     | 0,00            | 380 | Réglage mini de l'échelle<br>utilisateur<br>20 % = 4–20 mA/2–10 V                                                    |
| P3.5.2.5  | Al1 : maxi utilisateur | -160,00 | 160,00 | %     | 100,00          | 381 | Réglage maxi de l'échelle<br>utilisateur                                                                             |
| P3.5.2.6  | AI1 : inversion        | 0       | 1      |       | 0               | 387 | 0 = Pas d'inversion<br>1 = Signal inversé                                                                            |
| P3.5.2.7  | AI2 : sélection        |         |        |       | AnIN<br>SlotA.2 | 388 | Voir P3.5.2.1.                                                                                                    |
| P3.5.2.8  | AI2 : temps filtrage   | 0,00    | 300,00 | S     | 0,1             | 389 | Voir P3.5.2.2.                                                                                                    |
| P3.5.2.9  | AI2 : échelle          | 0       | 1      |       | 1               | 390 | 0 = 010 V/020 mA<br>1 = 210 V/420 mA                                                                                 |
| P3.5.2.10 | Al2 : mini utilisateur | -160,00 | 160,00 | %     | 0,00            | 391 | Voir P3.5.2.4.                                                                                                    |
| P3.5.2.11 | Al2: maxi utilisateur  | -160,00 | 160,00 | %     | 100,00          | 392 | Voir P3.5.2.5.                                                                                                    |
| P3.5.2.12 | Al2 : inversion        | 0       | 1      |       | 0               | 398 | Voir P3.5.2.6.                                                                                                    |
| P3.5.2.13 | AI3 : sélection        |         |        |       | AnIN<br>Slot0.1 | 141 | Ce paramètre vous permet<br>de connecter le signal AI3<br>sur l'entrée analogique de<br>votre choix.<br>Programmable |
| P3.5.2.14 | AI3 : temps filtrage   | 0,00    | 300,00 | s     | 1,0             | 142 | Temps de filtrage pour<br>l'entrée analogique                                                                        |
| P3.5.2.15 | AI3 : échelle          | 0       | 1      |       | 0               | 143 | 0 = 010 V/020 mA<br>1 = 210 V/420 mA                                                                                 |
| P3.5.2.16 | AI3 : mini utilisateur | -160,00 | 160,00 | %     | 0,00            | 144 | 20 % = 4-20 mA/2-10 V                                                                                                |
| P3.5.2.17 | Al3 : maxi utilisateur | -160,00 | 160,00 | %     | 100,00          | 145 | Réglage maxi de l'échelle<br>utilisateur                                                                             |
| P3.5.2.18 | AI3 : inversion        | 0       | 1      |       | 0               | 151 | 0 = Pas d'inversion<br>1 = Signal inversé                                                                            |
| P3.5.2.19 | AI4 : sélection        |         |        |       | AnIN<br>Slot0.1 | 152 | Voir P3.5.2.13.<br>Programmable                                                                                      |
| P3.5.2.20 | AI4 : temps filtrage   | 0,00    | 300,00 | S     | 1,0             | 153 | Voir P3.5.2.14.                                                                                                    |
| P3.5.2.21 | AI4 : échelle          | 0       | 1      |       | 0               | 154 | 0 = 010 V/020 mA<br>1 = 210 V/420 mA                                                                                 |
| P3.5.2.22 | AI4 : mini utilisateur | -160,00 | 160,00 | %     | 0,00            | 155 | Voir P3.5.2.16.                                                                                                    |
| P3.5.2.23 | AI4 : maxi utilisateur | -160,00 | 160,00 | %     | 100,00          | 156 | Voir P3.5.2.17.                                                                                                    |
| P3.5.2.24 | AI4 : inversion        | 0       | 1      |       | 0               | 162 | Voir P3.5.2.18.                                                                                                    |

# Tableau 46. Réglages des entrées analogiques

| P3.5.2.25 | AI5 : sélection        |         |        |   | AnIN<br>Slot0.1 | 188 | Ce paramètre vous permet<br>de connecter le signal AI5<br>sur l'entrée analogique de<br>votre choix.<br>Programmable |
|-----------|------------------------|---------|--------|---|-----------------|-----|----------------------------------------------------------------------------------------------------|
| P3.5.2.26 | AI5 : temps filtrage   | 0,00    | 300,00 | S | 1,0             | 189 | Temps de filtrage pour<br>l'entrée analogique                                                                        |
| P3.5.2.27 | AI5 : échelle          | 0       | 1      |   | 0               | 190 | 0 = 010 V/020 mA<br>1 = 210 V/420 mA                                                                                 |
| P3.5.2.28 | AI5 : mini utilisateur | -160,00 | 160,00 | % | 0,00            | 191 | 20 % = 4-20 mA/2-10 V                                                                                                |
| P3.5.2.29 | AI5 : maxi utilisateur | -160,00 | 160,00 | % | 100,00          | 192 | Réglage maxi de l'échelle<br>utilisateur                                                                             |
| P3.5.2.30 | AI5 : inversion        | 0       | 1      |   | 0               | 198 | 0 = Pas d'inversion<br>1 = Signal inversé                                                                            |
| P3.5.2.31 | Al6 : sélection        |         |        |   | AnIN<br>Slot0.1 | 199 | Voir P3.5.2.13.<br>Programmable                                                                                      |
| P3.5.2.32 | Al6 : temps filtrage   | 0,00    | 300,00 | S | 1,0             | 200 | Voir P3.5.2.14.                                                                                                    |
| P3.5.2.33 | Al6 : échelle          | 0       | 1      |   | 0               | 201 | 0 = 010 V/020 mA<br>1 = 210 V/420 mA                                                                                 |
| P3.5.2.34 | Al6 : mini utilisateur | -160,00 | 160,00 | % | 0,00            | 202 | Voir P3.5.2.16.                                                                                                    |
| P3.5.2.35 | Al6 : maxi utilisateur | -160,00 | 160,00 | % | 100,00          | 203 | Voir P3.5.2.17.                                                                                                    |
| P3.5.2.36 | Al6 : inversion        | 0       | 1      |   | 0               | 209 | Voir P3.5.2.18.                                                                                                    |

# Tableau 46. Réglages des entrées analogiques

# <u>3.6.7.3</u> Sorties logiques, emplacement (slot) B (Base)

| Indice     | Paramètre            | Mini | Maxi   | Unité | Préréglage | ID    | Description                                                                                                    |
|------------|----------------------|------|--------|-------|------------|-------|----------------------------------------------------------------------------------------------------|
| P3.5.3.2.1 | R01 : Fonction       | 0    | 39     |       | 2          | 11001 | Sélection de fonction pour le<br>R01 basique :<br>0 = Aucun<br>1 = Prêt<br>2 = Marche<br>3 = Défaut général<br>4 = Défaut général inversé<br>5 = Alarme générale<br>6 = Inversé<br>7 = Vitesse atteinte<br>8 = Régulateur moteur actif<br>9 = Vitesse préréglée active<br>10 = Commande par panneau<br>opérateur active<br>11 = Commande E/S B active<br>12 = Supervision limite 1<br>13 = Supervision limite 2<br>14 = Signal démarrage actif<br>15 = Réservé<br>16 = Activation du Fire Mode<br>17 = Commande séq. horaire<br>RTC 1<br>18 = Commande séq. horaire<br>RTC 2<br>19 = Commande séq. horaire<br>RTC 3<br>20 = Mot de commande (CW)<br>bus B13<br>21 = Mot de commande (CW)<br>bus B14<br>22 = Mot de commande (CW)<br>bus B15<br>23 = PID1 en Mode veille<br>24 = Réservé<br>25 = Limites supervision PID1<br>26 = Limites supervision PID2<br>27 = Commande moteur 1<br>28 = Commande moteur 1<br>28 = Commande moteur 4<br>31 = Réservé (Toujours ouvert)<br>32 = Réservé (Toujours ouvert)<br>33 = Réservé (Toujours ouvert)<br>34 = Alarme maintenance<br>35 = Défaut maintenance<br>36 = Déft thermist.<br>37 = Interrupt mot.<br>38 = Préchauffage<br>39 = Sortie d'impulsion en kWh |
| P3.5.3.2.2 | RUI : Iempo. travail | 0,00 | 320,00 | S     | 0,00       | 11002 | Bloc Tempo, travall                                                                                                    |
| F3.3.3.2.3 | RUI : lettipo. repos | 0,00 | 320,00 | 5     | 0,00<br>2  | 11003 | Voir la D2 5 2 2 1                                                                                                    |
| F3.3.3.2.4 |                      | 0.00 | 37     |       | ى<br>0.00  | 11004 | VUI LA F3.3.3.2.1.                                                                                                    |
| P3.5.3.2.5 | RUZ : Tempo. travail | 0,00 | 320,00 | S     | 0,00       | 11005 | Voir P3.5.3.2.2.                                                                                                    |
| P3.5.3.2.6 | R02 : Tempo. repos   | 0,00 | 320,00 | S     | 0,00       | 11006 | Voir P3.5.3.2.3.                                                                                                    |
| P3.5.3.2.7 | R03 : Fonction       | 0    | 39     |       | 1          | 11007 | Voir P3.5.3.2.1.<br>Non visible si seulement<br>2 relais de sortie sont installés.                                                                                                    |

### Tableau 47. Réglages des sorties logiques sur la carte E/S standard

### 3.6.7.4 Sorties logiques des emplacements d'extension D et E

| Indice | Paramètre                               | Mini | Maxi | Unité | Préréglage | ID | Description                                                                                                    |
|--------|-----------------------------------------|------|------|-------|------------|----|----------------------------------------------------------------------------------------------------|
|        | Liste dynamique des<br>sorties logiques |      |      |       |            |    | Ne s'affiche que si des<br>sorties additionnelles sont<br>installées dans les slots D/E.<br>Sélections identiques au R01<br>basique.<br>Invisible s'il n'y a pas de<br>sortie logique dans<br>l'emplacement D/E. |

## Tableau 48. Sorties logiques de l'emplacement D/E

## <u>3.6.7.5</u> Sorties analogiques, emplacement (slot) A (Standard)

| Indice     | Paramètre                  | Mini     | Maxi          | Unité    | Préréglage | ID    | Description                                                                                                    |
|------------|----------------------------|----------|---------------|----------|------------|-------|----------------------------------------------------------------------------------------------------|
| P3.5.4.1.1 | A01 : Fonction             | 0        | Retour<br>PID |          | 2          | 10050 | 0 = TEST 0 % (Non utilisé)<br>1 = TEST 100 %<br>2 = Fréq. moteur (0-fmax)<br>3 = Réf. fréquence (0-fmax)<br>4 = Vitesse moteur (0-Vitesse<br>nominale moteur)<br>5 = Courant sortie<br>$(0-I_nMoteur)$<br>6 = Couple moteur $(0-C_nMot)$<br>7 = Puissance moteur<br>$(0-P_nMot)$<br>8 = Tension moteur $(0-U_nMot)$<br>9 = Tension bus c.c. $(0-1000 V)$<br>10 = Sortie PID1 $(0-100 %)$<br>11 = Sortie PID2 $(0-100 %)$<br>11 = Sortie PID2 $(0-100 %)$<br>12 = ProcessDataln1<br>13 = ProcessDataln2<br>14 = ProcessDataln3<br>15 = ProcessDataln4<br>16 = ProcessDataln5<br>17 = ProcessDataln6<br>18 = ProcessDataln7<br>19 = ProcessDataln8<br><b>REMARQUE :</b> Pour<br>ProcessDataln, par ex. valeur<br>5000 = 50,00 % |
| P3.5.4.1.2 | AO1 : Temps de<br>filtrage | 0,00     | 300,00        | S        | 1,00       | 10051 | Temps de filtrage du signal de<br>sortie analogique. Voir la<br>P3.5.2.2.<br>0 = Pas de filtrage                                                                                                    |
| P3.5.4.1.3 | A01 : Mini                 | 0        | 1             |          | 0          | 10052 | 0 = 0 mA/0 V<br>1 = 4 mA/2 V<br>Voir les différents facteurs<br>d'échelle au paramètre<br>P3.5.4.1.4.                                                                                                    |
| P3.5.4.1.4 | A01 : Échelle mini         | Variable | Variable      | Variable | 0,0        | 10053 | Échelle mini dans l'unité<br>process (dépend de la<br>sélection de la fonction AO1).                                                                                                    |

## Tableau 49. Réglages des sorties analogiques de la carte E/S standard

| Tableau 49. Re | églages des | sorties analogiques | de la carte | E/S standard |
|----------------|-------------|---------------------|-------------|--------------|
|----------------|-------------|---------------------|-------------|--------------|

| P3.5.4.1.5 | A01 : Échelle maxi | Variable | Variable | Variable | 0,0 | 10054 | Échelle maxi dans l'unité<br>process (dépend de la<br>sélection de la fonction AO1). |
|------------|--------------------|----------|----------|----------|-----|-------|--------------------------------------------------------------------------------------|
|------------|--------------------|----------|----------|----------|-----|-------|--------------------------------------------------------------------------------------|

# 3.6.7.6 Sorties analogiques des emplacements d'extension D et E

| Tableau 50. Sori | ties analogiques | : de l'empla | icement D/E |
|------------------|------------------|--------------|-------------|
|------------------|------------------|--------------|-------------|

| Indice | Paramètre                                  | Mini | Maxi | Unité | Préréglage | ID | Description                                                                                                    |
|--------|--------------------------------------------|------|------|-------|------------|----|----------------------------------------------------------------------------------------------------|
|        | Liste dynamique des<br>sorties analogiques |      |      |       |            |    | Ne s'affiche que si des<br>sorties additionnelles sont<br>installées dans les slots D/E.<br>Sélections identiques au A01<br>basique.<br>Invisible s'il n'y a pas de<br>sortie logique dans<br>l'emplacement D/E. |

### 3.6.8 GROUPE 3.6 : TRAME DES DONNÉES DU BUS DE TERRAIN

| Indice | Paramètre            | Mini | Maxi  | Unité | Préréglage | ID  | Description                                                                                                    |
|--------|----------------------|------|-------|-------|------------|-----|----------------------------------------------------------------------------------------------------|
| P3.6.1 | Sélection data out 1 | 0    | 35000 |       | 1          | 852 | Les données envoyées au bus<br>de terrain peuvent être sélec-<br>tionnées à l'aide de numéros<br>d'ID des valeurs de para-<br>mètres et de surveillance. Les<br>données sont réduites au for-<br>mat 16 bits non signé en fonc-<br>tion du format du panneau<br>opérateur. Par exemple, 25.5<br>sur le panneau opérateur<br>équivaut à 255. |
| P3.6.2 | Sélection data out 2 | 0    | 35000 |       | 2          | 853 | Sélection de la sortie de trai-<br>tement avec l'ID de paramètre                                                                                                    |
| P3.6.3 | Sélection data out 3 | 0    | 35000 |       | 45         | 854 | Sélection de la sortie de trai-<br>tement avec l'ID de paramètre                                                                                                    |
| P3.6.4 | Sélection data out 4 | 0    | 35000 |       | 4          | 855 | Sélection de la sortie de trai-<br>tement avec l'ID de paramètre                                                                                                    |
| P3.6.5 | Sélection data out 5 | 0    | 35000 |       | 5          | 856 | Sélection de la sortie de trai-<br>tement avec l'ID de paramètre                                                                                                    |
| P3.6.6 | Sélection data out 6 | 0    | 35000 |       | 6          | 857 | Sélection de la sortie de trai-<br>tement avec l'ID de paramètre                                                                                                    |
| P3.6.7 | Sélection data out 7 | 0    | 35000 |       | 7          | 858 | Sélection de la sortie de trai-<br>tement avec l'ID de paramètre                                                                                                    |
| P3.6.8 | Sélection data out 8 | 0    | 35000 |       | 37         | 859 | Sélection de la sortie de trai-<br>tement avec l'ID de paramètre                                                                                                    |

Tableau 51. Mappage des données du bus de terrain

### Données de sortie de traitement du bus de terrain

Les valeurs à afficher par l'intermédiaire du bus de terrain sont :

| Tahleau 52  | Données d | e sortie di | e traitement | du hus | de terrain |
|-------------|-----------|-------------|--------------|--------|------------|
| Tubicuu 52. | Donnees u |             |              | uu bus |            |

| Données                           | Valeur                          | Échelle  |
|-----------------------------------|---------------------------------|----------|
| Données de sortie de traitement 1 | Fréquence moteur                | 0,01 Hz  |
| Données de sortie de traitement 2 | Vitesse moteur                  | 1 tr/min |
| Données de sortie de traitement 3 | Courant moteur                  | 0,1 A    |
| Données de sortie de traitement 4 | Couple moteur                   | 0,1 %    |
| Données de sortie de traitement 5 | Puissance moteur                | 0,1 %    |
| Données de sortie de traitement 6 | Tension moteur                  | 0,1 V    |
| Données de sortie de traitement 7 | Tension bus c.c.                | 1 V      |
| Données de sortie de traitement 8 | Code du dernier défaut<br>actif |          |

# 3.6.9 GROUPE 3.7 : SAUTS DE FRÉQUENCE MOTEUR

Dans certains systèmes, il peut s'avérer nécessaire de contourner des plages de fréquences données pour éviter les problèmes de résonance mécanique.

| Indice | Paramètre                              | Mini  | Maxi   | Unité | Préréglage | ID  | Description                                                                                              |
|--------|----------------------------------------|-------|--------|-------|------------|-----|----------------------------------------------------------------------------------------------------|
| P3.7.1 | Plage de fréquence 1 :<br>limite basse | -1,00 | 320,00 | Hz    | 0,00       | 509 | 0 = Non utilisé                                                                                          |
| P3.7.2 | Plage de fréquence 1:<br>limite haute  | 0,00  | 320,00 | Hz    | 0,00       | 510 | 0 = Non utilisé                                                                                          |
| P3.7.3 | Plage de fréquence 2 :<br>limite basse | 0,00  | 320,00 | Hz    | 0,00       | 511 | 0 = Non utilisé                                                                                          |
| P3.7.4 | Plage de fréquence 2:<br>limite haute  | 0,00  | 320,00 | Hz    | 0,00       | 512 | 0 = Non utilisé                                                                                          |
| P3.7.5 | Plage de fréquence 3 :<br>limite basse | 0,00  | 320,00 | Hz    | 0,00       | 513 | 0 = Non utilisé                                                                                          |
| P3.7.6 | Plage de fréquence 3:<br>limite haute  | 0,00  | 320,00 | Hz    | 0,00       | 514 | 0 = Non utilisé                                                                                          |
| P3.7.7 | Inhibition Rampe acc./<br>déc.         | 0,1   | 10,0   | Fois  | 1,0        | 518 | Multiplicateur du temps de<br>rampe actuellement réglé<br>pour effectuer le saut de<br>fréquence moteur. |

Tableau 53. Sauts de fréquence

### 3.6.10 GROUPE 3.8 : SUPERVISION D'UN SIGNAL

Permet de choisir :

- 1. Une ou deux (P3.8.1/P3.8.5) valeurs de signal pour la supervision.
- 2. Si la limite haute ou basse doit être supervisée (P3.8.2/P3.8.6).
- 3. Les valeurs limites réelles (P3.8.3/P3.8.7).
- 4. L'hystérésis pour les valeurs limites définies (P3.8.4/P3.8.8).

| Indice | Paramètre                          | Mini    | Maxi   | Unité    | Préréglage | ID   | Description                                                                                                    |
|--------|------------------------------------|---------|--------|----------|------------|------|----------------------------------------------------------------------------------------------------|
| P3.8.1 | Signal supervisé 1 :<br>Sélection  | 0       | 7      |          | 0          | 1431 | <ul> <li>0 = Fréquence moteur</li> <li>1 = Référence fréquence</li> <li>2 = Courant moteur</li> <li>3 = Couple moteur</li> <li>4 = Puissance moteur</li> <li>5 = Tension bus c.c.</li> <li>6 = Entrée analogique 1</li> <li>7 = Entrée analogique 2</li> </ul> |
| P3.8.2 | Signal supervisé 1 :<br>Mode       | 0       | 2      |          | 0          | 1432 | 0 = Non utilisé<br>1 = Sortie active au-delà du<br>seuil réglé<br>2 = Sortie active au-dessous<br>du seuil réglé                                                                                                    |
| P3.8.3 | Signal supervisé 1 :<br>Limite     | -200,00 | 200,00 | Variable | 25,00      | 1433 | Seuil de supervision pour<br>l'élément sélectionné.<br>L'unité s'affiche automati-<br>quement.                                                                                                    |
| P3.8.4 | Signal supervisé 1 :<br>Hystérésis | -200,00 | 200,00 | Variable | 5,00       | 1434 | Hystérésis de la limite de<br>supervision pour l'élément<br>sélectionné. L'unité est défi-<br>nie automatiquement.                                                                                                    |
| P3.8.5 | Signal supervisé 2 :<br>Sélection  | 0       | 7      |          | 1          | 1435 | Voir la P3.8.1.                                                                                                    |
| P3.8.6 | Signal supervisé 2 :<br>Mode       | 0       | 2      |          | 0          | 1436 | Voir la P3.8.2.                                                                                                    |
| P3.8.7 | Signal supervisé 2 :<br>Limite     | -200,00 | 200,00 | Variable | 40,00      | 1437 | Voir la P3.8.3.                                                                                                    |
| P3.8.8 | Signal supervisé 2 :<br>Hystérésis | -200,00 | 200,00 | Variable | 5,00       | 1438 | Voir la P3.8.4.                                                                                                    |

### Tableau 54. Réglages pour la supervision d'un signal

#### 3.6.11 GROUPE 3.9 : PROTECTIONS

### Paramètres de protection thermique moteur (P3.9.6 à P3.9.10)

La protection thermique du moteur protège le moteur des surchauffes. Le convertisseur est capable d'alimenter le moteur en courant supérieur au courant nominal. Si la charge nécessite ce courant élevé, le moteur risque d'être surchauffé. Ce problème risque surtout de se produire à faible fréquence. À faible fréquence, l'effet de refroidissement du moteur est réduit, de même que sa capacité. Si le moteur est équipé d'un ventilateur externe, la réduction de charge à faible vitesse est faible.

La protection thermique du moteur repose sur un modèle calculé et elle utilise le courant de sortie du convertisseur pour déterminer la charge du moteur.

La protection thermique du moteur peut être réglée à l'aide de paramètres. Le courant thermique  $I_T$  définit le courant de charge au-dessus duquel le moteur est surchargé. Cette limite de courant varie en fonction de la fréquence moteur.

La température du moteur peut être surveillée sur l'affichage du panneau opérateur. Voir section 3.5.

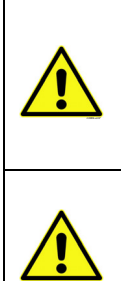

Si vous utilisez de longs câbles moteur (max. 100 m) avec de petits convertisseurs (≤ 1,5 kW), le courant moteur mesuré par le convertisseur peut être bien plus élevé que le courant moteur réel en raison des courants capacitifs dans le câble moteur. Tenez-en compte lorsque vous configurez les fonctions de protection thermique du moteur.

Le modèle thermique ne protège pas le moteur si le débit d'air est réduit du fait d'une obstruction des grilles de ventilation. Si la carte de commande est hors tension, le modèle est lancé sur la base de la valeur calculée avant la mise hors tension (fonction de mémoire).

### Paramètres de protection contre le calage moteur (P3.9.11 à P3.9.14)

La protection contre le calage moteur protège le moteur des brèves surcharges comme celles qui sont provoquées par le calage de l'arbre. Le délai de déclenchement de la protection contre le calage peut être défini afin d'être plus court que celui de la protection thermique du moteur. L'état de calage est défini par deux paramètres, P3.9.12 (*PCM : courant*) et P3.9.14 (*PCM : seuil fréquence*). Si le courant est supérieur à la limite fixée et la fréquence moteur est inférieure à la limite fixée, le moteur cale. Il n'existe en fait aucune indication réelle de la rotation de l'arbre. La protection contre le calage est un type de protection contre les surintensités.

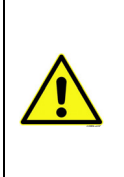

Si vous utilisez de longs câbles moteur (max. 100 m) avec de petits convertisseurs (≤ 1,5 kW), le courant moteur mesuré par le convertisseur peut être bien plus élevé que le courant moteur réel en raison des courants capacitifs dans le câble moteur. Tenez-en compte lorsque vous configurez les fonctions de protection thermique du moteur.

### Paramètres de protection contre les sous-charges (P3.9.15 à P3.9.18)

La protection contre les sous-charges du moteur est prévue afin qu'une charge soit appliquée sur le moteur lorsque le convertisseur fonctionne. Si le moteur perd sa charge, il y a peut-être un problème dans le process, par exemple une courroie cassée ou une pompe sèche.

La protection du moteur contre les sous-charges peut être réglée en définissant la courbe des sous-charges à l'aide des paramètre P3.9.16 (PSC : couple à fnom) et P3.9.17 (*PSC : couple à 0 Hz*). Voir ci-dessous. La courbe des sous-charges est une courbe de carré située entre 0 Hz et le point d'affaiblissement du champ. La protection n'est pas active au-dessous de 5 Hz (le compteur de durée de fonctionnement en sous-charge est arrêté).

Les valeurs de couple utilisées pour définir la courbe des sous-charges sont définies sous forme de pourcentage qui représente le couple nominal du moteur. Les données qui figurent sur la plaque signalétique du moteur, le courant nominal du moteur et le courant nominal du convertisseur l sont utilisés pour déterminer l'échelle de la valeur du couple interne. Si un moteur dont les valeurs ne sont pas nominales est utilisé avec le convertisseur, le calcul du couple est moins précis.

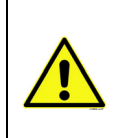

Si vous utilisez de longs câbles moteur (max. 100 m) avec de petits convertisseurs  $(\leq 1,5 \text{ kW})$ , le courant moteur mesuré par le convertisseur peut être bien plus élevé que le courant moteur réel en raison des courants capacitifs dans le câble moteur. Tenezen compte lorsque vous configurez les fonctions de protection thermique du moteur.

| Indice  | Paramètre                                                    | Mini  | Maxi             | Unité | Préréglage                                                                       | ID  | Description                                                                                                    |
|---------|--------------------------------------------------------------|-------|------------------|-------|----------------------------------------------------------------------------------|-----|----------------------------------------------------------------------------------------------------|
| P3.9.1  | Action en cas de défaut<br>4 mA                              | 0     | 4                |       | 0                                                                                | 700 | 0 = Aucune action<br>1 = Alarme<br>2 = Alarme, passage à la fréquence<br>défaut préréglée (par. P3.3.19)<br>3 = Défaut (Arrêt en fonction du mode<br>arrêt)<br>4 = Défaut (Arrêt en roue libre)                                     |
| P3.9.2  | Action en cas de défaut<br>externe                           | 0     | 3                |       | 2                                                                                | 701 | 0 = Aucune action<br>1 = Alarme<br>2 = Défaut (Arrêt en fonction du mode<br>arrêt)<br>3 = Défaut (Arrêt en roue libre)                                                                                                    |
| P3.9.3  | Action en cas de<br>supervision phases<br>réseau             | 0     | 1                |       | Sélectic<br>phase d<br>phases<br>0 730 d'entrée<br>fréquen<br>0 = Sup<br>1 = Sup |     | Sélectionnez la configuration de la<br>phase d'alimentation. La supervision<br>phases réseau vérifie que les phases<br>d'entrée du convertisseur de<br>fréquence sont équilibrées.<br>0 = Support triphasé<br>1 = Support monophasé |
| P3.9.4  | Défaut sous-tension                                          | 0     | 1                |       | 0                                                                                | 727 | 0 = Le défaut est stocké dans l'histo-<br>rique<br>1 = Le défaut n'est pas stocké dans<br>l'historique                                                                                                    |
| P3.9.5  | Action en cas de défaut<br>phase moteur                      | 0     | 3                |       | 2                                                                                | 702 | Voir la P3.9.2.                                                                                                    |
| P3.9.6  | Protection thermique<br>moteur                               | 0     | 3                |       | 2                                                                                | 704 | Voir la P3.9.2.                                                                                                    |
| P3.9.7  | PTM : température<br>ambiante                                | -20,0 | 100,0            | °C    | 40,0                                                                             | 705 | Température ambiante en °C                                                                                                    |
| P3.9.8  | PTM : Facteur<br>refroidissement moteur<br>à fréquence nulle | 5,0   | 150,0            | %     | 60,0                                                                             | 706 | Définit le facteur de charge à<br>fréquence nulle en pourcentage du<br>nominal moteur.                                                                                                    |
| P3.9.9  | PTM : constante de<br>temps                                  | 1     | 200              | min   | Variable                                                                         | 707 | La constante de temps correspond au<br>temps au cours duquel la<br>température calculée atteint 63 % de<br>sa valeur finale.                                                                                                    |
| P3.9.10 | PTM : Facteur service<br>mot.                                | 0     | 150              | %     | 100                                                                              | 708 |                                                                                                    |
| P3.9.11 | Protection contre le<br>calage moteur (PCM)                  | 0     | 3                |       | 0                                                                                | 709 | Voir la P3.9.2.                                                                                                    |
| P3.9.12 | PCM : courant                                                | 0,00  | 2*l <sub>H</sub> | А     | Ч                                                                                | 710 | Pour qu'un calage moteur se pro-<br>duise, il faut que le courant ait<br>dépassé cette limite.                                                                                                    |
| P3.9.13 | PCM : temporisation                                          | 1,00  | 120,00           | S     | 15,00                                                                            | 711 | Durée maximale autorisée avant un calage.                                                                                                    |

### Tableau 55. Réglages des protections

| P3.9.14 | PCM : seuil fréquence                                      | 1,00  | P3.3.2 | Hz | 25,00          | 712 | Pour qu'un calage moteur se<br>produise, il faut que la fréquence<br>moteur reste inférieure à cette limite<br>pendant un certain temps.                                                                 |
|---------|------------------------------------------------------------|-------|--------|----|----------------|-----|----------------------------------------------------------------------------------------------------|
| P3.9.15 | Protection contre les<br>sous-charges (PSC)                | 0     | 3      |    | 0              | 713 | Voir la P3.9.2.                                                                                                    |
| P3.9.16 | PSC : couple à fnom                                        | 10,0  | 150,0  | %  | 50,0           | 714 | Ce paramètre donne la valeur du<br>couple minimal autorisé lorsque la<br>fréquence moteur est supérieure au<br>point d'affaiblissement du champ.                                                         |
| P3.9.17 | PSC : couple à 0 Hz                                        | 5,0   | 150,0  | %  | 10,0           | 715 | Ce paramètre donne la valeur du<br>couple minimal autorisé à fréquence<br>nulle.<br>Si vous modifiez la valeur du<br>paramètre P3.1.1.4, ce paramètre<br>reprend automatiquement la valeur<br>préréglée. |
| P3.9.18 | PSC : temporisation                                        | 2,00  | 600,00 | S  | 20,00          | 716 | Durée maximale autorisée avant le<br>déclenchement de la protection<br>contre les sous-charges.                                                                                                    |
| P3.9.19 | Action en cas de défaut<br>communication bus de<br>terrain | 0     | 4      |    | 3              | 733 | Voir la P3.9.1.                                                                                                    |
| P3.9.20 | Défaut de<br>communication slot<br>(emplacement)           | 0     | 3      |    | 2              | 734 | Voir la P3.9.2.                                                                                                    |
| P3.9.21 | Action en cas de défaut<br>thermistance                    | 0     | 3      |    | 0              | 732 | Voir la P3.9.2.                                                                                                    |
| P3.9.22 | PID1 : Défaut<br>supervision                               | 0     | 3      |    | 2              | 749 | Voir la P3.9.2.                                                                                                    |
| P3.9.23 | PID2 : Défaut<br>supervision                               | 0     | 3      |    | 2              | 757 | Voir la P3.9.2.                                                                                                    |
| P3.9.25 | Signal défaut de température                               | 0     | 3      |    | Non<br>utilisé | 739 | Sélection des signaux à utiliser pour<br>le déclenchement des alarmes et des<br>défauts.                                                                                                    |
| P3.9.26 | Limite alarme de<br>température                            | -30,0 | 200,0  |    | 130,0          | 741 | Température pour le déclenchement d'une alarme.                                                                                                    |
| P3.9.27 | Limite alarme de<br>température                            | -30,0 | 200,0  |    | 155,0          | 742 | Température pour le déclenchement<br>d'un défaut.                                                                                                    |
| P3.9.28 | Réponse défaut de<br>température                           | 0     | 3      |    | Défaut         | 740 | Réponse au défaut pour le défaut de<br>température.<br>0 = Pas de réponse<br>1 = Alarme<br>2 = Défaut (Arrêt en fonction du mode<br>arrêt)<br>3 = Défaut (Arrêt en roue libre)                           |

# Tableau 55. Réglages des protections

# 3.6.12 GROUPE 3.10 : RÉARMEMENT AUTOMATIQUE

|     | Indice   | Paramètre                                            | Mini | Maxi    | Unité | Préréglage | ID    | Description                                                                                                    |
|-----|----------|------------------------------------------------------|------|---------|-------|------------|-------|----------------------------------------------------------------------------------------------------|
|     | P3.10.1  | Réarmement<br>automatique                            | 0    | 1       |       | 0          | 731   | 0 = Désactivé<br>1 = Activé                                                                                                    |
|     | P3.10.2  | Fonction réarmement                                  | 0    | 1       |       | 1          | 719   | Le mode de démarrage pour<br>le réarmement automatique<br>est sélectionné à partir de ce<br>paramètre.<br>0 = Reprise au vol<br>1 = En fonction du par. P3.2.4 |
|     | P3.10.3  | Tempo réarmement                                     | 0,10 | 10000,0 | S     | 0,50       | 717   | Tempo avant le premier<br>réarmement.                                                                                                    |
| ∎Æ⊤ | P3.10.4  | Période réarmement                                   | 0,00 | 10000,0 | S     | 60,00      | 718   | Si le défaut est toujours pré-<br>sent au bout de cette<br>période, alors le convertis-<br>seur se bloque sur le dernier<br>défaut.                            |
| ∎₽  | P3.10.5  | Nombre de<br>réarmements                             | 1    | 10      |       | 4          | 759   | NOTA : Nombre total de<br>réarmements (quel que soit<br>le type de défaut autorisé)                                                                            |
|     | P3.10.6  | Réarmement auto :<br>Sous-tension                    | 0    | 1       |       | 1          | 720   | Réarmement autorisé ?<br>0 = Non<br>1 = Oui                                                                                                    |
|     | P3.10.7  | Réarmement auto :<br>Surtension                      | 0    | 1       |       | 1          | 721   | Réarmement autorisé ?<br>0 = Non<br>1 = Oui                                                                                                    |
|     | P3.10.8  | Réarmement auto :<br>Surintensité                    | 0    | 1       |       | 1          | 722   | Réarmement autorisé ?<br>0 = Non<br>1 = Oui                                                                                                    |
|     | P3.10.9  | Réarmement auto : Al<br>trop faible                  | 0    | 1       |       | 1          | 723   | Réarmement autorisé ?<br>0 = Non<br>1 = Oui                                                                                                    |
|     | P3.10.10 | Réarmement auto :<br>Surtempérature<br>convertisseur | 0    | 1       |       | 1          | 724   | Réarmement autorisé ?<br>0 = Non<br>1 = Oui                                                                                                    |
|     | P3.10.11 | Réarmement auto :<br>Surtempérature<br>moteur        | 0    | 1       |       | 1          | 725   | Réarmement autorisé ?<br>0 = Non<br>1 = Oui                                                                                                    |
|     | P3.10.12 | Réarmement auto :<br>Défaut externe                  | 0    | 1       |       | 0          | 726   | Réarmement autorisé ?<br>0 = Non<br>1 = Oui                                                                                                    |
|     | P3.10.13 | Réarmement auto :<br>Défaut sous-charge              | 0    | 1       |       | 0          | 738   | Réarmement autorisé ?<br>0 = Non<br>1 = Oui                                                                                                    |
|     | P3.10.14 | Supervision PID                                      | Non  | Oui     |       | Non        | 15538 | Inclut le défaut dans la fonc-<br>tion de réarmement automa-<br>tique.                                                                                         |

# Tableau 56. Réglages des réarmements automatiques
#### 3.6.13 GROUPE 3.11 : FONCTIONS DE TEMPORISATION

Les fonctions de temporisation (Séquences horaires) du Vacon 100 vous donnent la possibilité de programmer des fonctions contrôlées par l'Horloge temps réel (RTC) interne. Pratiquement chaque fonction qui peut être contrôlée par une entrée logique peut aussi être contrôlée par une Séquence horaire. Au lieu d'avoir un automate externe qui contrôle une entrée logique, vous pouvez programmer les intervalles de « fermeture » et d'« ouverture » de l'entrée de façon interne.

**REMARQUE !** Les fonctions de ce groupe de paramètres peuvent être exploitées au mieux si une batterie (optionnelle) a été installée et si les réglages de l'Horloge temps réel ont été correctement réalisés avec l'Assistant de mise en service (voir page 2 et page 3). **Il est déconseillé** d'utiliser ces fonctions sans batterie de secours car les réglages de l'heure et de la date sur le convertisseur seront remis à zéro à chaque coupure de courant si aucune batterie n'est installée pour la RTC.

#### Séquences horaires

Pour configurer la logique marche/arrêt des *Séquences horaires*, affectez-leur des *Plages de fonctionnement* ou/et des *Blocs tempo*. Une même *Séquence horaire* peut être contrôlée par un grand nombre de *Plages de fonctionnement* ou de *Blocs tempo* si vous en affectez autant qu'il en faut à la *Séquence horaire*.

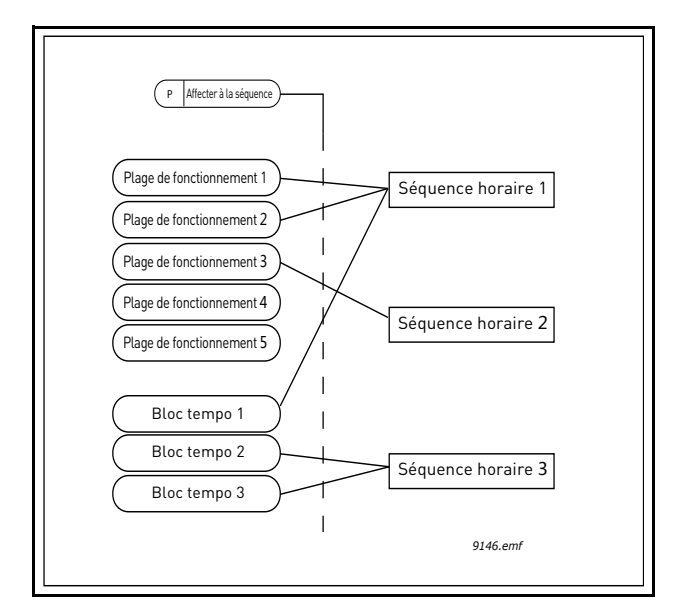

*Figure 15. Les plages de fonctionnement et les blocs tempo peuvent être affectés aux séquences horaires de façon très souple. Chaque plage de fonctionnement et bloc tempo a son propre paramètre d'affectation à une séquence horaire.* 

#### Plages de fonctionnement

Chaque plage de fonctionnement reçoit une « Heure début » et une « Heure fin » avec des paramètres. Il s'agit de la période quotidienne pendant laquelle la plage de fonctionnement sera active les jours définis à l'aide des paramètres « Jour début » et « Jour fin ». Par exemple, le réglage des paramètres ci-dessous signifie que la plage de fonctionnement est active de 7 h 00 à 9 h 00 tous les jours de la semaine (du lundi au vendredi). La Séquence horaire à laquelle cette plage de fonctionnement est affectée sera considérée comme une « entrée logique virtuelle » fermée pendant cette période.

Heure début : 07:00:00 Heure fin : 09:00:00 Jour début : Lundi Jour fin : Vendredi

#### **Blocs tempo**

Les Blocs tempo permettent d'activer une Séquence horaire pendant un certain temps à l'aide d'une commande provenant d'une entrée logique (ou d'une Séquence horaire).

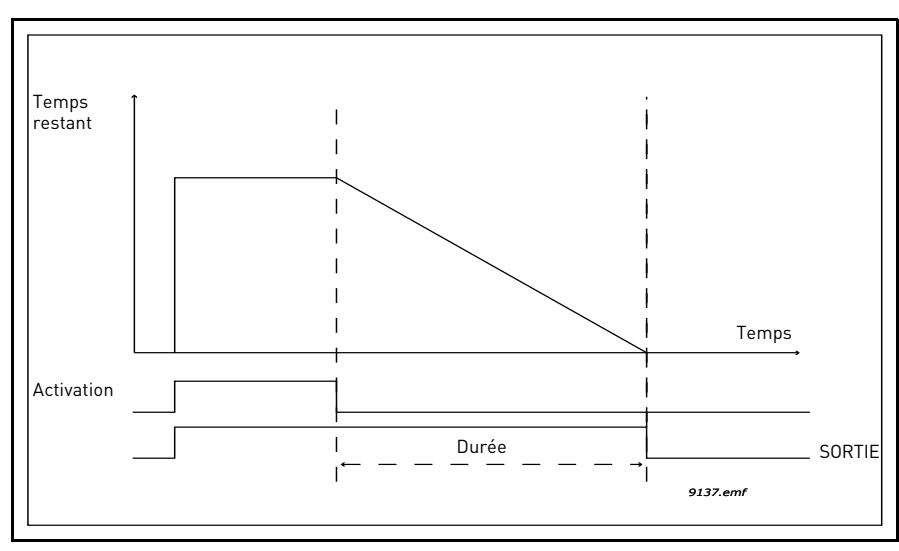

*Figure 16. Le signal d'activation vient d'une entrée logique ou d'« une entrée logique virtuelle » comme une Séquence horaire. Le Bloc tempo compte à rebours à partir du front descendant.* 

Les paramètres ci-dessous activent le Bloc tempo lorsque l'Entrée logique 1 de l'emplacement A est fermée et le maintiennent actif pendant 30 s après son ouverture.

## **Durée :** 30 s

#### Bloc tempo : DigIn SlotA.1

**Conseil :** Une durée de 0 seconde peut être utilisée pour simplement désactiver une Séquence horaire activée par une entrée logique sans temporisation d'arrêt après le front descendant.

#### EXEMPLE

#### Problème :

Nous avons un convertisseur de fréquence pour la climatisation dans un entrepôt. Il doit fonctionner entre 7 h 00 et 17 h 00 les jours de la semaine et entre 9 h 00 et 13 h 00 le week-end. En plus, nous devons pouvoir forcer manuellement le convertisseur à fonctionner en dehors des heures de travail s'il y a des personnes dans le bâtiment et le laisser fonctionner ensuite pendant 30 min.

#### Solution :

Nous devons configurer deux plages de fonctionnement, une pour les jours de la semaine et l'autre pour le week-end. Un Bloc tempo est aussi nécessaire pour l'activation en dehors des horaires d'ouverture. Voici un exemple de configuration ci-dessous.

#### Plage de fonctionnement 1 :

P3.11.1.1 : Heure début : 07:00:00
P3.11.1.2 : Heure fin : 17:00:00
P3.11.1.3 : Jour début : « 1 » (= Lundi)
P3.11.1.4 : Jour fin : « 5 » (= Vendredi)
P3.11.1.5 : Affecter à la séquence : Séquence horaire 1

#### Plage de fonctionnement 2 :

P3.11.2.1 : Heure début : 09:00:00 P3.11.2.2 : Heure fin : 13:00:00 P3.11.2.3 : Jour début : Samedi P3.11.2.4 : Jour fin : Dimanche P3.11.2.5 : Affecter à la séquence : Séquence horaire 1

#### Bloc tempo 1

Le contournement manuel peut être effectué à l'aide d'une entrée logique 1 à l'emplacement A (à l'aide d'un interrupteur différent ou d'une connexion à l'éclairage).

P3.11.6.1 : Durée : 1800 s (30 min)

P3.11.6.2 : Affecter à la séquence : Séquence horaire 1

P3.5.1.18 : Bloc tempo 1 : DigIn SlotA.1 (Paramètre situé dans le menu des entrées logiques.)

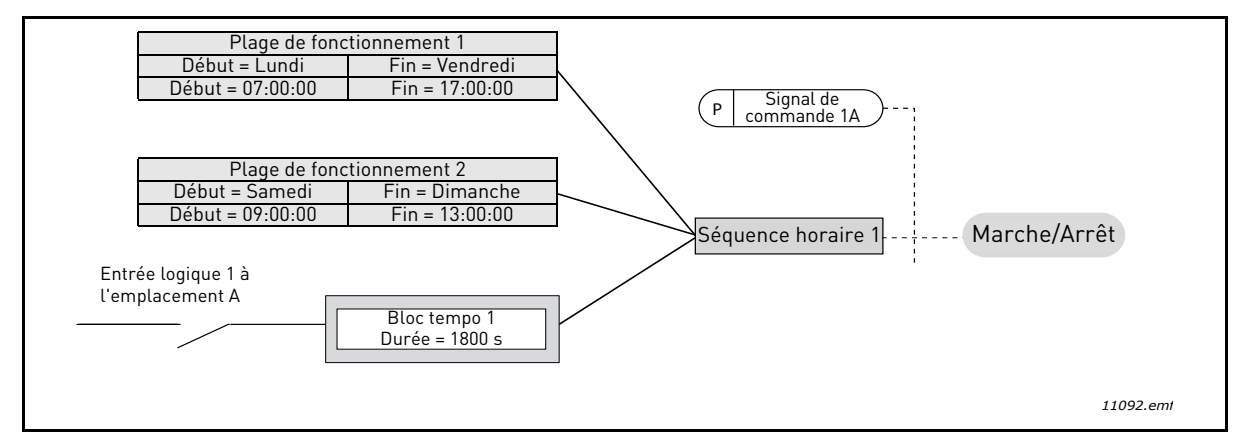

*Figure 17. Configuration finale dans laquelle la Séquence horaire 1 est utilisée comme signal de commande pour la commande de démarrage à la place d'une entrée logique.* 

| Indice    | Paramètre                 | Mini     | Maxi     | Unité     | Préréglage | ID     | Description                                                                                                    |
|-----------|---------------------------|----------|----------|-----------|------------|--------|----------------------------------------------------------------------------------------------------|
|           |                           | 3.11.    | 1 PLAGE  | DE FON    | CTIONNEM   | IENT 1 |                                                                                                    |
| P3.11.1.1 | Heure début               | 00:00:00 | 23:59:59 | hh:min:ss | 00:00:00   | 1464   | Heure de début                                                                                                    |
| P3.11.1.2 | Heure fin                 | 00:00:00 | 23:59:59 | hh:min:ss | 00:00:00   | 1465   | Heure de fin                                                                                                    |
| P3.11.1.3 | Jour début                | 0        | 6        |           | 0          | 1466   | Jour de la semaine pour l'ACTIVA-<br>TION<br>0 = Dimanche<br>1 = Lundi<br>2 = Mardi<br>3 = Mercredi<br>4 = Jeudi<br>5 = Vendredi<br>6 = Samedi      |
| P3.11.1.4 | Jour fin                  | 0        | 6        |           | 0          | 1467   | Voir ci-dessus.                                                                                                    |
| P3.11.1.5 | Affecter à la<br>séquence | 0        | 3        |           | 0          | 1468   | Sélectionnez la séquence horaire<br>affectée (1–3)<br>0 = Non utilisé<br>1 = Séquence horaire 1<br>2 = Séquence horaire 2<br>3 = Séquence horaire 3 |
|           |                           | 3.11.    | 2 PLAGE  | DE FON    | CTIONNEM   | IENT 2 | 2                                                                                                    |
| P3.11.2.1 | Heure début               | 00:00:00 | 23:59:59 | hh:min:ss | 00:00:00   | 1469   | Voir Plage de fonctionnement 1                                                                                                    |
| P3.11.2.2 | Heure fin                 | 00:00:00 | 23:59:59 | hh:min:ss | 00:00:00   | 1470   | Voir Plage de fonctionnement 1                                                                                                    |
| P3.11.2.3 | Jour début                | 0        | 6        |           | 0          | 1471   | Voir Plage de fonctionnement 1                                                                                                    |
| P3.11.2.4 | Jour fin                  | 0        | 6        |           | 0          | 1472   | Voir Plage de fonctionnement 1                                                                                                    |

#### Tableau 57. Fonctions de temporisation

| P3.11.2.5 | Affecter à la<br>séquence | 0        | 3        |           | 0        | 1473   | Voir Plage de fonctionnement 1                                                                                                    |
|-----------|---------------------------|----------|----------|-----------|----------|--------|----------------------------------------------------------------------------------------------------|
|           |                           | 3.11.    | 3 PLAGE  | DE FONC   | TIONNEN  | IENT 3 |                                                                                                    |
| P3.11.3.1 | Heure début               | 00:00:00 | 23:59:59 | hh:min:ss | 00:00:00 | 1474   | Voir Plage de fonctionnement 1                                                                                                    |
| P3.11.3.2 | Heure fin                 | 00:00:00 | 23:59:59 | hh:min:ss | 00:00:00 | 1475   | Voir Plage de fonctionnement 1                                                                                                    |
| P3.11.3.3 | Jour début                | 0        | 6        |           | 0        | 1476   | Voir Plage de fonctionnement 1                                                                                                    |
| P3.11.3.4 | Jour fin                  | 0        | 6        |           | 0        | 1477   | Voir Plage de fonctionnement 1                                                                                                    |
| P3.11.3.5 | Affecter à la<br>séquence | 0        | 3        |           | 0        | 1478   | Voir Plage de fonctionnement 1                                                                                                    |
|           |                           | 3.11.    | 4 PLAGE  | DE FONC   | TIONNEN  | IENT 4 |                                                                                                    |
| P3.11.4.1 | Heure début               | 00:00:00 | 23:59:59 | hh:min:ss | 00:00:00 | 1479   | Voir Plage de fonctionnement 1                                                                                                    |
| P3.11.4.2 | Heure fin                 | 00:00:00 | 23:59:59 | hh:min:ss | 00:00:00 | 1480   | Voir Plage de fonctionnement 1                                                                                                    |
| P3.11.4.3 | Jour début                | 0        | 6        |           | 0        | 1481   | Voir Plage de fonctionnement 1                                                                                                    |
| P3.11.4.4 | Jour fin                  | 0        | 6        |           | 0        | 1482   | Voir Plage de fonctionnement 1                                                                                                    |
| P3.11.4.5 | Affecter à la<br>séquence | 0        | 3        |           | 0        | 1483   | Voir Plage de fonctionnement 1                                                                                                    |
|           |                           | 3.11.    | 5 PLAGE  | DE FONC   |          | IENT 5 |                                                                                                    |
| P3.11.5.1 | Heure début               | 00:00:00 | 23:59:59 | hh:min:ss | 00:00:00 | 1484   | Voir Plage de fonctionnement 1                                                                                                    |
| P3.11.5.2 | Heure fin                 | 00:00:00 | 23:59:59 | hh:min:ss | 00:00:00 | 1485   | Voir Plage de fonctionnement 1                                                                                                    |
| P3.11.5.3 | Jour début                | 0        | 6        |           | 0        | 1486   | Voir Plage de fonctionnement 1                                                                                                    |
| P3.11.5.4 | Jour fin                  | 0        | 6        |           | 0        | 1487   | Voir Plage de fonctionnement 1                                                                                                    |
| P3.11.5.5 | Affecter à la<br>séquence | 0        | 3        |           | 0        | 1488   | Voir Plage de fonctionnement 1                                                                                                    |
|           |                           | L        | 3.11     | .6 BLOC T | EMP0 1   | 1      |                                                                                                    |
| P3.11.6.1 | Durée                     | 0        | 72000    | S         | 0        | 1489   | La durée pendant laquelle le bloc<br>tempo fonctionnera lorsqu'il sera<br>activé. (Activé par entrée logique)                                       |
| P3.11.6.2 | Affecter à la<br>séquence | 0        | 3        |           | 0        | 1490   | Sélectionnez la séquence horaire<br>affectée (1–3)<br>0 = Non utilisé<br>1 = Séquence horaire 1<br>2 = Séquence horaire 2<br>3 = Séquence horaire 3 |
| P3.11.6.3 | Mode                      | TOFF     | TON      |           | TOFF     | 15527  | Détermine si le bloc tempo fonc-<br>tionne avec une temporisation<br>activée ou désactivée.                                                         |
|           |                           |          | 3.11     | .7 BLOC T | EMP0 2   |        |                                                                                                    |
| P3.11.7.1 | Durée                     | 0        | 72000    | S         | 0        | 1491   | Voir Bloc tempo 1                                                                                                    |
| P3.11.7.2 | Affecter à la<br>séquence | 0        | 3        |           | 0        | 1492   | Voir Bloc tempo 1                                                                                                    |
| P3.11.7.3 | Mode                      | TOFF     | TON      |           | TOFF     | 15528  | Détermine si le bloc tempo fonc-<br>tionne avec une temporisation<br>activée ou désactivée.                                                         |
|           |                           |          | 3.11     | .8 BLOC T | EMP0 3   |        |                                                                                                    |
| P3.11.8.1 | Durée                     | 0        | 72000    | S         | 0        | 1493   | Voir Bloc tempo 1                                                                                                    |
| P3.11.8.2 | Affecter à la séquence    | 0        | 3        |           | 0        | 1494   | Voir Bloc tempo 1                                                                                                    |
| P3.11.8.3 | Mode                      | TOFF     | TON      |           | TOFF     | 15523  | Détermine si le bloc tempo fonc-<br>tionne avec une temporisation<br>activée ou désactivée.                                                         |

# Tableau 57. Fonctions de temporisation

#### 3.6.14 GROUPE 3.12 : RÉGULATEUR PID 1

#### <u>3.6.14.1</u> <u>Réglages de base</u>

| Indice     | Paramètre                        | Mini     | Maxi     | Unité    | Préréglage | ID   | Description                                                                                                    |
|------------|----------------------------------|----------|----------|----------|------------|------|----------------------------------------------------------------------------------------------------|
| P3.12.1.1  | PID : Gain                       | 0,00     | 1000,00  | %        | 100,00     | 118  | Si ce paramètre est défini sur<br>100 %, une variation de 10 %<br>de l'erreur entraîne une<br>variation de 10 % de la sortie<br>du régulateur.                         |
| P3.12.1.2  | PID : Temps<br>d'intégration     | 0,00     | 600,00   | S        | 1,00       | 119  | Si ce paramètre est réglé sur<br>1,00 seconde, une variation<br>de 10 % de l'erreur entraîne<br>une variation de 10 %/s de la<br>sortie du régulateur.                 |
| P3.12.1.3  | PID : Action dérivée             | 0,00     | 100,00   | S        | 0,00       | 132  | Si ce paramètre est réglé sur<br>1,00 seconde, une variation<br>de 10 % de l'erreur pendant<br>1,00 s entraîne une variation<br>de 10 % de la sortie du<br>régulateur. |
| P3.12.1.4  | Affichage procédé :<br>Sélection | 1        | 38       |          | 1          | 1036 | Sélectionnez l'unité pour la grandeur process.                                                                                                    |
| P3.12.1.5  | Affichage procédé :<br>Mini      | Variable | Variable | Variable | 0          | 1033 |                                                                                                    |
| P3.12.1.6  | Affichage procédé :<br>Maxi      | Variable | Variable | Variable | 100        | 1034 |                                                                                                    |
| P3.12.1.7  | Affichage procédé :<br>Décimales | 0        | 4        |          | 2          | 1035 | Nombre de décimales pour<br>la valeur de l'unité process.                                                                                                    |
| P3.12.1.8  | Inversion erreur PID             | 0        | 1        |          | 0          | 340  | 0 = Normal (Retour < Point<br>de consigne -> Augmentation<br>sortie PID)<br>1 = Inversé (Retour < Point de<br>consigne -> Diminution sortie<br>PID)                    |
| P3.12.1.9  | Hystérésis de zone<br>morte      | Variable | Variable | Variable | 0          | 1056 | Zone morte autour du point<br>de consigne dans les unités<br>process. La sortie PID est<br>gelée si le retour reste dans<br>la zone morte pendant un<br>temps défini.  |
| P3.12.1.10 | Tempo. de zone<br>morte          | 0,00     | 320,00   | S        | 0,00       | 1057 | Si le retour reste dans la<br>zone morte pendant ce<br>temps, la sortie est gelée.                                                                                     |

Tableau 58.

#### <u>3.6.14.2</u> Points de consigne

| Indice    | Paramètre                                  | Mini     | Maxi     | Unité    | Préréglage | ID   | Description                                                                                                    |
|-----------|--------------------------------------------|----------|----------|----------|------------|------|----------------------------------------------------------------------------------------------------|
| P3.12.2.1 | Point de consigne 1<br>au panneau          | Variable | Variable | Variable | 0          | 167  |                                                                                                    |
| P3.12.2.2 | Point de consigne 2<br>au panneau          | Variable | Variable | Variable | 0          | 168  |                                                                                                    |
| P3.12.2.3 | Temps de rampe du<br>point de consigne     | 0,00     | 300,0    | S        | 0,00       | 1068 | Définit les temps de rampe<br>montante et descendante<br>pour les changements de<br>points de consigne.<br>(Temps pour passer du<br>minimum au maximum)                                                                                                    |
| P3.12.2.4 | Sélection source du<br>point de consigne 1 | 0        | 16       |          | 1          | 332  | 0 = Non utilisé<br>1 = Point consigne 1 au<br>panneau<br>2 = Point consigne 2 au<br>panneau<br>3 = Al1<br>4 = Al2<br>5 = Al3<br>6 = Al4<br>7 = Al5<br>8 = Al6<br>9 = ProcessDataln1<br>10 = ProcessDataln2<br>11 = ProcessDataln3<br>12 = ProcessDataln5<br>14 = ProcessDataln5<br>14 = ProcessDataln7<br>16 = ProcessDataln8<br>Les entrées Al et<br>ProcessDataln sont gérées<br>sous forme de<br>pourcentages (0,00–<br>100,00 %) et mises à<br>l'échelle en fonction du<br>minimum et du maximum<br>définis pour le Point de<br>consigne.<br>NOTA : Les entrées<br>ProcessDataln utilisent<br>deux décimales. |
| P3.12.2.5 | Point de consigne 1 :<br>Mini              | -200,00  | 200,00   | %        | 0,00       | 1069 | Valeur minimum au<br>minimum du signal<br>analogique.                                                                                                    |
| P3.12.2.6 | Point de consigne 1 :<br>Maxi              | -200,00  | 200,00   | %        | 100,00     | 1070 | Valeur maximum au<br>maximum du signal<br>analogique.                                                                                                    |
| P3.12.2.7 | Fonction veille 1 :<br>seuil de fréquence  | 0,00     | 320,00   | Hz       | 0,00       | 1016 | Le convertisseur passe en<br>mode veille lorsque la<br>fréquence moteur reste<br>inférieure à cette limite<br>pendant une durée<br>supérieure à celle définie<br>par le paramètre <i>Fonction</i><br><i>veille 1 : Tempo</i> .                                                                                                    |

Tableau 59.

Tableau 59.

| ∎₽ | P3.12.2.8  | Fonction veille 1 :<br>Tempo               | 0       | 3000   | S        | 0      | 1017  | Délai avant l'arrêt du<br>convertisseur de<br>fréquence après le<br>passage de la fréquence<br>moteur sous la fréquence<br>de veille.                                                                                                    |
|----|------------|--------------------------------------------|---------|--------|----------|--------|-------|----------------------------------------------------------------------------------------------------|
|    | P3.12.2.9  | Niveau de reprise 1                        | 0,01    | 100    | х        | 0      | 1018  | S'il se trouve en mode de<br>veille, le régulateur PID<br>démarrera le<br>convertisseur et régulera<br>lorsque le niveau sera<br>inférieur à celui-ci. Niveau<br>absolu ou relatif au point<br>de consigne en fonction du<br>paramètre Mode de<br>reprise. |
|    | P3.12.2.10 | Mode de reprise PC 1                       | 0       | 1      |          | 0      | 15539 | Sélectionne si le niveau de<br>reprise doit fonctionner<br>comme niveau absolu ou<br>point de consigne relatif.<br>0 = Niveau absolu<br>1 = Point de consigne<br>relatif                                                                                   |
|    | P3.12.2.11 | Point de consigne 1 :<br>Valeur de boost   | -2,0    | 2,0    | x        | 1,0    | 1071  | Le point de consigne peut<br>être boosté avec<br>commande par une entrée<br>logique.                                                                                                    |
|    | P3.12.2.12 | Sélection source du<br>point de consigne 2 | 0       | 16     |          | 2      | 431   | Voir par. P3.12.2.4.                                                                                                    |
|    | P3.12.2.13 | Point de consigne 2 :<br>Mini              | -200,00 | 200,00 | %        | 0,00   | 1073  | Valeur minimum au<br>minimum du signal<br>analogique.                                                                                                    |
|    | P3.12.2.14 | Point de consigne 2 :<br>Maxi              | -200,00 | 200,00 | %        | 100,00 | 1074  | Valeur maximum au<br>maximum du signal<br>analogique.                                                                                                    |
|    | P3.12.2.15 | Fonction veille 2 :<br>seuil de fréquence  | 0,00    | 320,00 | Hz       | 0,00   | 1075  | Voir P3.12.2.7.                                                                                                    |
|    | P3.12.2.16 | Fonction veille 2 :<br>Tempo               | 0       | 3000   | S        | 0      | 1076  | Voir P3.12.2.8.                                                                                                    |
|    | P3.12.2.17 | Fonction veille 2 :<br>Niveau de reprise   |         |        | Variable | 0,0000 | 1077  | Voir P3.12.2.9.                                                                                                    |
|    | P3.12.2.18 | Mode de reprise PC 2                       | 0       | 1      |          | 0      | 15540 | Sélectionne si le niveau de<br>reprise doit fonctionner<br>comme niveau absolu ou<br>point de consigne relatif.<br>0 = Niveau absolu<br>1 = Point de consigne<br>relatif                                                                                   |
|    | P3.12.2.19 | Point de consigne 2 :<br>Valeur de boost   | -2,0    | 2,0    | Variable | 1,0    | 1078  | Voir P3.12.2.11.                                                                                                    |

# <u>3.6.14.3</u> <u>Retours</u>

| Indice    | Paramètre                      | Mini    | Maxi   | Unité | Préréglage | ID   | Description                                                                                                    |
|-----------|--------------------------------|---------|--------|-------|------------|------|----------------------------------------------------------------------------------------------------|
| P3.12.3.1 | Retour : Origine               | 1       | 9      |       | 1          | 333  | 1 = Utilisation de la Source 1<br>uniquement<br>2 = SQRT(Source 1) ; (Débit =<br>Constante x SQRT(Pression))<br>3 = SQRT(Source 1 - Source 2)<br>4 = SQRT(Source 1) +<br>SQRT(Source 2)<br>5 = Source 1 + Source 2<br>6 = Source 1 - Source 2<br>7 = MINI (Source 1, Source 2)<br>8 = MAXI (Source 1, Source 2)<br>9 = MOYENNE (Source 1,<br>Source 2)                                                                                                    |
| P3.12.3.2 | Gain pour retour<br>type 2     | -1000,0 | 1000,0 | %     | 100,0      | 1058 | Utilisé par ex. avec la<br>sélection 5,08 cm dans<br><i>Retour : Origine</i> .                                                                                                    |
| P3.12.3.3 | Mesure 1 : Sélection<br>source | 0       | 14     |       | 2          | 334  | 0 = Non utilisé<br>1 = Al1<br>2 = Al2<br>3 = Al3<br>4 = Al4<br>5 = Al5<br>6 = Al6<br>7 = ProcessDataln1<br>8 = ProcessDataln2<br>9 = ProcessDataln3<br>10 = ProcessDataln4<br>11 = ProcessDataln5<br>12 = ProcessDataln6<br>13 = ProcessDataln7<br>14 = ProcessDataln8<br>Les entrées Al et<br>ProcessDataln sont gérées<br>sous forme de pourcentages<br>[0,00-100,00%] et mises à<br>l'échelle en fonction du<br>minimum et du maximum<br>définis pour le Retour.<br><b>NOTA :</b> Les entrées<br>ProcessDataln utilisent deux<br>décimales. |
| P3.12.3.4 | Mesure 1 : Mini                | -200,00 | 200,00 | %     | 0,00       | 336  | Valeur minimum au minimum<br>du signal analogique.                                                                                                    |
| P3.12.3.5 | Mesure 1 : Maxi                | -200,00 | 200,00 | %     | 100,00     | 337  | Valeur maximum au maximum<br>du signal analogique.                                                                                                    |
| P3.12.3.6 | Mesure 2 :<br>Sélection source | 0       | 14     |       | 0          | 335  | Voir la P3.12.3.3.                                                                                                    |
| P3.12.3.7 | Mesure 2 : Mini                | -200,00 | 200,00 | %     | 0,00       | 338  | Valeur minimum au minimum<br>du signal analogique.                                                                                                    |
| P3.12.3.8 | Mesure 2 : Maxi                | -200,00 | 200,00 | %     | 100,00     | 339  | Valeur maximum au maximum<br>du signal analogique.                                                                                                    |

Tableau 60.

#### 3.6.14.4 Action directe PID

L'action directe PID nécessite habituellement une modélisation élaborée du process. Cependant, dans certains cas simples, une action directe du type gain + offset est suffisante. La partie relative à l'action directe n'utilise aucune mesure de retour de la valeur de process réellement contrôlée (niveau de l'eau dans l'exemple de la page 103). La commande d'action directe Vacon utilise d'autres mesures qui affectent indirectement la valeur de process contrôlée.

| Indice    | Paramètre                                            | Mini    | Maxi   | Unité | Préréglage | ID   | Description                 |
|-----------|------------------------------------------------------|---------|--------|-------|------------|------|-----------------------------|
| P3.12.4.1 | Action directe PID :<br>Origine                      | 1       | 9      |       | 1          | 1059 | Voir tableau 60, P3.12.3.1. |
| P3.12.4.2 | Action directe PID :<br>Gain pour retour type 2      | -1000   | 1000   | %     | 100,0      | 1060 | Voir tableau 60, P3.12.3.2. |
| P3.12.4.3 | Action directe PID :<br>Sélection source<br>mesure 1 | 0       | 14     |       | 0          | 1061 | Voir tableau 60, P3.12.3.3. |
| P3.12.4.4 | Action directe PID :<br>Mini mesure 1                | -200,00 | 200,00 | %     | 0,00       | 1062 | Voir tableau 60, P3.12.3.4. |
| P3.12.4.5 | Action directe PID :<br>Maxi mesure 1                | -200,00 | 200,00 | %     | 100,00     | 1063 | Voir tableau 60, P3.12.3.5. |
| P3.12.4.6 | Action directe PID :<br>Sélection source<br>mesure 2 | 0       | 14     |       | 0          | 1064 | Voir tableau 60, P3.12.3.6. |
| P3.12.4.7 | Action directe PID :<br>Mini mesure 2                | -200,00 | 200,00 | %     | 0,00       | 1065 | Voir tableau 60, P3.12.3.7. |
| P3.12.4.8 | Action directe PID :<br>Maxi mesure 2                | -200,00 | 200,00 | %     | 100,00     | 1066 | Voir tableau 60, P3.12.3.8. |

Tableau 61.

## 3.6.14.5 Supervision d'une mesure procédé

La supervision d'une mesure procédé permet de contrôler que le retour PID reste dans les limites définies. Avec cette fonction, vous pouvez par exemple détecter une fuite majeure et empêcher une inondation. Pour en savoir plus, voir page 103.

| Indice    | Paramètre              | Mini     | Maxi     | Unité    | Préréglage | ID  | Description                                                                                         |  |  |  |
|-----------|------------------------|----------|----------|----------|------------|-----|----------------------------------------------------------------------------------------------------|--|--|--|
| P3.12.5.1 | Activer la supervision | 0        | 1        |          | 0          | 735 | 0 = Désactivé<br>1 = Activé                                                                         |  |  |  |
| P3.12.5.2 | Écart positif          | Variable | Variable | Variable | Variable   | 736 | Supervision supérieure du retour PID référence.                                                     |  |  |  |
| P3.12.5.3 | Écart négatif          | Variable | Variable | Variable | Variable   | 758 | Supervision inférieure du retour PID référence.                                                     |  |  |  |
| P3.12.5.4 | Tempo.                 | 0        | 30000    | S        | 0          | 737 | Si la valeur voulue n'est pas<br>atteinte pendant ce délai, un<br>défaut ou une alarme est<br>créé. |  |  |  |

Tableau 62.

#### <u>3.6.14.6</u> Compensation de perte de pression

|    | Indice    | Paramètre                                | Mini     | Maxi     | Unité    | Préréglage | ID   | Description                                                                                                    |
|----|-----------|------------------------------------------|----------|----------|----------|------------|------|----------------------------------------------------------------------------------------------------|
| ∎₽ | P3.12.6.1 | Activer le point<br>consigne 1           | 0        | 1        |          | 0          | 1189 | Active la compensation de<br>perte de pression pour le<br>point de consigne 1.<br>0 = Désactivé<br>1 = Activé                                                               |
|    | P3.12.6.2 | Compensation maxi<br>du point consigne 1 | Variable | Variable | Variable | Variable   | 1190 | Valeur ajoutée<br>proportionnellement à la<br>fréquence.<br>Compensation du point de<br>consigne = Compensation<br>maxi * (FréqMoteur-<br>MiniFréq)/(MaxiFréq-<br>MiniFréq) |
|    | P3.12.6.3 | Activer le point<br>consigne 2           | 0        | 1        |          | 0          | 1191 | Voir P3.12.6.1 ci-dessus.                                                                                                    |
|    | P3.12.6.4 | Compensation maxi<br>du point consigne 2 | Variable | Variable | Variable | Variable   | 1192 | Voir P3.12.6.2 ci-dessus.                                                                                                    |

Tableau 63.

#### 3.6.15 GROUPE 3.13 : RÉGULATEUR PID 2

#### <u>3.6.15.1 Réglages de base</u>

Pour plus de détails, reportez-vous à la section 3.6.14.

| Indice     | Paramètre                           | Mini     | Maxi     | Unité    | Préréglage | ID   | Description                                                                                                    |
|------------|-------------------------------------|----------|----------|----------|------------|------|----------------------------------------------------------------------------------------------------|
| P3.13.1.1  | Activer le régulateur<br>PID        | 0        | 1        |          | 0          | 1630 | 0 = Désactivé<br>1 = Activé                                                                                                  |
| P3.13.1.2  | Sortie à l'arrêt                    | 0,0      | 100,0    | %        | 0,0        | 1100 | Valeur de sortie du régulateur<br>PID en % de la valeur de sortie<br>maximum lorsqu'il est stoppé<br>par une entrée logique. |
| P3.13.1.3  | PID : Gain                          | 0,00     | 1000,00  | %        | 100,00     | 1631 |                                                                                                    |
| P3.13.1.4  | PID : Temps<br>d'intégration        | 0,00     | 600,00   | S        | 1,00       | 1632 |                                                                                                    |
| P3.13.1.5  | PID : Action dérivée                | 0,00     | 100,00   | S        | 0,00       | 1633 |                                                                                                    |
| P3.13.1.6  | Sélection d'une<br>grandeur procédé | 1        | 38       |          | 1          | 1635 |                                                                                                    |
| P3.13.1.7  | Grandeur procédé :<br>Mini          | Variable | Variable | Variable | 0          | 1664 |                                                                                                    |
| P3.13.1.8  | Grandeur procédé :<br>Maxi          | Variable | Variable | Variable | 100        | 1665 |                                                                                                    |
| P3.13.1.9  | Grandeur procédé :<br>Décimales     | 0        | 4        |          | 2          | 1666 |                                                                                                    |
| P3.13.1.10 | Inversion erreur                    | 0        | 1        |          | 0          | 1636 |                                                                                                    |
| P3.13.1.11 | Hystérésis de zone<br>morte         | Variable | Variable | Variable | 0,0        | 1637 |                                                                                                    |
| P3.13.1.12 | Tempo. de zone<br>morte             | 0,00     | 320,00   | S        | 0,00       | 1638 |                                                                                                    |

Tableau 64.

## <u>3.6.15.2</u> Points de consigne

| Indice    | Paramètre                                        | Mini    | Maxi   | Unité    | Préréglage | ID   | Description                                        |
|-----------|--------------------------------------------------|---------|--------|----------|------------|------|----------------------------------------------------|
| P3.13.2.1 | Point de consigne 1<br>au panneau                | 0,00    | 100,00 | Variable | 0,00       | 1640 |                                                    |
| P3.13.2.2 | Point de consigne 2<br>au panneau                | 0,00    | 100,00 | Variable | 0,00       | 1641 |                                                    |
| P3.13.2.3 | Temps rampe du point<br>de consigne              | 0,00    | 300,00 | S        | 0,00       | 1642 |                                                    |
| P3.13.2.4 | Sélection de la source<br>du point de consigne 1 | 0       | 16     |          | 1          | 1643 |                                                    |
| P3.13.2.5 | Point de consigne 1 :<br>Mini                    | -200,00 | 200,00 | %        | 0,00       | 1644 | Valeur minimum au minimum<br>du signal analogique. |
| P3.13.2.6 | Point de consigne 1 :<br>Maxi                    | -200,00 | 200,00 | %        | 100,00     | 1645 | Valeur maximum au maximum<br>du signal analogique. |
| P3.13.2.7 | Sélection de la source<br>du point de consigne 2 | 0       | 16     |          | 0          | 1646 | Voir P3.13.2.4.                                    |
| P3.13.2.8 | Point de consigne 2 :<br>Mini                    | -200,00 | 200,00 | %        | 0,00       | 1647 | Valeur minimum au minimum<br>du signal analogique. |
| P3.13.2.9 | Point de consigne 2 :<br>Maxi                    | -200,00 | 200,00 | %        | 100,00     | 1648 | Valeur maximum au maximum<br>du signal analogique. |

#### Tableau 65.

# <u>3.6.15.3</u> <u>Retours</u>

Pour plus de détails, reportez-vous à la section 3.6.14.

| Indice    | Paramètre                      | Mini    | Maxi   | Unité | Préréglage | ID   | Description                                           |
|-----------|--------------------------------|---------|--------|-------|------------|------|-------------------------------------------------------|
| P3.13.3.1 | Retour : Origine               | 1       | 9      |       | 1          | 1650 |                                                       |
| P3.13.3.2 | Gain pour retour type 2        | -1000,0 | 1000,0 | %     | 100,0      | 1651 |                                                       |
| P3.13.3.3 | Mesure 1 : Sélection<br>source | 0       | 14     |       | 1          | 1652 |                                                       |
| P3.13.3.4 | Mesure 1 : Mini                | -200,00 | 200,00 | %     | 0,00       | 1653 | Valeur minimum au<br>minimum du signal<br>analogique. |
| P3.13.3.5 | Mesure 1 : Maxi                | -200,00 | 200,00 | %     | 100,00     | 1654 | Valeur maximum au<br>maximum du signal<br>analogique. |
| P3.13.3.6 | Mesure 2 :<br>Sélection source | 0       | 14     |       | 2          | 1655 |                                                       |
| P3.13.3.7 | Mesure 2 : Mini                | -200,00 | 200,00 | %     | 0,00       | 1656 | Valeur minimum au<br>minimum du signal<br>analogique. |
| P3.13.3.8 | Mesure 2 : Maxi                | -200,00 | 200,00 | %     | 100,00     | 1657 | Valeur maximum au<br>maximum du signal<br>analogique. |

Tableau 66.

#### <u>3.6.15.4</u> Supervision d'une mesure procédé

Pour plus de détails, reportez-vous à la section 3.6.14.

#### Tableau 67.

| Indice    | Paramètre              | Mini     | Maxi     | Unité    | Préréglage | ID   | Description                                                                                           |
|-----------|------------------------|----------|----------|----------|------------|------|----------------------------------------------------------------------------------------------------|
| P3.13.4.1 | Activer la supervision | 0        | 1        |          | 0          | 1659 | 0 = Désactivé<br>1 = Activé                                                                           |
| P3.13.4.2 | Écart positif          | Variable | Variable | Variable | Variable   | 1660 |                                                                                                    |
| P3.13.4.3 | Écart négatif          | Variable | Variable | Variable | Variable   | 1661 |                                                                                                    |
| P3.13.4.4 | Tempo.                 | 0        | 30000    | S        | 0          | 1662 | Si la valeur voulue n'est pas<br>atteinte pendant ce délai, un<br>défaut ou une alarme est<br>activé. |

#### 3.6.16 GROUPE 3.14 : FONCTION MULTI-POMPE

La fonction *Multi-pompe* permet de contrôler **jusqu'à 4 moteurs** (pompes, ventilateurs) avec le régulateur PID 1. Le convertisseur de fréquence est connecté à un moteur « régulateur » qui connecte et déconnecte les autres moteurs du réseau électrique, par l'intermédiaire de contacteurs commandés par des relais lorsque cela est nécessaire au maintien d'un point de consigne correct. La fonction *Permutation* contrôle l'ordre/le degré de priorité défini pour le démarrage des moteurs afin de garantir une usure uniforme. Le moteur alimenté par le convertisseur de fréquence **peut être inclus** dans la logique de permutation et d'interverrouillage. Il peut également être sélectionné pour fonctionner toujours en tant que Moteur 1. Les moteurs peuvent être arrêtés momentanément, par exemple pour leur entretien, à l'aide de leur *fonction d'interverrouillage*. Voir page 106.

| Indice  | Paramètre                                                          | Mini | Maxi   | Unité | Préréglage | ID   | Description                                                                                                    |
|---------|--------------------------------------------------------------------|------|--------|-------|------------|------|----------------------------------------------------------------------------------------------------|
| P3.14.1 | Nombre de moteurs                                                  | 1    | 5      |       | 1          | 1001 | Nombre total de moteurs<br>(pompes/ventilateurs) utilisés<br>dans le système multi-pompe.                                                                                                    |
| P3.14.2 | Activation de la<br>fonction<br>interverrouillage                  | 0    | 1      |       | 1          | 1032 | Activer/Désactiver l'utilisation<br>de l'interverrouillage. L'inter-<br>verrouillage permet d'indiquer<br>au système si un moteur doit<br>être connecté ou non.<br>0 = Désactivé<br>1 = Activé                               |
| P3.14.3 | Inclure le<br>convertisseur de<br>fréquence dans la<br>permutation | 0    | 1      |       | 1          | 1028 | Permet d'inclure le convertis-<br>seur de fréquence dans le sys-<br>tème de permutation et<br>d'interverrouillage.<br>0 = Désactivé<br>1 = Activé                                                                            |
| P3.14.4 | Permutation :<br>Activation                                        | 0    | 1      |       | 0          | 1027 | Active/Désactive la gestion de<br>l'ordre et du degré de priorité<br>du démarrage des moteurs.<br>0 = Désactivé<br>1 = Activé                                                                                                |
| P3.14.5 | Permutation :<br>Intervalle                                        | 0,0  | 3000,0 | h     | 48,0       | 1029 | Après expiration du délai défini à<br>l'aide de ce paramètre, la fonc-<br>tion de permutation est exécutée<br>si les valeurs sont inférieures<br>aux limites réglées aux para-<br>mètres P3.14.6 et P3.14.7.                 |
| P3.14.6 | Permutation : Critère<br>seuil de fréquence                        | 0,00 | 50,00  | Hz    | 25,00      | 1031 | Ces paramètres définissent le niveau sous lequel le régime                                                                                                    |
| P3.14.7 | Permutation : Critère<br>nombre de moteurs                         | 0    | 4      |       | 1          | 1030 | de fonctionnement doit rester<br>pour que soit exécutée la<br>permutation.                                                                                                    |
| P3.14.8 | Bande passante :<br>valeur                                         | 0    | 100    | %     | 10         | 1097 | Pourcentage du point de<br>consigne. Ex. : Point de<br>consigne = 5 bar, Bande pas-<br>sante = 10 % : tant que la valeur<br>du retour reste comprise entre<br>4,5 et 5,5 bar, aucune pompe ne<br>sera ajoutée ou retranchée. |
| P3.14.9 | Bande passante :<br>Tempo                                          | 0    | 3600   | S     | 10         | 1098 | Avec un retour hors de la bande<br>passante, ce délai doit s'écouler<br>avant que des pompes puissent<br>être ajoutées ou retranchées.                                                                                       |

| Tableau 68. | Paramètres | du s | ystème | Multi-pompe |
|-------------|------------|------|--------|-------------|
|-------------|------------|------|--------|-------------|

#### 3.6.17 GROUPE 3.16 : FIRE MODE

Lorsque ce mode est activé, le convertisseur ignore toutes les commandes entrées via le panneau opérateur, les bus de terrain et l'outil PC, et fonctionne à une fréquence prédéfinie. Si le mode est activé, le symbole d'alarme apparaît sur le panneau opérateur et la **garantie constructeur devient nulle**. Afin d'activer la fonction, vous devez définir un mot de passe dans le champ de description du paramètre *Mot de passe du Fire Mode*. Veuillez noter le type NC (normalement fermé) de cette entrée !

REMARQUE ! LA GARANTIE CONSTRUCTEUR DEVIENT NULLE SI CETTE FONCTION EST ACTIVÉE !

Il existe également un mot de passe différent pour le mode de test, que vous pouvez utiliser pour tester le Fire Mode sans affecter la validité de la garantie.

| Indice  | Paramètre                           | Mini | Maxi   | Unité | Préréglage            | ID    | Description                                                                                                    |
|---------|-------------------------------------|------|--------|-------|-----------------------|-------|----------------------------------------------------------------------------------------------------|
| P3.16.1 | Mot de passe du Fire<br>Mode        | 0    | 9999   |       | 0                     | 1599  | 1001 = Activé<br>1234 = Mode de test                                                                                                    |
| P3.16.2 | Mode incendie actif<br>Ouvrir       |      |        |       | EntLog:<br>emplct0.2  | 1596  | FAUX= Mode incendie actif<br>VRAI = Désactivé                                                                                                    |
| P3.16.3 | Mode incendie actif<br>Fermer       |      |        |       | EntLog:<br>emplct 0.1 | 1619  | FAUX = Inactif<br>VRAI = Mode incendie actif                                                                                                    |
| P3.16.4 | Fréquence du Fire<br>Mode           | 8,00 | P3.3.2 | Hz    | 0,00                  | 1598  | Fréquence de<br>fonctionnement lorsque le<br>Fire Mode est activé.                                                                                                    |
| P3.16.5 | Source de fréquence<br>du Fire Mode | 0    | 8      |       | 0                     | 1617  | Sélection de la source de<br>référence en Fire Mode. Ce<br>paramètre permet de<br>sélectionner par exemple<br>Al1 ou le régulateur PID<br>comme source de référence<br>également en Fire Mode.<br>0 = Fréquence du Fire Mode<br>1 = Vitesses constantes<br>2 = Panneau opérateur<br>3 = Bus de terrain<br>4 = Al1<br>5 = Al2<br>6 = Al1 + Al2<br>7 = PID1<br>8 = Motopotentiomètre |
| P3.16.6 | Inversion en Fire<br>Mode           |      |        |       | DigIN Slot0.1         | 1618  | Commande d'inversion du<br>sens de rotation en Fire<br>Mode. Cette fonction n'a<br>aucun effet en mode de<br>fonctionnement normal.<br>FAUX = Avant<br>VRAI = Inversion                                                                                                    |
| P3.16.7 | Mode incendie -<br>Vitesse cste 1   | 0    | 50     |       | 10                    | 15535 | Vitesse constante pour le<br>mode incendie                                                                                                    |
| P3.16.8 | Mode incendie -<br>Vitesse cste 2   | 0    | 50     |       | 20                    | 15536 | Voir ci-dessus.                                                                                                    |
| P3.16.9 | Mode incendie -<br>Vitesse cste 3   | 0    | 50     |       | 30                    | 15537 | Voir ci-dessus.                                                                                                    |

Tableau 69. Paramètres du Fire Mode

| M<br>3.16.10 | Etat mode incdie | 0 | 3                | 0 | 1597 | Valeur affichée (voir aussi<br>Tableau 31)<br>0 = Désactivé<br>1 = Activé<br>2 = Activé (Activé + EntLog<br>ouverte)<br>3 = Mode de test |
|--------------|------------------|---|------------------|---|------|----------------------------------------------------------------------------------------------------|
| M<br>3.16.11 | Comptr mode inc  | 0 | 4 294<br>967 295 | 0 | 1679 | Le compteur du mode<br>incendie indique le nombre<br>d'activations du mode<br>incendie. Ce compteur ne<br>peut pas être réarmé.          |

## 3.6.18 GROUPE 3.17 : PARAMÈTRES D'APPLICATIF

#### Tableau 70. Paramètres d'applicatif

| Indice  | Paramètre    | Mini | Maxi | Unité | Préréglage | ID   | Description |
|---------|--------------|------|------|-------|------------|------|-------------|
| P3.17.1 | Mot de passe | 0    | 9999 |       | 0          | 1806 |             |

#### 3.6.19 GROUPE 3.18 : RÉGLAGES DE LA SORTIE D'IMPULSION EN KWH

| Indice  | Paramètre                           | Mini | Maxi | Unité | Préréglage | ID    | Description                                                      |
|---------|-------------------------------------|------|------|-------|------------|-------|------------------------------------------------------------------|
| P3.18.1 | Longueur d'impul-<br>sions de kWh   | 50   | 200  | ms    | 50         | 15534 | Longueur des impulsions<br>de kWh en millisecondes               |
| P3.18.2 | Résolution des<br>impulsions de kWh | 1    | 100  | kWh   | 1          | 15533 | Indique la fréquence d'acti-<br>vation des impulsions de<br>kWh. |

Tableau 71. Réglages de la sortie d'impulsion en kWh

## 3.7 Applicatif HVAC – Informations supplémentaires sur les paramètres

Du fait de sa simplicité d'utilisation, la plupart des paramètres de l'Applicatif HVAC Vacon ne nécessitent que des descriptions de base, données dans les tableaux de paramètres de la section 3.6.

Dans cette section, vous trouverez des informations supplémentaires relatives à certains paramètres plus élaborés de l'Applicatif HVAC Vacon. Si toutefois vous ne trouvez pas les informations nécessaires, contactez votre distributeur.

# P3.1.1.8 COURANT MAXI DE SORTIE

Ce paramètre détermine le courant maxi fourni au moteur par le convertisseur de fréquence. La gamme de valeurs du paramètre varie selon le calibre.

Lorsque le courant maxi de sortie est atteint, la fréquence moteur du convertisseur diminue.

**NOTA :** Il ne s'agit pas d'une limite de déclenchement en surintensité.

# P3.1.2.9 SÉLECTION DU RAPPORT U/F

| Numéro de la<br>sélection | Nom de la<br>sélection | Description                                                                                                    |
|---------------------------|------------------------|----------------------------------------------------------------------------------------------------|
| 0                         | Linéaire               | La tension du moteur varie de façon linéaire en fonction de la<br>fréquence moteur, entre la tension à 0 Hz (P3.1.2.4) et la ten-<br>sion au point d'affaiblissement du champ (FWP) à la fréquence<br>FWP. Ce paramètre préréglé doit être utilisé s'il n'y a pas par-<br>ticulièrement besoin d'un autre paramètre.                                                                                                    |
| 1                         | Carré                  | La tension du moteur varie entre la tension au point zéro<br>(P3.1.2.4) suivant une courbe de carré à partir de zéro et le<br>point d'affaiblissement du champ. Le moteur fonctionne sous<br>un magnétisme inférieur au point d'affaiblissement du champ<br>et produit un couple inférieur. Le rapport U/f au carré peut<br>être utilisé dans les applications dans lesquelles le couple<br>nécessaire est proportionnel au carré de la vitesse, par<br>exemple dans les pompes et les ventilateurs centrifugés. |

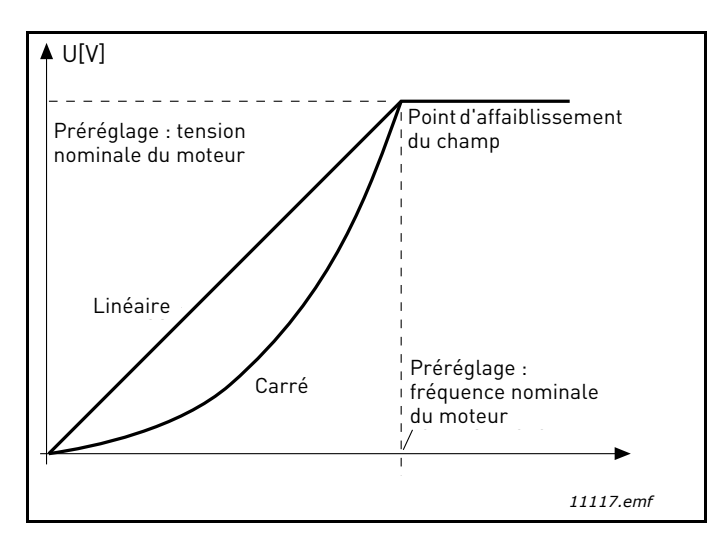

Figure 18. Variation linéaire et au carré de la tension du moteur

# **P3.1.2.15R**ÉGULATEUR DE PROTECTION CONTRE LES SURTENSIONS**P3.1.2.16R**ÉGULATEUR DE PROTECTION CONTRE LES SOUS-TENSIONS

Ces paramètres permettent d'arrêter les régulateurs de protection contre les sous-/surtensions. Cela peut être utile, par exemple, si la tension du réseau électrique varie de plus de -15 % et +10 % et l'application ne tolère pas cette sous-/surtension. Dans ce cas, le régulateur contrôle la fréquence moteur en tenant compte des fluctuations de l'alimentation.

# **P3.1.2.17** AJUST. TENSION STATOR

Le paramètre Ajust. tension stator n'est utilisé que lorsque la valeur Moteur à aimants permanents (AP) a été sélectionnée pour le paramètre P3.1.1.8. Ce paramètre est sans effet si la valeur Moteur à induction a été sélectionnée. Lorsqu'un moteur à induction est utilisé, la valeur est définie en interne et de force sur 100 % et ne peut pas être modifiée.

Lorsque la valeur du paramètre P3.1.1.8 (type de moteur) passe à Moteur à aimants permanents (AP), la courbe U/f est automatiquement étendue jusqu'aux limites de la tension de sortie complète du convertisseur, conservant le rapport U/f défini. Cette extension interne a pour but d'éviter de faire fonctionner le moteur AP dans la zone d'affaiblissement du champ étant donné que la tension nominale du moteur AP est généralement très inférieure à la capacité de tension de sortie complète du convertisseur.

En règle générale, la tension nominale du moteur AP correspond à la tension de force contre-électromotrice du moteur à fréquence nominale, mais selon le fabricant du moteur, elle peut correspondre par exemple à la tension statorique à charge nominale.

Ce paramètre constitue un moyen simple de régler la courbe U/f du convertisseur à côté de la courbe de force contre-électromotrice du moteur sans avoir à modifier plusieurs paramètres de courbe U/f.

Le paramètre Ajust. tension stator définit la tension de sortie du convertisseur en pourcentage de la tension nominale du moteur à la fréquence nominale du moteur.

En règle générale, la courbe U/f du convertisseur est définie sur une valeur légèrement supérieure à la courbe de force contre-électromotrice du moteur. Le courant du moteur augmente proportionnellement à l'écart entre la courbe U/f du convertisseur et la courbe de force contre-électromotrice du moteur.

| Numéro de la<br>sélection | Nom de la sélection | Description                                                                                                    |
|---------------------------|---------------------|----------------------------------------------------------------------------------------------------|
| 0                         | Roue libre          | Le moteur s'arrête avec sa propre inertie. Le contrôle par le<br>convertisseur est interrompu et le courant du convertisseur<br>passe à zéro dès que la commande d'arrêt est donnée. |
| 1                         | Rampe               | Sur réception d'une commande d'arrêt, le moteur décélère<br>selon les valeurs des paramètres de décélération jusqu'à<br>une vitesse nulle puis le convertisseur s'arrête.            |

# P3.2.5 Mode Arrêt

## **P3.2.6** Source A : sélection logique Marche/Arrêt

Les valeurs 0...4 permettent de contrôler le mode de démarrage et d'arrêt du convertisseur de fréquence avec un signal logique connecté aux entrées logiques. CS = Signal de commande.

Les sélections comprenant le texte « front » permettent d'exclure toute mise en marche intempestive, par exemple lors de la mise sous tension, d'une remise sous tension après coupure d'alimentation, après réarmement d'un défaut, après arrêt du variateur par Validation de Marche (VM = Faux) ou lorsque la source de commande est changée en commande E/S. **Le contact Marche/Arrêt doit être ouvert avant de pouvoir démarrer le moteur.** 

Dans tous les exemples, le mode d'arrêt utilisé est *Roue libre*.

| Numéro<br>de la<br>sélection | Nom de la sélection          | Remarque                                                 |
|------------------------------|------------------------------|----------------------------------------------------------|
| 0                            | CS1 : Avant<br>CS2 : Arrière | Ces fonctions agissent lorsque les contacts sont fermés. |

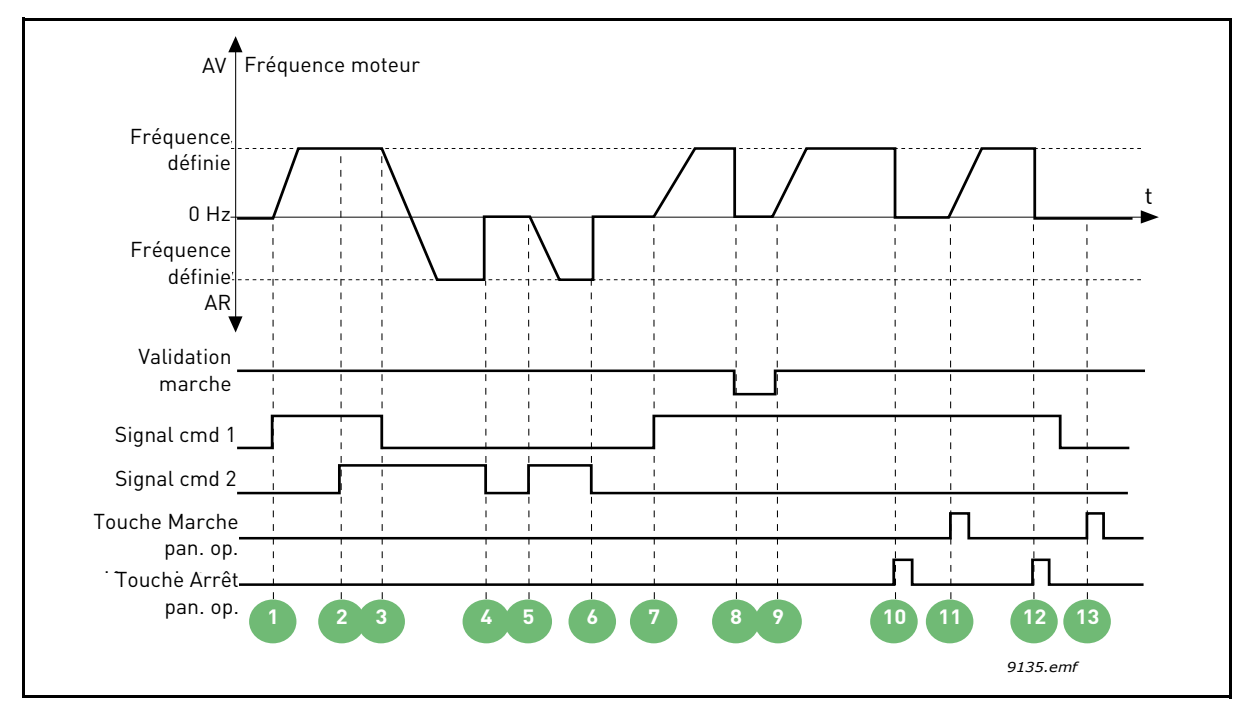

Figure 19. E/S A : logique marche/arrêt = 0

| 1 | Le signal de commande (CS) 1 s'active, entraî-<br>nant une augmentation de la fréquence moteur.<br>Le moteur est en marche avant.             | 8  | Le signal de Validation de Marche est défini sur<br>FAUX, entraînant la chute de la fréquence à 0. Le<br>signal de Validation de Marche est configuré via<br>le paramètre P3.5.1.10.  |
|---|----------------------------------------------------------------------------------------------------|----|----------------------------------------------------------------------------------------------------|
| 2 | Le CS 2 s'active, ce qui n'a cependant aucun<br>effet sur la fréquence moteur car le premier<br>sens de rotation sélectionné est prioritaire. | 9  | Le signal de Validation de Marche est défini sur<br>VRAI, entraînant une augmentation de la fré-<br>quence jusqu'à la fréquence définie car le CS 1<br>est toujours actif.            |
| 3 | Le CS 1 est désactivé, entraînant le début du<br>changement de sens (AV vers AR), le CS 2 étant<br>toujours actif.                            | 10 | La touche Arrêt du panneau opérateur est pres-<br>sée et la fréquence transmise au moteur chute à<br>0. (Ce signal ne fonctionne que si P3.2.3 Touche<br>Arrêt du panneau Op. = Oui.) |
| 4 | Le CS 2 est désactivé et la fréquence transmise<br>au moteur chute à 0 (arrêt).                                                               | 11 | Le moteur démarre lorsque l'on presse la touche Marche du panneau opérateur.                                                                                                    |
| 5 | Le CS 2 se réactive, entraînant l'accélération du<br>moteur (sens de rotation AR) jusqu'à la fré-<br>quence définie.                          | 12 | La touche Arrêt du panneau opérateur est pres-<br>sée à nouveau pour arrêter le convertisseur.                                                                                        |
| 6 | Le CS 2 est désactivé et la fréquence transmise<br>au moteur chute à 0 (arrêt).                                                               | 13 | Toute tentative de démarrer le convertisseur en pressant la touche Marche échouera, car le CS 1 est inactif.                                                                          |
| 7 | Le CS 1 s'active et le moteur accélère (sens de rotation AV) jusqu'à la fréquence définie.                                                    |    |                                                                                                    |

| Numéro<br>de la<br>sélection | Nom de la sélection                        | Remarque |
|------------------------------|--------------------------------------------|----------|
| 1                            | CS1 : Avant (front)<br>CS2 : Arrêt inversé |          |

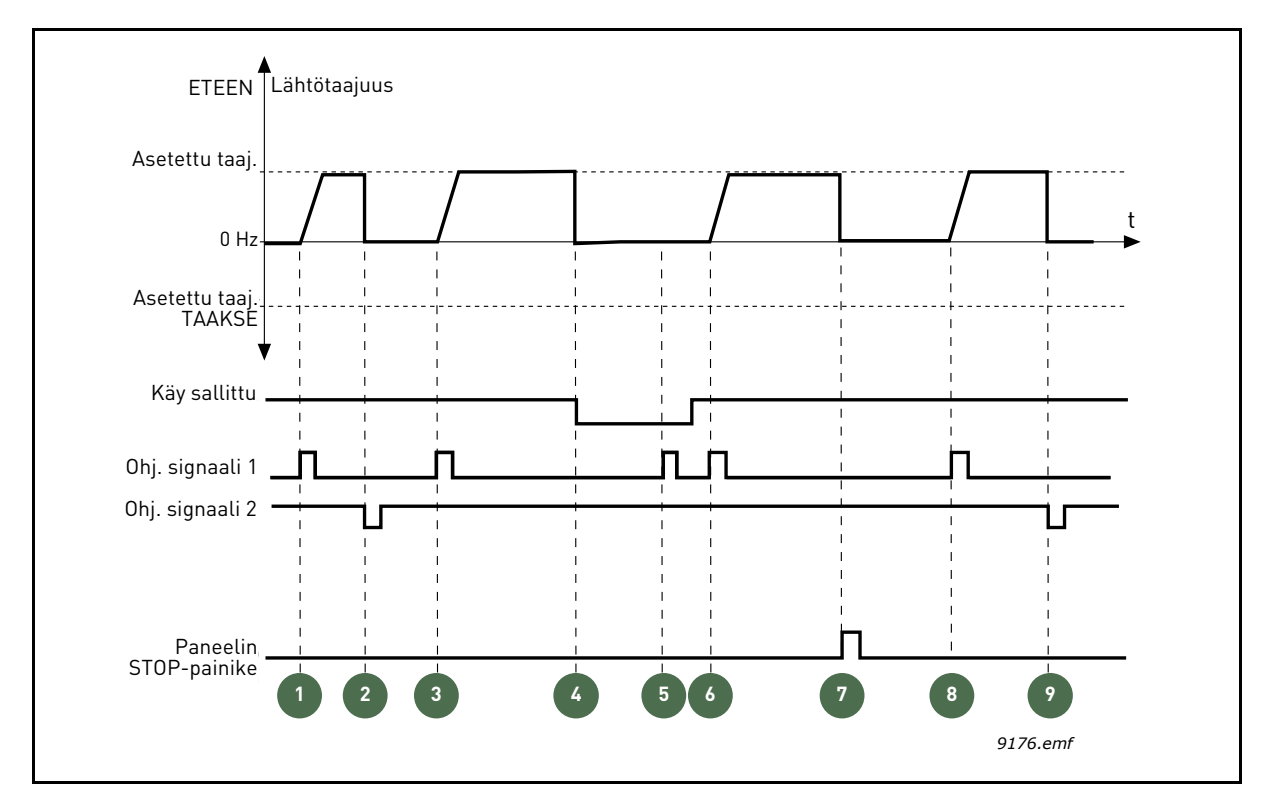

Figure 20.E/S A : logique marche/arrêt = 1

| 1 | Le signal de commande (CS) 1 s'active, entraî-<br>nant une augmentation de la fréquence moteur.<br>Le moteur est en marche avant.                                                    | 6 | Le CS 1 s'active et le moteur accélère (sens de<br>rotation AV) jusqu'à la fréquence définie, le<br>signal de Validation de Marche étant défini sur<br>VRAI.                          |
|---|----------------------------------------------------------------------------------------------------|---|----------------------------------------------------------------------------------------------------|
| 2 | Le CS 2 est désactivé, entraînant la chute de la<br>fréquence à 0 (arrêt).                                                                                                    | 7 | La touche Arrêt du panneau opérateur est pres-<br>sée et la fréquence transmise au moteur chute à<br>0. (Ce signal ne fonctionne que si P3.2.3 Touche<br>Arrêt du panneau Op. = Oui.) |
| 3 | Le CS 1 s'active, entraînant une augmentation<br>de la fréquence moteur. Le moteur est en<br>marche avant.                                                                           | 8 | Le CS 1 s'active, entraînant une augmentation<br>de la fréquence moteur. Le moteur est en<br>marche avant.                                                                            |
| 4 | Le signal de Validation de Marche est défini sur<br>FAUX, entraînant la chute de la fréquence à 0. Le<br>signal de Validation de Marche est configuré via<br>le paramètre P3.5.1.10. | 9 | Le CS 2 est désactivé, entraînant la chute de la<br>fréquence à 0 (arrêt).                                                                                                    |
| 5 | Toute tentative de démarrage via le CS 1<br>échouera car le signal de Validation de Marche<br>est encore FAUX.                                                                       |   |                                                                                                    |

| Numéro<br>de la<br>sélection | Nom de la sélection                          | Remarque                                                                                                    |
|------------------------------|----------------------------------------------|----------------------------------------------------------------------------------------------------|
| 2                            | CS1 : Avant (front)<br>CS2 : Arrière (front) | Doit être utilisé pour exclure toute mise en marche intem-<br>pestive. Le contact Marche/Arrêt doit être ouvert avant de<br>pouvoir redémarrer le moteur. |

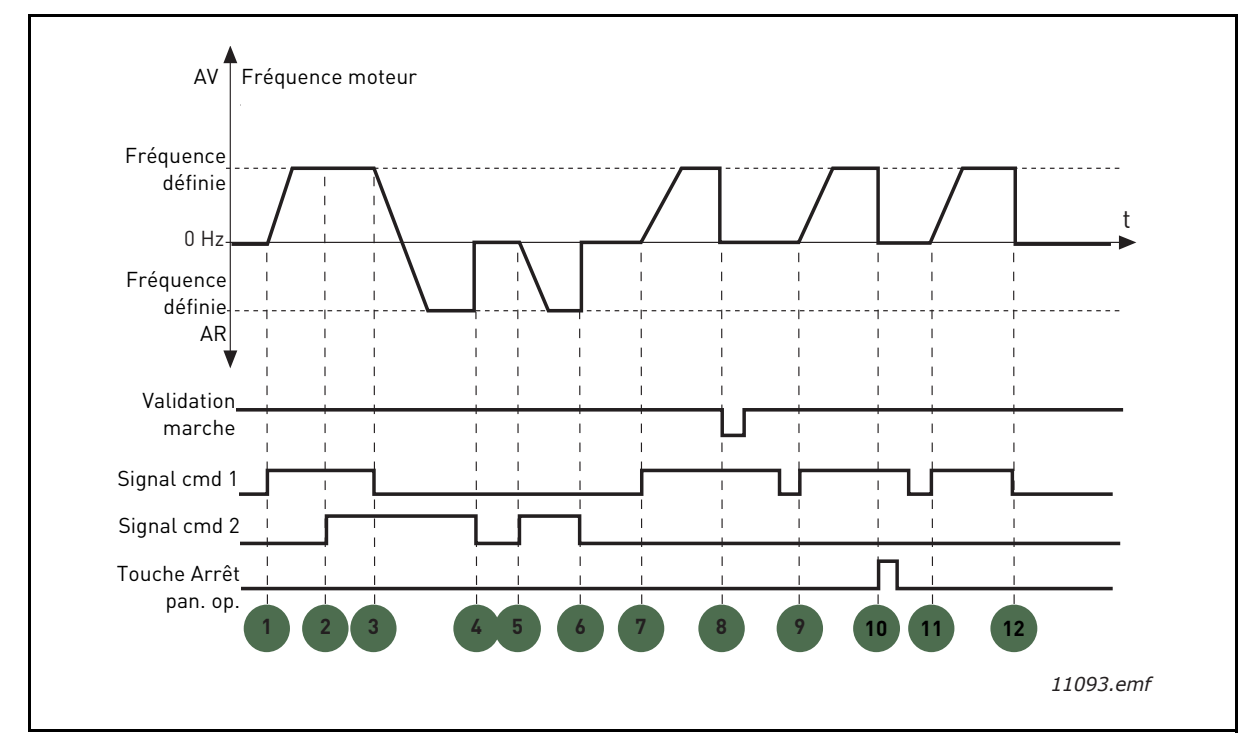

Figure 21. E/S A : logique marche/arrêt = 2

| 1 | Le signal de commande (CS) 1 s'active, entraî-<br>nant une augmentation de la fréquence moteur.<br>Le moteur est en marche avant.             | 7  | Le CS 1 s'active et le moteur accélère (sens de rotation AV) jusqu'à la fréquence définie.                                                                                                    |
|---|----------------------------------------------------------------------------------------------------|----|----------------------------------------------------------------------------------------------------|
| 2 | Le CS 2 s'active, ce qui n'a cependant aucun<br>effet sur la fréquence moteur car le premier<br>sens de rotation sélectionné est prioritaire. | 8  | Le signal de Validation de Marche est défini sur<br>FAUX, entraînant la chute de la fréquence à 0. Le<br>signal de Validation de Marche est configuré via<br>le paramètre P3.5.1.10.                                                   |
| 3 | Le CS 1 est désactivé, entraînant le début du<br>changement du sens de rotation (AV vers AR), le<br>CS 2 étant toujours actif.                | 9  | Le signal de Validation de Marche est défini sur<br>VRAI, ce qui, contrairement à la sélection de la<br>valeur 0 pour ce paramètre, n'a pas d'effet car le<br>front montant est requis pour le démarrage<br>même si le CS 1 est actif. |
| 4 | Le CS 2 est désactivé et la fréquence transmise<br>au moteur chute à 0 (arrêt).                                                               | 10 | La touche Arrêt du panneau opérateur est pres-<br>sée et la fréquence transmise au moteur chute à<br>0 (arrêt). (Ce signal ne fonctionne que si P3.2.3<br>Touche Arrêt du panneau Op. = Oui.)                                          |
| 5 | Le CS 2 se réactive, entraînant l'accélération du<br>moteur (sens de rotation AR) jusqu'à la fré-<br>quence définie.                          | 11 | Le CS 1 est ouvert puis refermé, entraînant le<br>démarrage du moteur.                                                                                                    |
| 6 | Le CS 2 est désactivé et la fréquence transmise<br>au moteur chute à 0 (arrêt).                                                               | 12 | Le CS 1 est désactivé et la fréquence transmise<br>au moteur chute à 0 (arrêt).                                                                                                    |

| Numéro<br>de la<br>sélection | Nom de la sélection             | Remarque |
|------------------------------|---------------------------------|----------|
| 3                            | CS1 : Marche<br>CS2 : Inversion |          |

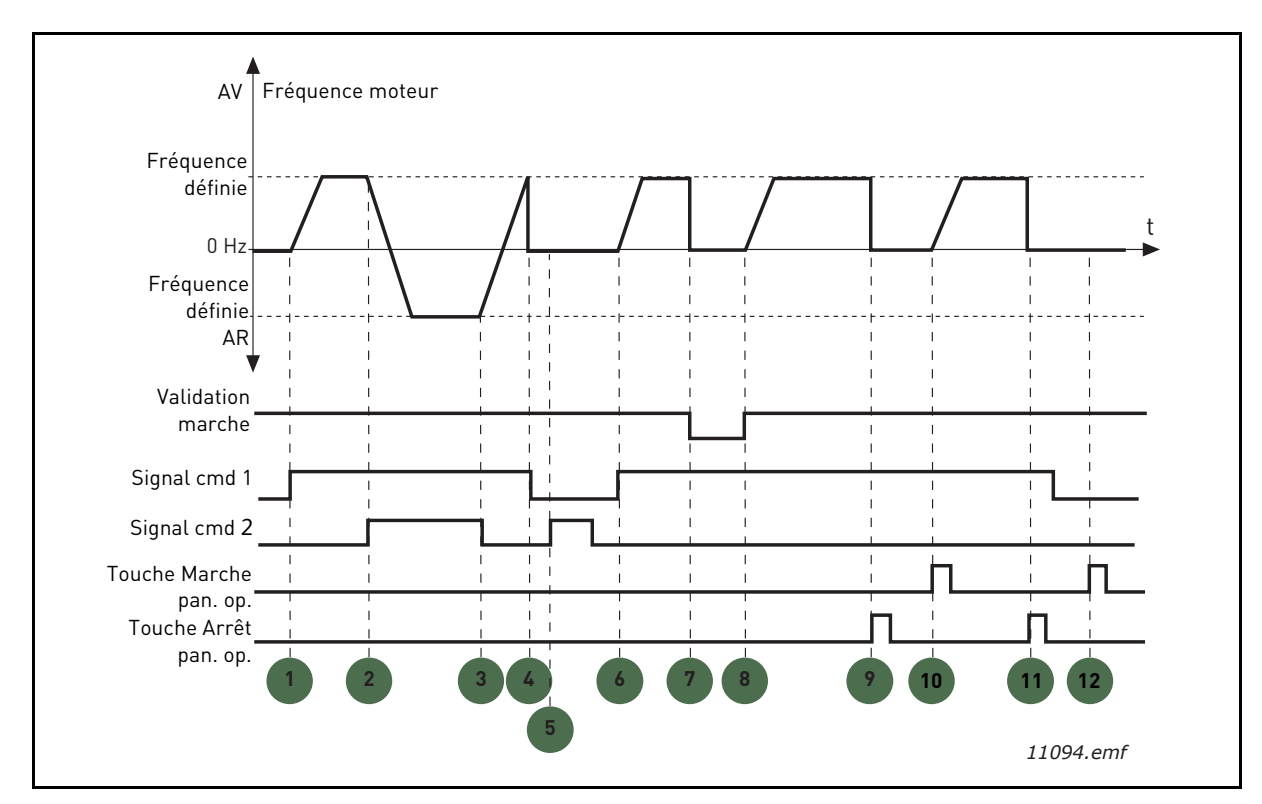

Figure 22. E/S A : logique marche/arrêt = 3

| 1 | Le signal de commande (CS) 1 s'active, entraî-<br>nant une augmentation de la fréquence moteur.<br>Le moteur est en marche avant.  | 7  | Le signal de Validation de Marche est défini sur<br>FAUX, entraînant la chute de la fréquence à 0. Le<br>signal de Validation de Marche est configuré via<br>le paramètre P3.5.1.10.          |
|---|----------------------------------------------------------------------------------------------------|----|----------------------------------------------------------------------------------------------------|
| 2 | 2 Le CS 2 s'active, entraînant le début du change-<br>ment du sens de rotation (AV vers AR).                                       |    | Le signal de Validation de Marche est défini sur<br>VRAI, entraînant une augmentation de la fré-<br>quence jusqu'à la fréquence définie car le CS 1<br>est toujours actif.                    |
| 3 | Le CS 2 est désactivé, entraînant le début du<br>changement du sens de rotation (AR vers AV), le<br>CS 1 étant toujours actif.     | 9  | La touche Arrêt du panneau opérateur est pres-<br>sée et la fréquence transmise au moteur chute à<br>0 (arrêt). (Ce signal ne fonctionne que si P3.2.3<br>Touche Arrêt du panneau Op. = Oui.) |
| 4 | En outre, le CS 1 est désactivé et la fréquence<br>chute à 0 (arrêt).                                                              | 10 | Le moteur démarre lorsque l'on presse la<br>touche Marche du panneau opérateur.                                                                                                    |
| 5 | Malgré l'activation du CS 2, le moteur ne<br>démarre pas car le CS 1 est inactif.                                                  | 11 | Le convertisseur est à nouveau arrêté par pres-<br>sion sur la touche Arrêt du panneau opérateur<br>(arrêt).                                                                                  |
| 6 | Le CS 1 s'active, entraînant une augmentation<br>de la fréquence moteur. Le moteur est en<br>marche avant car le CS 2 est inactif. | 12 | Toute tentative de démarrer le convertisseur en<br>pressant la touche Marche échouera, car le CS 1<br>est inactif.                                                                            |

| Numéro<br>de la<br>sélection | Nom de la sélection                     | Remarque                                                                                                    |
|------------------------------|-----------------------------------------|----------------------------------------------------------------------------------------------------|
| 4                            | CS1 : Marche (front)<br>CS2 : Inversion | Doit être utilisé pour exclure toute mise en marche intem-<br>pestive. Le contact Marche/Arrêt doit être ouvert avant de<br>pouvoir redémarrer le moteur. |

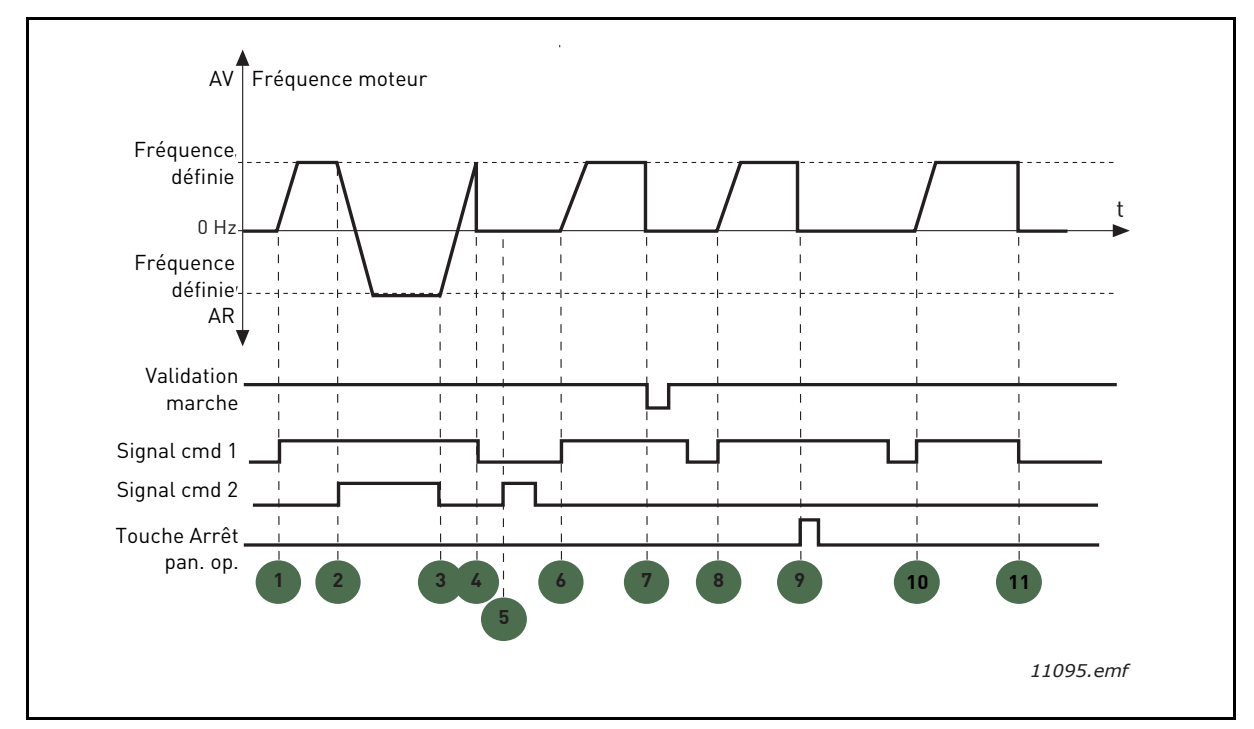

Figure 23. E/S A : logique marche/arrêt = 4

| 1 | Le signal de commande (CS) 1 s'active, entraî-<br>nant une augmentation de la fréquence moteur.<br>Le moteur est en marche avant car le CS 2 est<br>inactif. | 7  | Le signal de Validation de Marche est défini sur<br>FAUX, entraînant la chute de la fréquence à 0. Le<br>signal de Validation de Marche est configuré via<br>le paramètre P3.5.1.10.          |
|---|----------------------------------------------------------------------------------------------------|----|----------------------------------------------------------------------------------------------------|
| 2 | Le CS 2 s'active, entraînant le début du change-<br>ment du sens de rotation (AV vers AR).                                                                   | 8  | Avant tout démarrage, le CS 1 doit être ouvert<br>puis refermé.                                                                                                    |
| 3 | Le CS 2 est désactivé, entraînant le début du<br>changement du sens de rotation (AR vers AV), le<br>CS 1 étant toujours actif.                               | 9  | La touche Arrêt du panneau opérateur est pres-<br>sée et la fréquence transmise au moteur chute à<br>0 (arrêt). (Ce signal ne fonctionne que si P3.2.3<br>Touche Arrêt du panneau Op. = Oui.) |
| 4 | En outre, le CS 1 est désactivé et la fréquence<br>chute à 0 (arrêt).                                                                                        | 10 | Avant tout démarrage, le CS 1 doit être ouvert puis refermé.                                                                                                    |
| 5 | Malgré l'activation du CS 2, le moteur ne<br>démarre pas car le CS 1 est inactif.                                                                            | 11 | Le CS 1 est désactivé et la fréquence chute à 0<br>(arrêt).                                                                                                    |
| 6 | Le CS 1 s'active, entraînant une augmentation<br>de la fréquence moteur. Le moteur est en<br>marche avant car le CS 2 est inactif.                           |    |                                                                                                    |

# **P3.3.10** Mode Vitesse constante

Vous pouvez utiliser les paramètres de vitesse constante pour définir certaines références de fréquence fixes qui deviennent prioritaires. Ces références sont ensuite appliquées en activant/désactivant les entrées logiques connectées aux paramètres P3.5.1.15, P3.5.1.16 et P3.5.1.17 (*Sélection vitesse constante 0, Sélection vitesse constante 1* et *Sélection vitesse constante 2*). Deux logiques différentes peuvent être sélectionnées :

| Numéro<br>de la<br>sélection | Nom de la sélection             | Remarque                                                                                                    |
|------------------------------|---------------------------------|----------------------------------------------------------------------------------------------------|
| 0                            | Codage binaire                  | Combine les entrées activées en fonction du Tableau 72<br>afin de choisir la Vitesse constante nécessaire.                                                   |
| 1                            | Nombre (d'entrées<br>utilisées) | En fonction du nombre d'entrées attribuées à la <i>sélection des vitesse constantes</i> actives, vous pouvez appliquer les <i>vitesses constantes</i> 1 à 3. |

# P3.3.12 VITESSES CONSTANTES 1 P3.3.18 À 7

Les valeurs des vitesses constantes sont automatiquement limitées entre les fréquences minimum et maximum (P3.3.1 et P3.3.2). Voir le tableau ci-dessous.

| constantes ; = entree activee                   |    |         |                     |
|-------------------------------------------------|----|---------|---------------------|
| Action requise                                  |    |         | Fréquence activée   |
| Choisir la valeur 1 pour le<br>paramètre P3.3.3 |    | pour le | Vitesse constante 0 |
| B2                                              | B1 | B0      | Vitesse constante 1 |
| B2                                              | B1 | B0      | Vitesse constante 2 |
| B2                                              | B1 | B0      | Vitesse constante 3 |
| B2                                              | B1 | B0      | Vitesse constante 4 |
| B2                                              | B1 |         | Vitesse constante 5 |
| B2                                              | B1 | B0      | Vitesse constante 6 |
| B2                                              | B1 | B0      | Vitesse constante 7 |

Tableau 72. Sélection des vitesses

## **P3.4.1** Forme de RAMPE 1

Le début et la fin des rampes d'accélération et de décélération peuvent être amortis avec ce paramètre. La valeur 0 donne une rampe de forme linéaire, l'accélération et la décélération intervenant dès modification du signal de référence.

En réglant une valeur entre 0,1 et 10 secondes, la rampe d'accélération et de décélération aura une forme en S, sans à-coups. Le temps d'accélération est déterminé à l'aide des paramètres P3.4.2 et P3.4.3. Voir Figure 24.

Ces paramètres sont utilisés notamment pour réduire l'érosion mécanique et les instabilités de courant lorsque la référence fluctue.

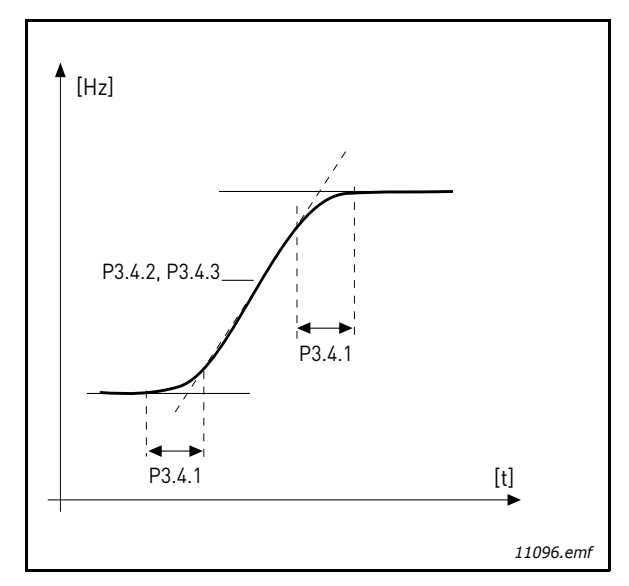

Figure 24. Accélération/Décélération (rampe en S)

#### **P3.4.12** FREINAGE PAR FLUX

Contrairement à l'injection de courant continu, le freinage par contrôle de flux est un moyen pratique pour augmenter la capacité de freinage lorsque l'ajout de résistances de freinage n'est pas possible.

Quand le freinage est nécessaire, la fréquence est diminuée et le flux moteur est augmenté, ce qui permet d'augmenter les pertes du moteur. Contrairement à l'injection de courant continu, la vitesse moteur reste contrôlée par le convertisseur durant le freinage.

La fonction de freinage par contrôle de flux peut être enclenchée ou déclenchée.

**REMARQUE** : Le freinage par contrôle de flux convertit l'énergie en calories dans le moteur et ne doit donc être utilisé que de façon temporaire pour éviter tout dommage moteur.

## **P3.5.1.10** Validation de Marche

Contact ouvert : Démarrage du moteur **désactivé** Contact fermé : Démarrage du moteur **autorisé** 

Le convertisseur de fréquence est arrêté selon la fonction sélectionnée pour P3.2.5. Le variateur suiveur s'arrêtera toujours en roue libre.

# **P3.5.1.11** INTERVERROUILLAGE MARCHE 1

## **P3.5.1.12** INTERVERROUILLAGE MARCHE 2

Le convertisseur ne peut pas être démarré si l'un des interverrouillages est ouvert.

La fonction peut être utilisée pour un interverrouillage de registre par exemple, afin de prévenir le démarrage du convertisseur avec un registre fermé.

## **P3.5.1.15** Sélection vitesse constante **0**

# **P3.5.1.16** Sélection vitesse constante 1

# **P3.5.1.17** Sélection vitesse constante 2

Connectez une entrée logique à ces fonctions avec la méthode de programmation décrite à la section 3.6.2 afin de pouvoir appliquer les vitesses constantes 1 à 7 (voir le Tableau 72 et les pages 53, 56 et 92).

# P3.5.2.2 AI1 : TEMPS FILTRAGE

Lorsque la valeur attribuée à ce paramètre est supérieure à 0, le filtrage des interférences du signal analogique d'entrée est activé.

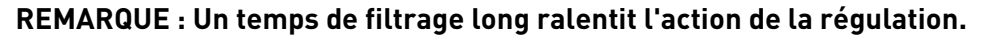

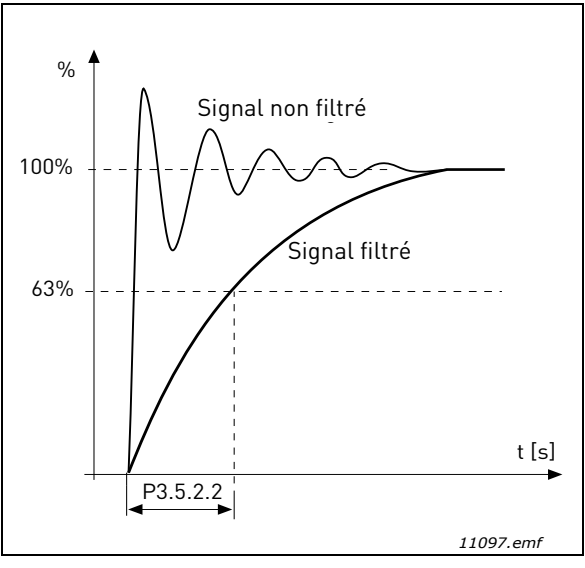

Figure 25. Filtrage du signal AI1

# P3.5.3.2.1 R01 : FONCTION

| Sélection | Nom de la sélection      | Description                                                                                             |
|-----------|--------------------------|----------------------------------------------------------------------------------------------------|
| 0         | Non utilisé              |                                                                                                    |
| 1         | Prêt                     | Le convertisseur de fréquence est prêt à démar-<br>rer.                                                 |
| 2         | Marche                   | Le convertisseur de fréquence est en marche<br>(moteur en marche).                                      |
| 3         | Défaut général           | Actif si défaut.                                                                                        |
| 4         | Défaut général inversé   | Actif si <b>pas</b> de défaut.                                                                          |
| 5         | Alarme générale          |                                                                                                    |
| 6         | Inversé                  | La commande d'inversion a été sélectionnée.                                                             |
| 7         | Vitesse atteinte         | La fréquence moteur a atteint la référence réglée.                                                      |
| 8         | Régulateur moteur actif  | Un des régulateurs de limite (ex. limite de cou-<br>rant, limite de couple) est activé.                 |
| 9         | Vitesse constante active | Une vitesse constante a été sélectionnée avec<br>l'entrée logique.                                      |
| 10        | Commande panneau active  | Mode de commande par le panneau opérateur<br>actif.                                                     |
| 11        | Commande E/S B active    | Source de commande E/S B active.                                                                        |
| 12        | Supervision limite 1     | S'active si la valeur du signal passe en dessous                                                        |
| 13        | Supervision limite 2     | ou au-dessus de la limite de supervision définie<br>(P3.8.3 ou P3.8.7), selon la fonction sélectionnée. |

| Tableau 73. | Signaux | de sortie | via RO1 |
|-------------|---------|-----------|---------|
|-------------|---------|-----------|---------|

| Sélection | Nom de la sélection               | Description                                                      |
|-----------|-----------------------------------|------------------------------------------------------------------|
| 14        | Commande de marche active         | La commande de marche est active.                                |
| 15        | Réservé                           |                                                                  |
| 16        | Fire Mode ACTIF                   |                                                                  |
| 17        | Commande séquenceur RTC 1         | La séquence horaire 1 est active.                                |
| 18        | Commande séquenceur RTC 2         | La séquence horaire 2 est active.                                |
| 19        | Commande séquenceur RTC 3         | La séquence horaire 3 est active.                                |
| 20        | Mot de contrôle bus B13           |                                                                  |
| 21        | Mot de contrôle bus B14           |                                                                  |
| 22        | Mot de contrôle bus B15           |                                                                  |
| 23        | PID1 en Mode veille               |                                                                  |
| 24        | Réservé                           |                                                                  |
| 25        | Limites supervision PID1          | La valeur de retour PID1 est au-delà des limites de supervision. |
| 26        | Limites supervision PID2          | La valeur de retour PID2 est au-delà des limites de supervision. |
| 27        | Commande moteur 1                 | Contrôle du contacteur pour la fonction <i>Multi-</i><br>pompe   |
| 28        | Commande moteur 2                 | Contrôle du contacteur pour la fonction <i>Multi-</i><br>pompe   |
| 29        | Commande moteur 3                 | Contrôle du contacteur pour la fonction <i>Multi-</i><br>pompe   |
| 30        | Commande moteur 4                 | Contrôle du contacteur pour la fonction <i>Multi- pompe</i>      |
| 31        | Réservé                           | (Toujours ouvert)                                                |
| 32        | Réservé                           | (Toujours ouvert)                                                |
| 33        | Réservé                           | (Toujours ouvert)                                                |
| 34        | Avertissement de mainte-<br>nance |                                                                  |
| 35        | Défaut de maintenance             |                                                                  |

## **P3.9.2** ACTION EN CAS DE DÉFAUT EXTERNE

Un message d'alerte ou une action de défaut et un message sont générés par le signal d'un défaut externe sur l'une des entrées logiques programmables (DI3 par défaut) à l'aide des paramètres P3.5.1.7 et P3.5.1.8. Les informations peuvent également être programmées sur n'importe quelle sortie relais.

## **P3.9.8 PTM : F**ACTEUR REFROIDISSEMENT MOTEUR À FRÉQUENCE NULLE

Définit le facteur de refroidissement à fréquence nulle relativement au point où le moteur fonctionne à vitesse nominale sans refroidissement extérieur. Voir Tableau 55.

Le préréglage usine suppose que le moteur n'est pas équipé d'une ventilation externe. Lorsqu'un ventilateur externe est utilisé, ce paramètre peut être réglé sur 90 % (voire plus).

Si vous modifiez la valeur du paramètre P3.1.1.4 *(Courant nominal moteur)*, ce paramètre récupère automatiquement son préréglage usine.

La valeur réglée dans ce paramètre n'affecte aucunement le courant de sortie maxi du convertisseur de fréquence, qui est déterminé exclusivement par le paramètre P3.1.1.8. La fréquence de coupure pour la protection thermique représente 70 % de la fréquence nominale du moteur (P3.1.1.2).

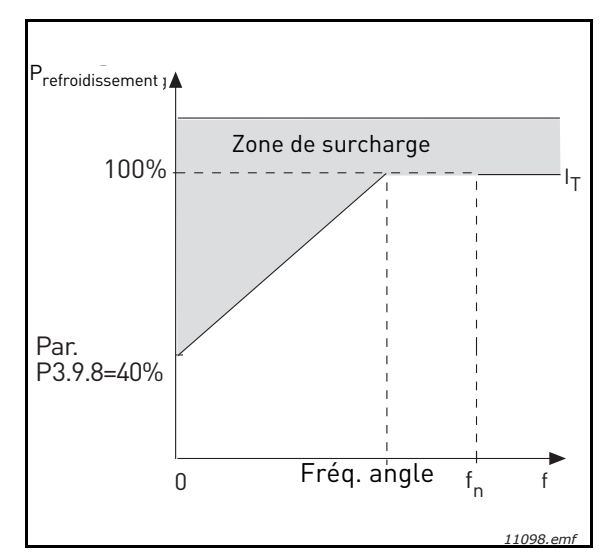

Figure 26. Courbe de courant thermique  $I_T$  du moteur

# **P3.9.9 PTM** : CONSTANTE DE TEMPS

La constante de temps correspond au temps au cours duquel la température calculée atteint 63 % de sa valeur finale. Plus le moteur est gros et/ou lent, plus la constante de temps est longue.

La constante de temps thermique d'un moteur varie selon sa conception et sa fabrication. La valeur par défaut du paramètre varie en fonction de la taille.

Si le temps t6 (t6 = temps en secondes pendant lequel le moteur peut fonctionner en toute sécurité à six fois son courant nominal) du moteur est connu (fourni par le fabricant du moteur), le paramètre de constante de temps peut être réglé sur la base de ce temps. Dans la pratique, la constante de temps thermique du moteur en minutes est égale à 2\*t6. Si le variateur est à l'arrêt, la constante de temps est multipliée en interne par trois fois la valeur paramétrée. Le refroidissement à l'arrêt est basé sur la convection naturelle et la constante de temps est augmentée.

Voir Figure 27.

## **P3.9.10 PTM : FACTEUR SERVICE MOT.**

Le fait de définir cette valeur sur 130 % signifie que la température nominale sera atteinte avec 130 % du courant nominal moteur.

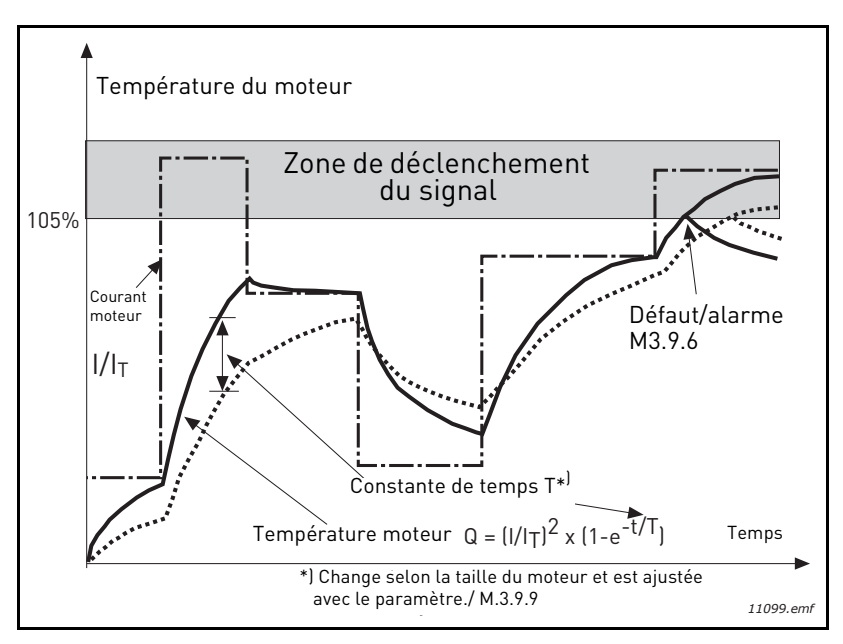

Figure 27. Facteur service mot.

## P3.9.12 PCM : COURANT

Le courant peut être réglé sur 0,0...2\*I<sub>L</sub>. Pour qu'un calage moteur se produise, il faut que le courant ait dépassé cette limite. Voir Figure 28. Si le paramètre P3.1.1.8 *Courant maxi de sortie* est modifié, ce paramètre est calculé automatiquement à 90 % de la limite de courant. Voir page 66.

**REMARQUE !** Pour obtenir le fonctionnement désiré, cette limite doit être fixée au-dessous de la limite de courant.

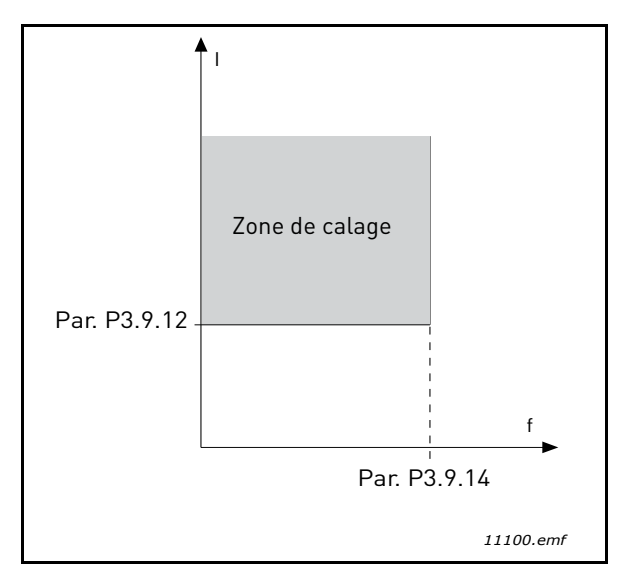

Figure 28. Réglages des caractéristiques de calage

## **P3.9.13 PCM**: TEMPORISATION

Cette durée peut être comprise entre 1,0 et 120,0 s.

Durée maximale autorisée avant un calage. La durée de temporisation de calage est mesurée par un compteur progressif/régressif interne.

Si la valeur mesurée par le temporisateur de calage dépasse cette limite, la protection provoque une interruption du courant (voir P3.9.11). Voir page 66.

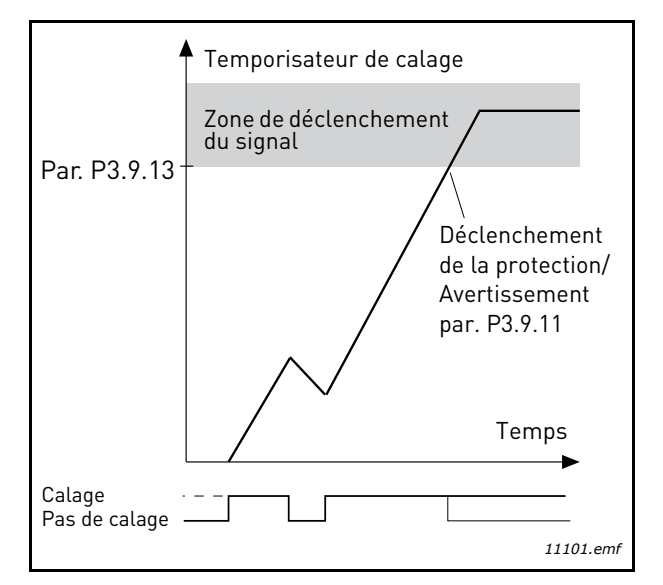

Figure 29. Mesure de la durée de temporisation de calage

# P3.9.16 PSC : COUPLE À FNOM

La limite de couple peut être fixée entre 10,0 et 150,0 % x T<sub>nMoteur</sub>.

Ce paramètre donne la valeur du couple minimal autorisé lorsque la fréquence moteur est supérieure au point d'affaiblissement du champ. Voir Figure 30.

Si vous modifiez la valeur du paramètre P3.1.1.4 (*Courant nominal moteur*), ce paramètre récupère automatiquement son préréglage usine. Voir page 66.

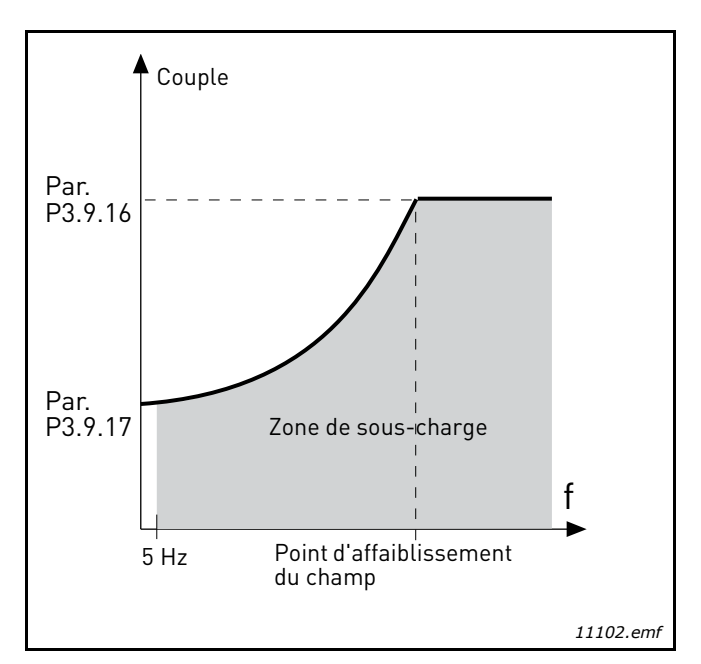

Figure 30. Définition de la charge minimale

# **P3.9.18 PSC** : TEMPORISATION

Cette durée peut être comprise entre 2,0 et 600,0 s.

Durée maximale autorisée avant le déclenchement de la protection contre les sous-charges. Un compteur progressif/régressif interne mesure la durée cumulée de fonctionnement en souscharge. Si la valeur mesurée par le compteur de la durée de fonctionnement en sous-charge dépasse cette limite, la protection provoque une interruption du courant conformément au paramètre P3.9.15. Si le convertisseur est arrêté, le compteur de la durée de fonctionnement en sous-charge est remis à zéro. Voir la Figure 31 et la page 66.

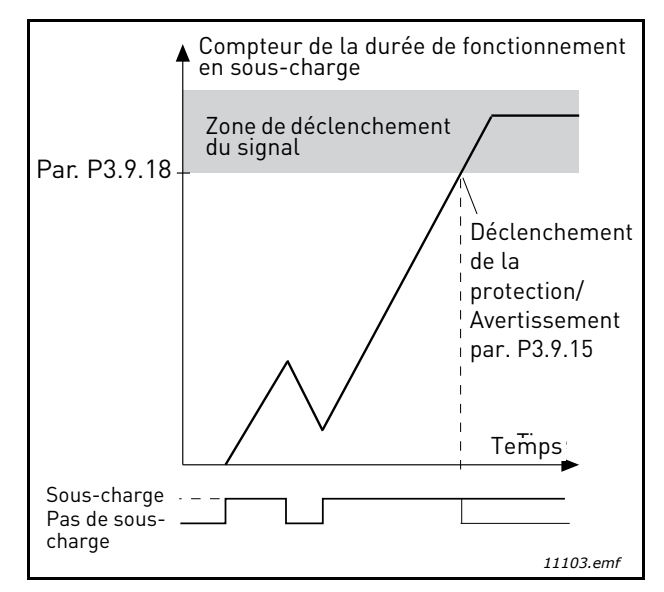

Figure 31. Fonction du compteur de la durée de fonctionnement en sous-charge

## P3.10.1 RÉARMEMENT AUTOMATIQUE

Activez le *Réarmement automatique* après la survenue de défauts.

**REMARQUE !** Le réarmement automatique n'est possible que pour certains défauts. En donnant aux paramètres P3.10.6 à P3.10.13 la valeur **0** ou **1**, vous activez ou désactivez le réarmement automatique après la survenue des défauts respectifs.

## P3.10.3 TEMPO RÉARMEMENT

## **P3.10.4 R**ÉARMEMENT AUTOMATIQUE : **P**ÉRIODE RÉARMEMENT

#### **P3.10.5 N**OMBRE DE RÉARMEMENTS

La fonction de réarmement automatique réarme les défauts survenant pendant la durée définie par ce paramètre. Si le nombre de défauts au cours de ce délai dépasse la valeur du paramètre P3.10.5, un défaut permanent est généré. Dans le cas contraire, le défaut est réarmé à la fin de la période et le défaut suivant réenclenche un comptage de période.

Le paramètre P3.10.5 détermine le nombre maximum de tentatives de réarmement automatique durant le délai défini. Le comptage débute au moment du premier réarmement automatique. Le nombre maximum est indépendant du type de défaut.

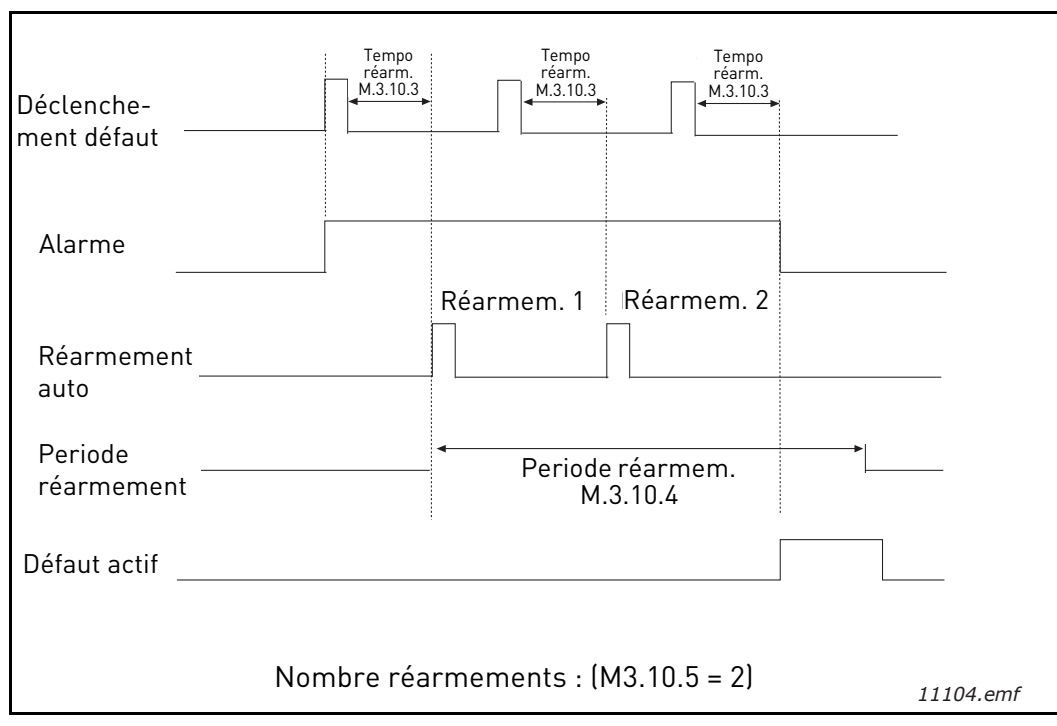

Figure 32. Fonction de réarmement automatique

# P3.12.1.9Hystérésis de zone morteP3.12.1.10Tempo. de zone morte

La sortie du régulateur PID est gelée si la valeur réelle reste dans la zone morte autour de la référence pendant une durée prédéfinie. Cette fonction prévient les sollicitations inutiles et l'usure des actionneurs, comme par exemple les vannes.

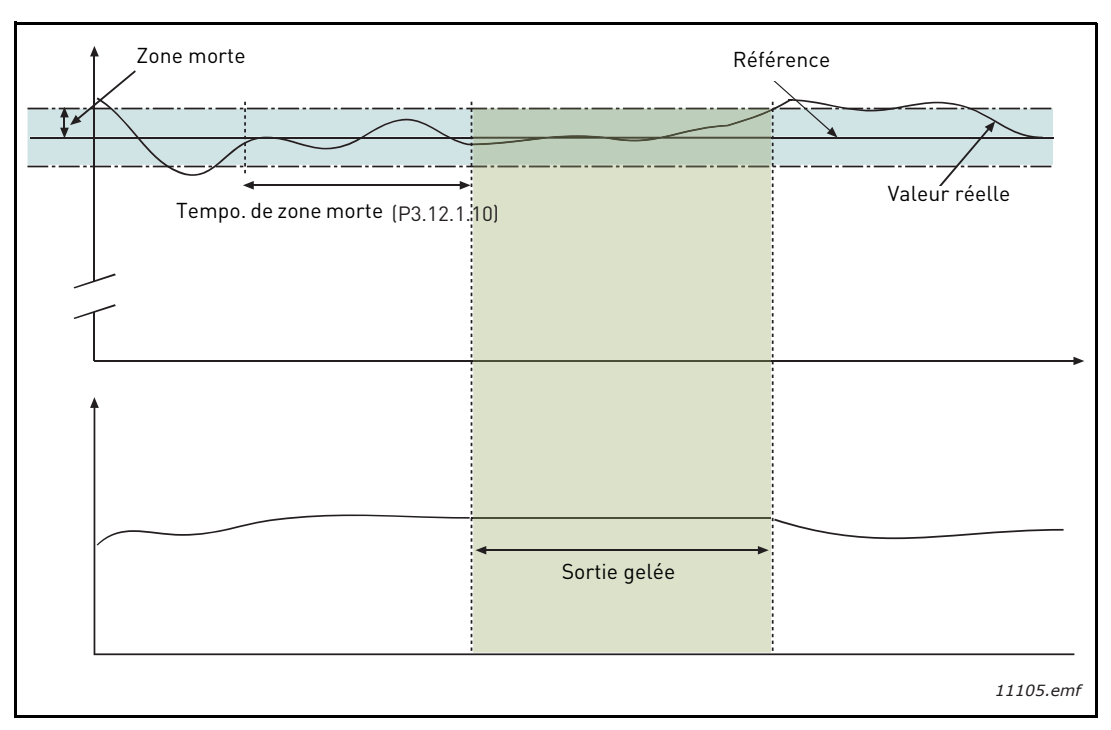

Figure 33. Zone morte

# P3.12.2.7FONCTION VEILLE 1 : SEUIL DE FRÉQUENCEP3.12.2.8FONCTION VEILLE 1 : TEMPOP3.12.2.9NIVEAU DE REPRISE 1

Cette fonction met le convertisseur en mode veille si la fréquence reste inférieure à la limite de veille pendant une durée supérieure à celle définie par la Fonction veille 1 : Tempo (P3.12.2.8). Cela signifie que la commande de démarrage reste active, mais que le convertisseur se met en veille. Lorsque le retour PID est inférieur ou supérieur au niveau de reprise selon le mode d'action défini, le convertisseur redémarre sous réserve que la commande de démarrage soit toujours active.

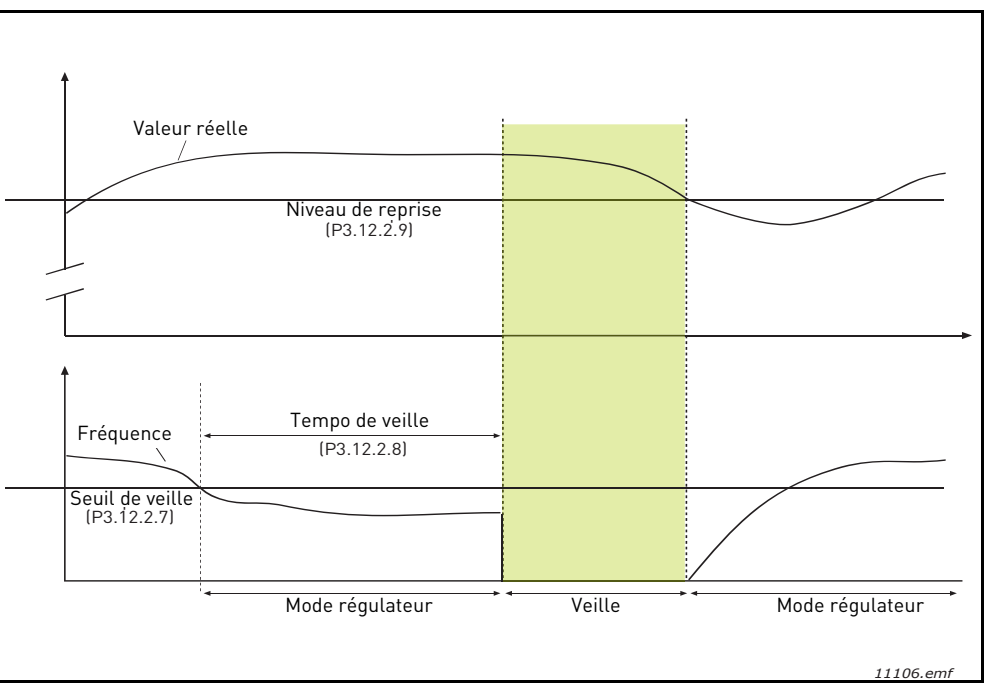

Figure 34. Seuil de veille, Tempo de veille, Niveau de reprise

# **P3.12.4.1** ACTION DIRECTE **PID** : ORIGINE

L'action directe PID nécessite habituellement une modélisation élaborée du process. Cependant, dans certains cas simples, une action directe du type gain + offset est suffisante. La partie relative à l'action directe n'utilise aucune mesure de retour de la valeur de process réellement contrôlée (niveau de l'eau dans l'exemple de la page 103). La commande d'action directe Vacon utilise d'autres mesures qui affectent indirectement la valeur de process contrôlée.

## Exemple 1 :

Contrôle du niveau d'eau d'une cuve à l'aide du contrôle de débit. Le niveau d'eau voulu a été défini comme point de consigne et le niveau réel comme retour. Le signal de commande agit sur le débit entrant.

Le débit sortant peut être vu comme une interférence mesurable. À partir des mesures de cette interférence, il est possible de la compenser à l'aide d'une simple commande d'action directe (gain et offset) ajoutée à la sortie PID.

De cette façon, le régulateur réagira plus rapidement aux changements dans le débit sortant que si vous vous contentiez de mesurer le niveau.

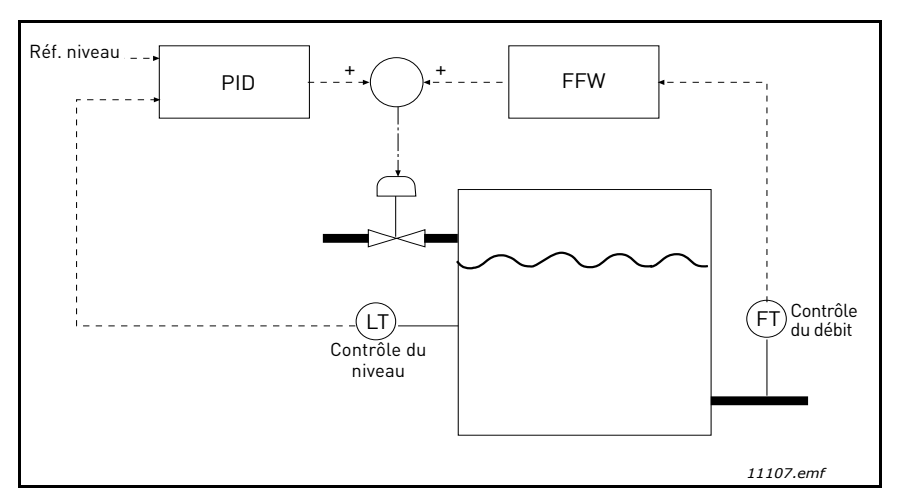

Figure 35. Commande d'action directe

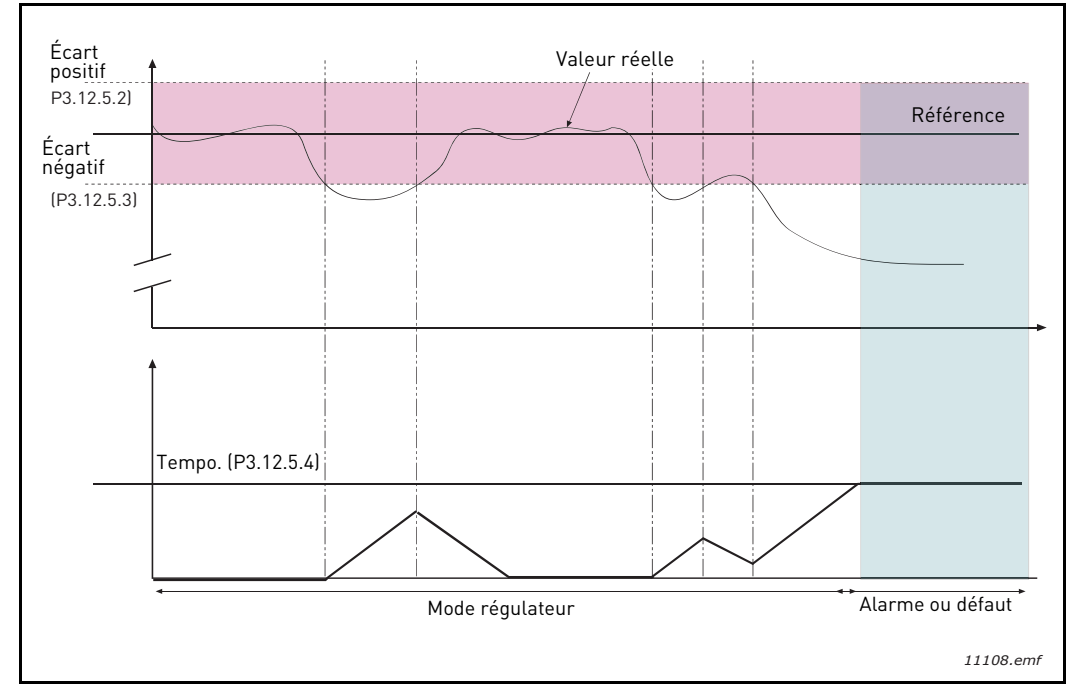

#### **P3.12.5.1** ACTIVER LA SUPERVISION

Figure 36. Supervision d'une mesure procédé (retour PID)

Les écarts positifs et négatifs qui encadrent la référence sont définis. Lorsque le retour PID devient supérieur ou inférieur à ces limites, un compteur démarre (P3.12.5.4). Lorsque le retour PID se situe dans les limites autorisées, ce même compteur effectue un compte à rebours. Lorsque la valeur du compteur est supérieure à celle de la Temporisation, une alarme ou un défaut (selon la réponse sélectionnée) est généré.

#### **COMPENSATION DE PERTE DE PRESSION**

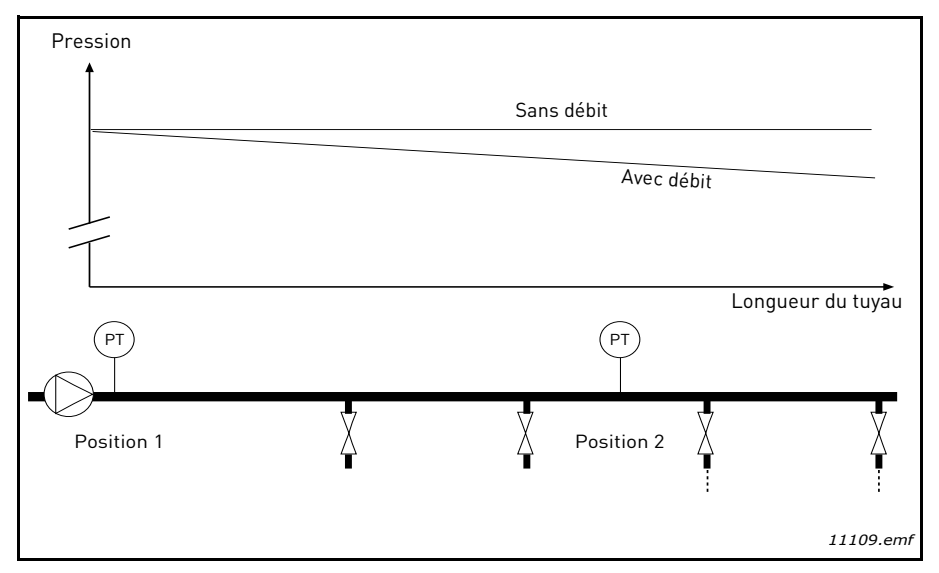

Figure 37. Position du capteur de pression

Dans le cas de la pressurisation d'un long tuyau comportant plusieurs sorties, la meilleure position pour le capteur est à mi-chemin du tuyau (Position 2). Toutefois, les capteurs peuvent également être placés directement en sortie de pompe. Cela permet de connaître la pression en sortie de pompe, mais celle-ci chutera plus loin dans le tuyau en fonction du débit.

# **P3.12.6.1**ACTIVER LE POINT CONSIGNE 1**P3.12.6.2**COMPENSATION MAXI DU POINT CONSIGNE 1

Le capteur est placé en Position 1. La pression dans le tuyau reste constante lorsqu'il n'y a pas de débit. Toutefois, avec du débit, la pression chutera plus loin dans le tuyau. Cette perte de pression peut être compensée en augmentant le point de consigne à mesure que le débit augmente. Dans ce cas, le débit est estimé par la fréquence moteur et le point de consigne est augmenté linéairement avec le débit, comme le montre la figure ci-dessous.

| Point de consigne                     |                            |
|---------------------------------------|----------------------------|
| Point de consigne + Compensation max. |                            |
|                                       |                            |
| Point de consigne                     |                            |
|                                       |                            |
| Déhit et frég min                     |                            |
| Pression                              | Debit et freq. max.        |
| ↑                                     |                            |
|                                       |                            |
| Sans débit                            | Avec débit et compensation |
|                                       |                            |
| Т                                     |                            |
|                                       | Longueur du tuyau          |
| P                                     | P                          |
|                                       |                            |
|                                       |                            |
|                                       |                            |
|                                       |                            |
|                                       | 11110.emf                  |

Figure 38. Active le point de consigne 1 pour la compensation de perte de pression
#### UTILISATION MULTI-POMPE

Un ou plusieurs moteurs sont connectés/déconnectés si le régulateur PID n'est pas capable de conserver la valeur du process ou du retour dans les limites définies autour du point de consigne.

Critères de connexion/d'ajout de moteurs (voir aussi Figure 39) :

- Valeur du retour hors des limites de bande passante.
- Moteur régulateur fonctionnant à une fréquence « proche du maximum » (-2 Hz).
- Les conditions ci-dessus sont remplies pendant un temps plus long que la temporisation de bande passante.
- D'autres moteurs sont disponibles.

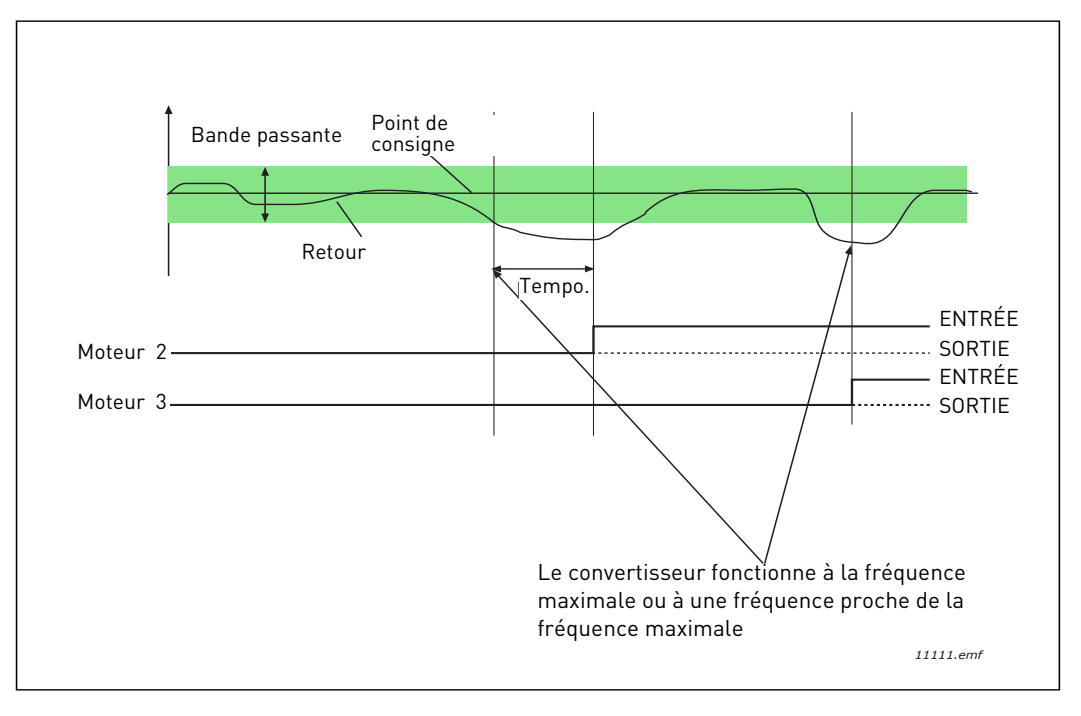

Figure 39.

Critères de déconnexion/suppression des moteurs :

- Valeur du retour hors des limites de bande passante.
- Moteur régulateur fonctionnant à une fréquence « proche du minimum » (+2 Hz).
- Les conditions ci-dessus sont remplies pendant un temps plus long que la temporisation de bande passante.
- D'autres moteurs sont en marche en plus du moteur régulateur.

#### **P3.14.2** ACTIVATION DE LA FONCTION INTERVERROUILLAGE

L'interverrouillage peut être utilisé pour indiquer au système Multi-pompe qu'un moteur n'est pas disponible, par exemple parce qu'il a été supprimé pour des opérations de maintenance ou est utilisé en commande manuelle.

Activez cette fonction pour utiliser l'interverrouillage. Choisissez l'état nécessaire pour chaque moteur via les entrées logiques (paramètres P3.5.1.25 à P3.5.1.28). Si l'entrée est fermée (VRAI), le moteur est disponible pour le système Multi-pompe. Dans le cas contraire, il n'est pas connecté par la logique Multi-pompe.

## EXEMPLE DE LOGIQUE D'INTERVERROUILLAGE :

Soit l'ordre de démarrage des moteurs

#### 1->2->3->4->5

Si l'interverrouillage du moteur **3** est supprimé, c'est-à-dire si la valeur du paramètre P3.5.1.27 est définie sur FAUX, l'ordre devient :

#### 1->2->4->5.

Si le moteur **3** est à nouveau utilisé (changement de la valeur du paramètre P3.5.1.27 en VRAI), le système ne s'arrête pas et le moteur **3** prend la dernière place de la séquence :

#### 1->2->4->5->3

Dès que le système s'arrête ou passe en mode veille, l'ordre de démarrage d'origine est rétabli.

#### 1->2->3->4->5

#### **P3.14.3** INCLURE LE CONVERTISSEUR DE FRÉQUENCE DANS LA PERMUTATION

| Sélection | Nom de la sélection | Description                                                                                                    |
|-----------|---------------------|----------------------------------------------------------------------------------------------------|
| 0         | Désactivé           | Le moteur 1 (moteur raccordé au convertisseur de<br>fréquence) est toujours contrôlé par la fréquence et<br>n'est pas affecté par l'interverrouillage. |
| 1         | Activé              | Tous les moteurs peuvent être contrôlés et sont<br>affectés par l'interverrouillage.                                                                   |

# CÂBLAGE

Il existe deux façons d'effectuer le câblage, selon que la sélection **0** ou **1** est définie comme valeur du paramètre.

#### Sélection 0, Désactivé :

Le convertisseur de fréquence ou le moteur régulateur n'est pas inclus dans la logique de permutation ou d'interverrouillage. Le convertisseur est directement connecté au moteur 1 comme illustré ci-dessous (Figure 40). Les autres moteurs sont des auxiliaires connectés au réseau par des contacteurs et contrôlés par les relais du convertisseur.

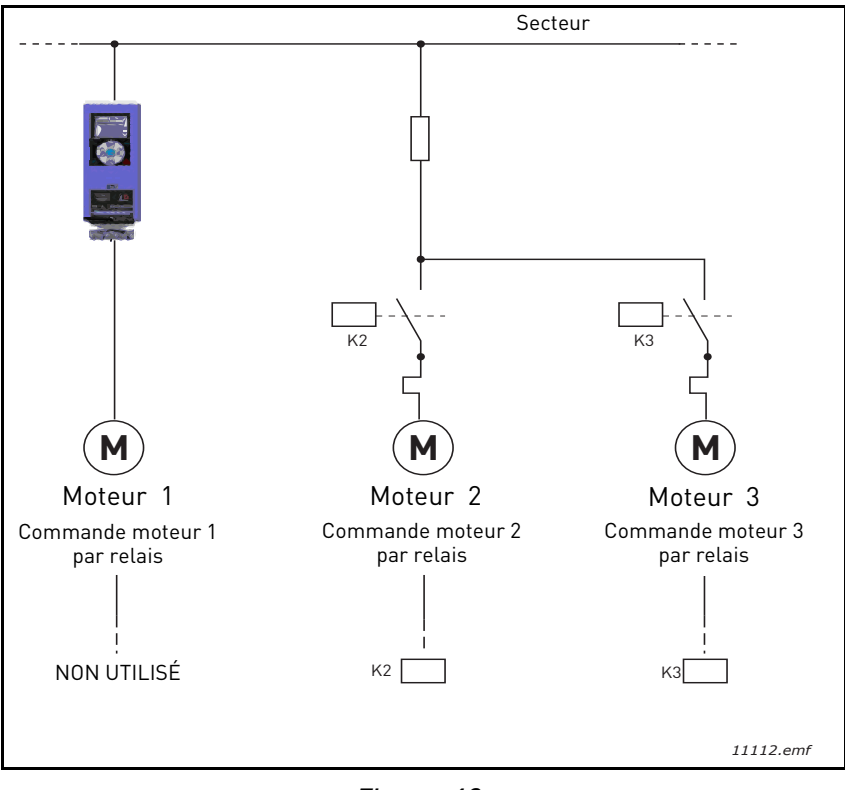

Figure 40.

#### Sélection 1, Activé :

Si le moteur régulateur doit être inclus dans la logique de permutation ou d'interverrouillage, procédez aux raccordements comme décrit ci-dessous (Figure 41).

Chaque moteur est contrôlé par un relais mais la logique des contacteurs veille à ce que le premier moteur raccordé soit toujours raccordé au convertisseur puis les suivants au réseau.

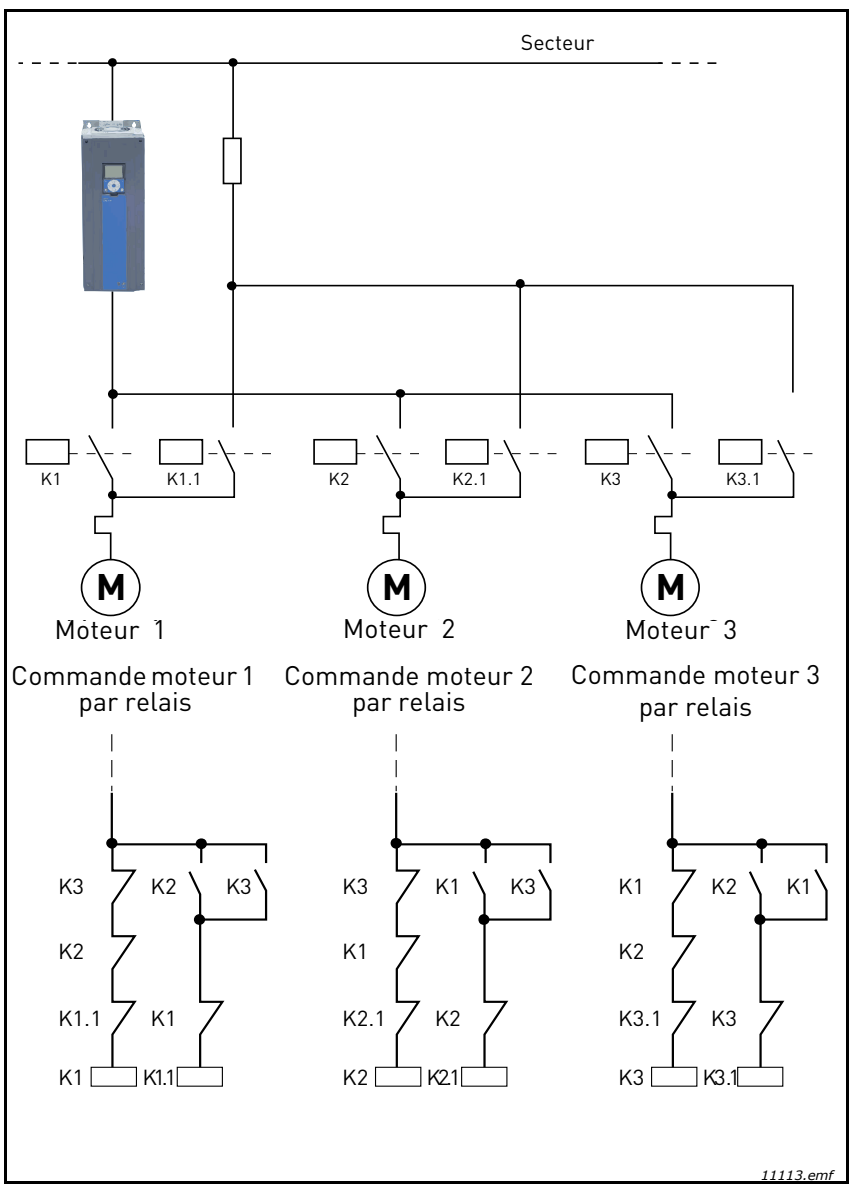

Figure 41.

## **P3.14.4 PERMUTATION : ACTIVATION**

| Sélection | Nom de la sélection | Description                                                                                                    |
|-----------|---------------------|----------------------------------------------------------------------------------------------------|
| 0         | Désactivé           | L'ordre de démarrage/priorité des moteurs est toujours<br>1-2-3-4-5 en fonctionnement normal. Il peut avoir été<br>modifié en cours de fonctionnement si l'interverrouillage<br>a été supprimé puis à nouveau ajouté, mais l'ordre/le<br>degré de priorité est toujours restauré après l'arrêt.                                                                                                    |
| 1         | Activé              | La priorité a changé à certains intervalles pour assurer<br>une usure uniforme des moteurs. Les intervalles de per-<br>mutation peuvent être modifiés (P3.14.5). Vous pouvez<br>également définir une limite quant au nombre de moteurs<br>autorisés à fonctionner (P3.14.7) ainsi que pour la fré-<br>quence maximum du convertisseur de régulation lorsque<br>la permutation a lieu (P3.14.6). Si l'intervalle de permuta-<br>tion (P3.14.5) a expiré, mais que les limites de fréquence<br>et moteur ne sont pas atteintes, la permutation sera diffé-<br>rée jusqu'à ce que toutes les conditions soient réunies<br>(afin d'éviter par exemple une baisse soudaine de pres-<br>sion à cause de la permutation dans le système alors que<br>la station de pompage demande une haute capacité). |

#### EXEMPLE :

Dans la séquence de permutation, après que celle-ci a eu lieu, le moteur avec le plus haut degré de priorité est placé en dernier et les autres gagnent un degré de plus :

Ordre de démarrage/priorité des moteurs : 1->2->3->4->5

```
--> Permutation -->
```

Ordre de démarrage/priorité des moteurs : 2->3->4->5->1

```
--> Permutation -->
```

Ordre de démarrage/priorité des moteurs : 3->4->5->1->2

## 3.8 APPLICATIF HVAC - LOCALISATION DES DÉFAUTS

Lorsqu'une condition de fonctionnement inhabituelle est détectée par les diagnostics de contrôle du convertisseur de fréquence, celui-ci génère une notification visible, par exemple sur le panneau opérateur. Le panneau opérateur affiche le code, le nom et une brève description du défaut ou de l'alarme.

Les notifications varient selon les conséquences et l'action requise. Les *défauts* provoquent l'arrêt du convertisseur et nécessitent son redémarrage. Les *alarmes* informent l'utilisateur de conditions de fonctionnement inhabituelles mais laissent le convertisseur en marche. Les *infos* peuvent nécessiter le redémarrage mais n'affectent pas le fonctionnement du convertisseur.

Pour certains défauts, vous pouvez programmer différentes réponses dans le programme. Pour cela, reportez-vous au groupe de paramètres Protections.

Le défaut peut être réarmé en appuyant sur la touche *Reset* du panneau opérateur ou par l'intermédiaire du bornier d'E/S. Les défauts sont enregistrés dans le menu Historiques des défauts, que vous pouvez parcourir. Les différents codes de défaut sont repris dans le tableau ci-dessous.

**REMARQUE** ! Avant de contacter votre distributeur ou Vacon, prenez soin de noter les textes et codes exacts indiqués sur le panneau opérateur.

## 3.8.1 Survenue d'un défaut

Lorsqu'un défaut survient et que le convertisseur s'arrête, examinez la cause du défaut, effectuez les actions conseillées ici et réarmez le défaut de la façon indiquée ci-dessous.

- 1. Par une pression longue (1 s) sur la touche *Reset* du panneau opérateur ou
- 2. En entrant dans le menu *Diagnostics* (M4), puis *Réarmement des défauts* (M4.2) et en sélectionnant le paramètre *Réarmement des défauts*.
- 3. **Pour le panneau opérateur à affichage LCD uniquement :** En sélectionnant la valeur *Oui* pour le paramètre et en cliquant sur OK.

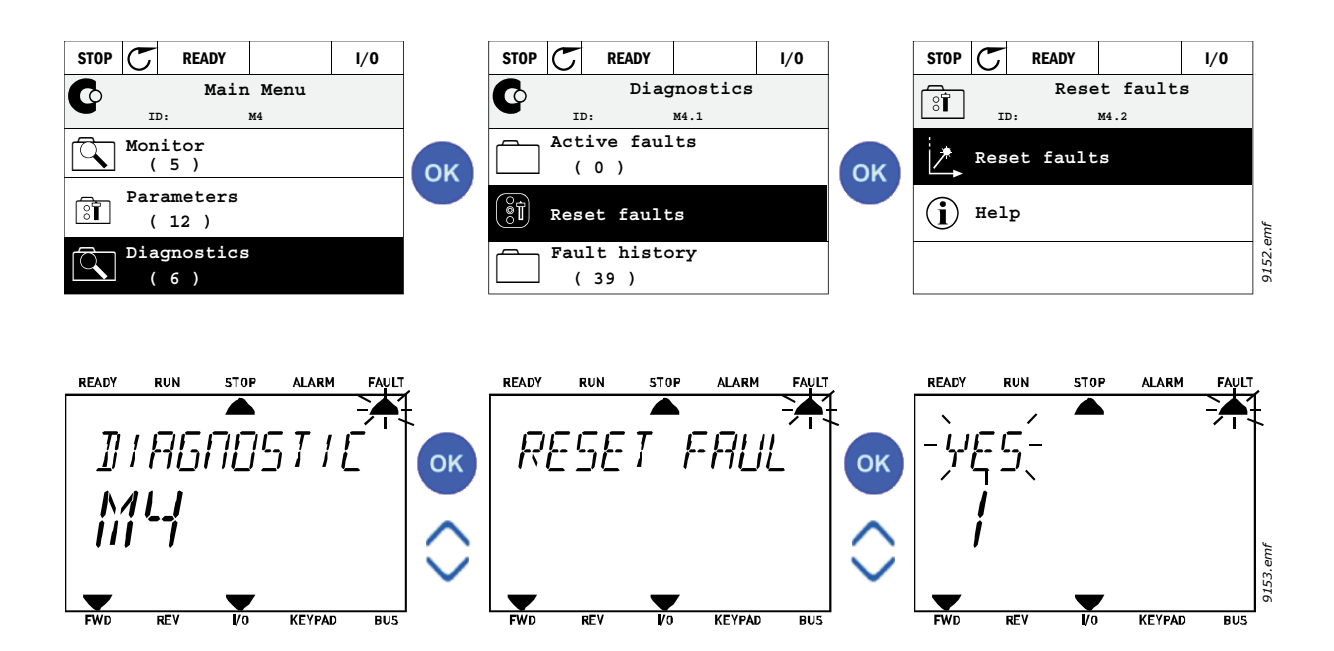

## 3.8.2 HISTORIQUE DES DÉFAUTS

Dans le menu M4.3 Historique défauts, vous trouverez une liste des 40 derniers défauts survenus. Pour chaque défaut en mémoire, vous trouverez également des informations supplémentaires (voir ci-dessous).

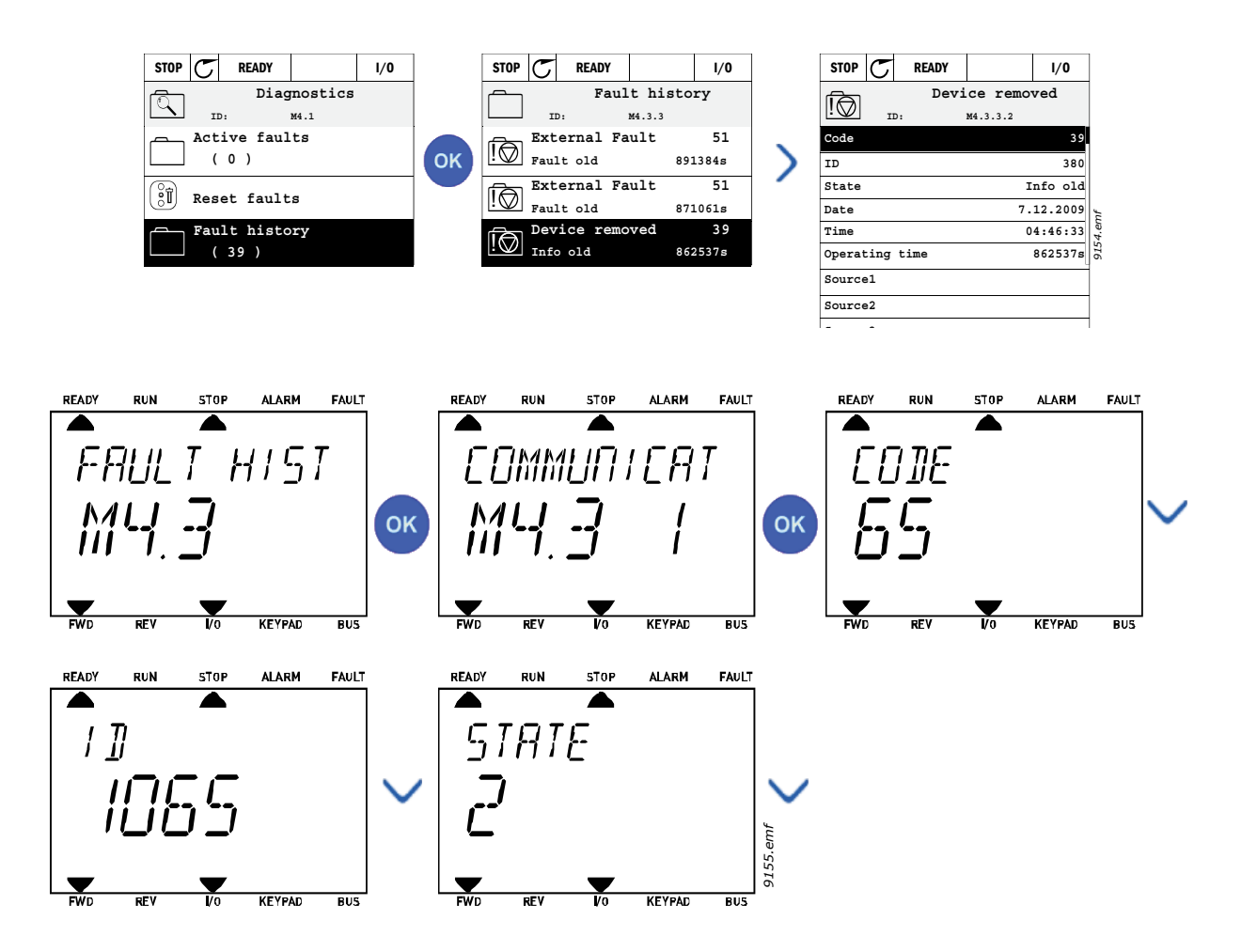

## 3.8.3 CODES DE DÉFAUT

| Code<br>de<br>défaut | Défaut<br>ID | Intitulé du<br>défaut                | Origine possible                                                                                                    | Solution                                                                                                    |  |
|----------------------|--------------|--------------------------------------|----------------------------------------------------------------------------------------------------|----------------------------------------------------------------------------------------------------|--|
|                      | 1            | Surintensité<br>(défaut matériel)    | Le convertisseur de fréquence a<br>détecté un courant trop élevé (>4*I <sub>H</sub> )                                                                                                    | Vérifiez la charge.<br>Vérifiez le moteur.                                                                                                    |  |
| 1                    | 2            | Surintensité<br>(défaut logiciel)    | <ul> <li>dans le câble moteur :</li> <li>brusque surcharge<br/>importante</li> <li>court-circuit dans les câbles<br/>moteur</li> <li>moteur inadéquat</li> </ul>                                | Vérifiez les câbles et les<br>connexions.<br>Exécutez une marche<br>d'identification.<br>Vérifiez les temps de rampe.                                                                                                    |  |
|                      | 10           | Surtension (défaut<br>matériel)      | La tension du bus c.c. est<br>supérieure aux limites définies :                                                                                                    | Augmentez le temps de                                                                                                    |  |
| 2                    | 11           | Surtension (défaut<br>logiciel)      | <ul> <li>temps de déceleration trop<br/>court</li> <li>hacheur de freinage désactivé</li> <li>fortes pointes de surtension<br/>réseau</li> <li>séquence Marche/Arrêt trop<br/>rapide</li> </ul> | deceleration.<br>Jtilisez un hacheur ou une<br>résistance de freinage (options).<br>Activez le régulateur de<br>surtension.<br>/érifiez la tension d'entrée.                                                                                                    |  |
|                      | 20           | Défaut de terre<br>(défaut matériel) | La fonction de mesure du courant a détecté que la somme des courants                                                                                                    |                                                                                                    |  |
| 3                    | 21           | Défaut de terre<br>(défaut logiciel) | de phase du moteur est differente<br>de zéro :<br>• défaut d'isolement dans les<br>câbles ou le moteur                                                                                          | verifiez le moteur et son<br>câblage.                                                                                                    |  |
| 5                    | 40           | Circuit de<br>précharge              | Le circuit de précharge est ouvert<br>lorsque la commande MARCHE est<br>donnée :<br>• fonctionnement défectueux<br>• panne d'un composant                                                       | Réarmez le défaut et<br>redémarrez.<br>Si le défaut se reproduit,<br>contactez votre distributeur.                                                                                                    |  |
| 7                    | 60           | Saturation                           | Causes multiples :<br>• composant défectueux<br>• résistance de freinage en<br>court-circuit ou surcharge                                                                                       | Ce défaut ne peut être réarmé à<br>partir du panneau opérateur.<br>Mettez le convertisseur hors<br>tension.<br>NE LE RÉALIMENTEZ PAS !<br>Contactez votre distributeur.<br>Si ce défaut survient en même<br>temps que le Défaut F1, vérifiez<br>les câbles moteur et réseau. |  |

## Tableau 74. Codes des défauts et descriptions

| Code<br>de<br>défaut | Défaut<br>ID | Intitulé du<br>défaut | Origine possible                                                                                                    | Solution                                                                                                    |
|----------------------|--------------|-----------------------|----------------------------------------------------------------------------------------------------|----------------------------------------------------------------------------------------------------|
|                      | 600          | _                     | Échec de la communication entre la carte de commande et l'unité de puissance.                                                                                                    |                                                                                                    |
|                      | 602          |                       | Le chien de garde (watchdog) a<br>redémarré le processeur.                                                                                                    |                                                                                                    |
|                      | 603          |                       | La tension de la puissance auxiliaire<br>dans l'unité de puissance est trop<br>faible.                                                                                                    | Réarmez le défaut et<br>redémarrez.<br>Si le défaut se reproduit                                                    |
|                      | 604          |                       | Défaut de phase : la tension d'une<br>phase de sortie ne suit pas la<br>référence.                                                                                                    | contactez votre distributeur.                                                                                       |
|                      | 605          |                       | Un défaut est survenu au niveau du<br>CPLD mais il n'y a pas<br>d'informations détaillées au sujet de<br>ce défaut.                                                                                                    |                                                                                                    |
|                      | 606          |                       | Les logiciels de l'unité de<br>commande et du module de<br>puissance sont incompatibles.                                                                                                    | Mettez les logiciels à jour. Si le<br>défaut se reproduit, contactez<br>votre distributeur.                         |
| 8                    | 607          | Défaut système        | Version du logiciel illisible. Absence<br>de logiciel dans le module de<br>puissance.                                                                                                    | Mettez à jour le logiciel du<br>module de puissance. Si le<br>défaut se reproduit, contactez<br>votre distributeur. |
|                      | 608          |                       | Surcharge du processeur. Une<br>partie du logiciel (par exemple,<br>l'applicatif) a provoqué une<br>surcharge. L'origine du défaut a été<br>suspendue.                                                                                  | Réarmez le défaut et                                                                                                |
|                      | 609          |                       | Échec de l'accès à la mémoire. Par<br>exemple, impossible de restaurer<br>les variables enregistrées.                                                                                                    | Si le défaut se reproduit,<br>contactez votre distributeur.                                                         |
|                      | 610          |                       | Impossible de lire les propriétés de dispositif nécessaires.                                                                                                    |                                                                                                    |
|                      | 647          |                       | Erreur logicielle                                                                                                    |                                                                                                    |
|                      | 648          |                       | Utilisation d'un bloc de fonction non<br>valable dans l'applicatif. Le logiciel<br>du système et l'applicatif ne sont<br>pas compatibles.                                                                                               | Mattaz los logisials à jour Si lo                                                                                   |
|                      | 649          |                       | Surcharge de ressources.<br>Erreur survenue lors du<br>chargement des valeurs initiales<br>des paramètres.<br>Erreur survenue lors de la<br>restauration des paramètres.<br>Erreur survenue lors de<br>l'enregistrement des paramètres. | défaut se reproduit, contactez<br>votre distributeur.                                                               |

| Tableau 74. | Codes | des | défauts | et | descri | ptions |
|-------------|-------|-----|---------|----|--------|--------|
|-------------|-------|-----|---------|----|--------|--------|

| Code<br>de<br>défaut | Défaut<br>ID | Intitulé du<br>défaut                                                        | Origine possible                                                                                                    | Solution                                                                                                    |  |  |
|----------------------|--------------|------------------------------------------------------------------------------|----------------------------------------------------------------------------------------------------|----------------------------------------------------------------------------------------------------|--|--|
|                      | 80           | Sous-tension<br>(défaut)                                                     | La tension du bus c.c. est inférieure<br>aux limites définies :                                                                                                    |                                                                                                    |  |  |
| 9                    | 81           | Sous-tension<br>(alarme)                                                     | <ul> <li>origine la plus probable :<br/>tension réseau trop faible</li> <li>défaut interne du<br/>convertisseur de fréquence</li> <li>fusible d'entrée défectueux</li> <li>interrupteur de précharge<br/>externe non fermé</li> <li>REMARQUE ! Ce défaut survient<br/>uniquement si le convertisseur est à<br/>l'état Marche.</li> </ul> | En cas de coupure réseau<br>temporaire, réarmez le défaut et<br>redémarrez le convertisseur de<br>fréquence. Vérifiez la tension<br>réseau. Si elle est correcte, le<br>défaut est interne au<br>convertisseur.<br>Contactez votre distributeur.                                                  |  |  |
| 10                   | 91           | Phase réseau                                                                 | La phase réseau manque.                                                                                                    | Vérifiez la tension, les fusibles et<br>le câble d'alimentation.                                                                                                    |  |  |
| 11                   | 100          | Supervision de la phase de sortie                                            | La fonction de mesure du courant a<br>détecté l'absence de courant dans<br>une phase du moteur.                                                                                                    | Vérifiez le moteur et son<br>câblage.                                                                                                    |  |  |
| 12                   | 110          | Supervision du<br>hacheur de<br>freinage (défaut<br>matériel)                | Pas de hacheur de freinage installé.<br>Résistance de freinage défectueuse                                                                                                    | Vérifiez la résistance de freinage<br>et le câblage.<br>S'ils ne présentent aucun                                                                                                    |  |  |
| 12                   | 111          | Alarme de<br>saturation du<br>hacheur de<br>freinage                         | Hacheur de freinage défectueux.                                                                                                    | problème, le hacheur est<br>défectueux. Contactez votre<br>distributeur.                                                                                                    |  |  |
|                      | 120          | Sous-température<br>du convertisseur<br>de fréquence<br>(défaut)             | Température trop basse mesurée<br>dans le radiateur ou la carte du<br>module de puissance la c                                                                                                    |                                                                                                    |  |  |
| 15                   | 121          | Sous-température<br>du convertisseur<br>de fréquence<br>(alarme)             | température du radiateur est<br>inférieure à -10 ?.                                                                                                    |                                                                                                    |  |  |
| 14                   | 130          | Surtempérature<br>du convertisseur<br>de fréquence<br>(défaut, radiateur)    |                                                                                                    |                                                                                                    |  |  |
|                      | 131          | Surtempérature<br>du convertisseur<br>de fréquence<br>(alarme,<br>radiateur) | Température trop haute mesurée<br>dans le radiateur ou la carte du<br>module de puissance. La                                                                                                    | Vérifiez le volume et le débit<br>d'air de refroidissement.<br>Vérifiez l'absence de poussière<br>sur le radiateur.<br>Vérifiez la température<br>ambiante.<br>Vérifiez que la fréquence de<br>découpage n'est pas trop élevée<br>par rapport à la température<br>ambiante et à la charge moteur. |  |  |
|                      | 132          | Surtempérature<br>du convertisseur<br>de fréquence<br>(défaut, carte)        | température du radiateur est<br>supérieure à 100 ?.                                                                                                    |                                                                                                    |  |  |
|                      | 133          | Surtempérature<br>du convertisseur<br>de fréquence<br>(alarme, carte)        |                                                                                                    |                                                                                                    |  |  |
| 15                   | 140          | Calage moteur                                                                | Le moteur a calé.                                                                                                    | Vérifiez le moteur et la charge.                                                                                                    |  |  |
| 16                   | 150          | Surtempérature<br>moteur                                                     | Le moteur est surchargé.                                                                                                    | Réduisez la charge moteur.<br>S'il n'y a aucune surcharge du<br>moteur, vérifiez les paramètres<br>du modèle thermique.                                                                                                    |  |  |

## Tableau 74. Codes des défauts et descriptions

| Code<br>de<br>défaut | Défaut<br>ID | Intitulé du<br>défaut                                       | Origine possible                                                                                                    | Solution                                                                                            |  |
|----------------------|--------------|-------------------------------------------------------------|----------------------------------------------------------------------------------------------------|----------------------------------------------------------------------------------------------------|--|
| 17                   | 160          | Sous-charge<br>moteur                                       | Le moteur fonctionne en sous-<br>charge.                                                                                                    | Vérifiez la charge.                                                                                 |  |
| 19                   | 180          | Surcharge de<br>puissance<br>(supervision à<br>court terme) | La puissance d'entraînement est                                                                                                    | Réduisez la charge.                                                                                 |  |
|                      | 181          | Surcharge de<br>puissance<br>(supervision à long<br>terme)  | trop forte.                                                                                                    |                                                                                                    |  |
| 25                   |              | Défaut de contrôle<br>du moteur                             | Echec d'identification de l'angle de<br>démarrage.<br>Défaut de contrôle du moteur<br>générique.                                                                                  |                                                                                                    |  |
| 32                   | 312          | Refroidissement<br>par ventilateur                          | Le ventilateur a atteint la fin de sa<br>durée de vie.                                                                                                    | Changez le ventilateur et<br>remettez à zéro le compteur de<br>durée de vie du ventilateur.         |  |
| 33                   |              | Fire Mode activé                                            | Le Fire Mode du convertisseur est<br>activé. Les protections du<br>convertisseur ne sont pas<br>appliquées.                                                                       |                                                                                                    |  |
| 37                   | 360          | Changement de<br>dispositif (même<br>type)                  | Carte optionnelle remplacée par<br>une carte précédemment insérée<br>dans le même emplacement. Les<br>valeurs des paramètres de la carte<br>sont enregistrées.                    | Le dispositif est prêt à être<br>utilisé. Les anciennes valeurs<br>des paramètres seront utilisées. |  |
| 38                   | 370          | Changement de<br>dispositif (même<br>type)                  | Ajout d'une carte optionnelle. La<br>carte optionnelle était<br>précédemment insérée dans le<br>même emplacement. Les valeurs<br>des paramètres de la carte sont<br>enregistrées. | Le dispositif est prêt à être<br>utilisé. Les anciennes valeurs<br>des paramètres seront utilisées. |  |
| 39                   | 380          | Retrait de<br>dispositif                                    | Carte optionnelle retirée de son<br>emplacement.                                                                                                    | Le dispositif n'est plus<br>disponible.                                                             |  |
| 40                   | 390          | Dispositif inconnu                                          | Dispositif inconnu connecté (module<br>de puissance/carte optionnelle)                                                                                                    | Le dispositif n'est plus<br>disponible.                                                             |  |
| 41                   | 400          | Surtemp. IGBT                                               | La température IGBT (température<br>de l'unité + I <sub>2</sub> T) est trop élevée.                                                                                               | Vérifiez la charge.<br>Vérifiez la taille du moteur.<br>Exécutez une marche<br>d'identification.    |  |
|                      | 420          |                                                             | Voie A du codeur 1 manquante.                                                                                                    |                                                                                                    |  |
|                      | 421          |                                                             | Voie B du codeur 1 manquante.                                                                                                    | vermez les connexions du codeur.                                                                    |  |
| 43                   | 422          | Défaut de codeur                                            | Les deux voies du codeur 1 sont<br>manquantes                                                                                                    | Vérifiez le codeur et son câble.<br>Vérifiez la carte du codeur.                                    |  |
|                      | 423          |                                                             | Codeur inversé                                                                                                    | Vérifiez la fréquence du codeur<br>en boucle ouverte.                                               |  |
|                      | 424          |                                                             | Carte du codeur manquante                                                                                                    |                                                                                                    |  |
| 44                   | 430          | Changement de<br>dispositif (type<br>différent)             | Carte optionnelle remplacée par<br>une carte qui n'était pas présente<br>dans le même emplacement. Les<br>valeurs des paramètres ne sont pas<br>enregistrées.                     | Définissez à nouveau les<br>paramètres de la carte<br>optionnelle.                                  |  |

| Tableau 74.  | Codes | des | défauts | et | descriptions  |
|--------------|-------|-----|---------|----|---------------|
| rabicaa / II | 00000 | 400 | acraate |    | accentrations |

| Code<br>de<br>défaut | Défaut<br>ID | Intitulé du<br>défaut                                | Origine possible                                                                                                    | Solution                                                                                                    |  |
|----------------------|--------------|------------------------------------------------------|----------------------------------------------------------------------------------------------------|----------------------------------------------------------------------------------------------------|--|
| 45                   | 440          | Changement de<br>dispositif (type<br>différent)      | Ajout d'une carte optionnelle. La<br>carte optionnelle n'était pas<br>présente dans le même<br>emplacement. Les valeurs des<br>paramètres ne sont pas<br>enregistrées. | Définissez à nouveau les<br>paramètres de la carte<br>optionnelle.                                                                                                    |  |
| 51                   | 1051         | Défaut externe                                       | Entrée logique.                                                                                                    |                                                                                                    |  |
| 52                   | 1052<br>1352 | Défaut de<br>communication<br>avec panneau           | Rupture de la communication entre<br>le panneau opérateur et le<br>convertisseur de fréquence.                                                                         | Vérifiez le raccordement du<br>panneau opérateur et son câble.                                                                                                    |  |
| 53                   | 1053         | Défaut de<br>communication<br>bus de terrain         | Rupture de la connexion entre le<br>maître et la carte du bus de terrain.                                                                                              | Vérifiez l'installation et le maître<br>du bus de terrain.                                                                                                    |  |
|                      | 1354         | Défaut slot A                                        |                                                                                                    |                                                                                                    |  |
| 54                   | 1454         | Défaut slot B                                        | Carte optionnelle ou slot                                                                                                    | Várifiaz la carta at la clat                                                                                                    |  |
| 54                   | 1654         | Défaut slot D                                        | défectueux.                                                                                                    | vermez la carte et le slot.                                                                                                    |  |
|                      | 1754         | Défaut slot E                                        |                                                                                                    |                                                                                                    |  |
| 65                   | 1065         | Défaut de<br>communication PC                        | Rupture de la communication entre<br>le PC et le convertisseur de<br>fréquence.                                                                                        |                                                                                                    |  |
| 66                   | 1066         | Action en cas de<br>défaut<br>thermistance           | L'entrée de thermistance a détecté<br>une augmentation de la<br>température moteur.                                                                                    | Vérifiez le refroidissement et la<br>charge du moteur.<br>Vérifiez la connexion de la<br>thermistance.<br>(Si l'entrée de thermistance<br>n'est pas utilisée, elle doit être<br>court-circuitée.) |  |
|                      | 1310         |                                                      | Un numéro d'ID inexistant est utilisé<br>pour l'identification des valeurs vers<br>la sortie de traitement du bus de<br>terrain.                                       | Vérifiez les paramètres dans le<br>menu Trame des données du<br>bus de terrain (section 3.6.8).                                                                                                   |  |
| 69                   | 1311         | Erreur<br>d'adressage du<br>bus de terrain           | Il est impossible de convertir une ou<br>plusieurs valeurs pour la sortie de<br>traitement du bus de terrain.                                                          | Le type de la valeur en cours de<br>traitement n'est peut-être pas<br>défini. Vérifiez les paramètres<br>dans le menu Trame des<br>données du bus de terrain<br>(section 3.6.8).                  |  |
|                      | 1312         |                                                      | Dépassement lors de l'adressage et<br>de la conversion des valeurs pour la<br>sortie de traitement du bus de<br>terrain (16 bits).                                     |                                                                                                    |  |
| 101                  | 1101         | Défaut supervision<br>d'une mesure<br>procédé (PID1) | Régulateur PID : valeur de retour<br>hors des limites de supervision (et<br>temporisation si définie).                                                                 |                                                                                                    |  |
| 105                  | 1105         | Défaut supervision<br>d'une mesure<br>procédé (PID2) | aut supervision Régulateur PID : valeur de retour<br>ne mesure hors des limites de supervision (et<br>cédé (PID2) temporisation si définie).                           |                                                                                                    |  |

# Tableau 74. Codes des défauts et descriptions

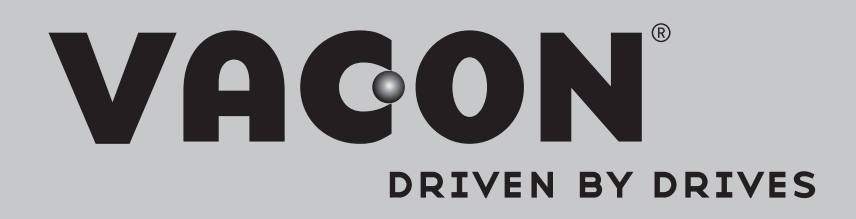

Find your nearest Vacon office on the Internet at:

www.vacon.com

Manual authoring: documentation@vacon.com

Vacon Plc. Runsorintie 7 65380 Vaasa Finland

Subject to change without prior notice © 2013 Vacon Plc.

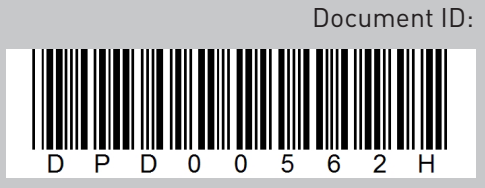

Rev. H